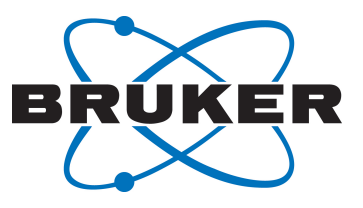

# **NMRSim**

Experiment Simulator
 User Manual
 Version 007

Innovation with Integrity

NMR

#### Copyright © by Bruker Corporation

All rights reserved. No part of this publication may be reproduced, stored in a retrieval system, or transmitted, in any form, or by any means without the prior consent of the publisher. Product names used are trademarks or registered trademarks of their respective holders.

© October 05, 2021 Bruker Corporation

Document Number: 10000056841

P/N: H9171SA1

# Contents

| 1 | Introducti | on                                             | 7  |
|---|------------|------------------------------------------------|----|
|   | 1.1        | New Features                                   | 7  |
|   | 1.1.1      | NMRSim 6.4                                     | 7  |
|   | 1.1.2      | NMRSim 6.0                                     | 7  |
|   | 1.1.3      | NMRSim 5.7                                     | 8  |
|   | 1.2        | Installation                                   | 8  |
|   | 1.2.1      | TopSpin                                        | 8  |
| 2 | Theoretica | al Background                                  | 9  |
|   | 2.1        | Liouville Equation                             | 9  |
|   | 2.2        | Relaxation                                     | 10 |
|   | 2.3        | Flow of the Simulation                         | 11 |
| 3 | Using the  | Program                                        | 13 |
| • | 3.1        | Program Start                                  | 13 |
|   | 3.1.1      | Parameter Definitions                          | 13 |
|   | 3.2        | Exiting NMRSim                                 | 14 |
|   | 3.3        | User Data Directory                            | 14 |
|   | 3.4        | Main Menu Commands                             | 14 |
|   | 3.4.1      | File                                           | 14 |
|   | 3.4.2      | NMR Wizard                                     | 15 |
|   | 3.4.3      | Edit                                           | 16 |
|   | 3.4.4      | Go                                             | 17 |
|   | 3.4.5      | Utilities                                      | 19 |
|   | 3.4.6      | Options                                        | 19 |
|   | 3.4.6.1    | Options Dialog                                 | 19 |
|   | 3.4.6.2    | Processing Parameters                          | 20 |
|   | 3.4.6.3    | Output File                                    | 20 |
|   | 3.5        | The "sample" - Spin System Definition          | 21 |
|   | 3.6        | Pulse Sequence Definition                      | 22 |
|   | 3.7        | Running the Simulation                         | 23 |
| 4 | Bloch Sim  | ulator                                         | 25 |
|   | 4.1        | Toolbar                                        | 26 |
|   | 4.2        | Calculate                                      | 26 |
|   | 4.2.1      | Time Evolution                                 | 26 |
|   | 4.2.2      | Excitation Profile                             | 29 |
|   | 4.2.3      | RF Field Profile                               | 31 |
|   | 4.2.4      | Waveform Analysis                              | 32 |
|   | 4.3        | Examples                                       | 36 |
|   | 4.4        | Waveform Analysis using the TopSpin Shape Tool | 38 |
| 5 | Pulse Pro  | gram Display                                   | 39 |
| - | 5.1        | Display Control                                | 42 |
|   | 5.2        | Pulse Program Text Editor                      | 43 |
|   |            |                                                |    |

|    | 5.3        | Pulse Program Visualization Details                     | 44        |
|----|------------|---------------------------------------------------------|-----------|
|    | 5.3.1      | Spectrometer Channels                                   | 44        |
|    | 5.3.2      | Pulse Trains, Virtual Channels                          | 44        |
| 6  | Pulse Pro  | grams                                                   | 47        |
| -  | 6.1        | Pulse Program Commands Implemented in NMRSim            | 47        |
|    | 6.2        | Decoupling                                              | 47        |
|    | 6.3        | New Commands                                            | 47        |
| 7  | Cnin Cuat  | on Definition Summers                                   | 40        |
| 1  |            | Suntax                                                  | <b>49</b> |
|    | 7.1        | Syntax                                                  | 49        |
|    | 7.1.1      |                                                         | 49        |
|    | 7.1.Z      |                                                         | 51        |
|    | 7.1.3      |                                                         | 52        |
|    | 7.1.4      | weak                                                    | 52        |
|    | 7.1.5      | Dipolar                                                 | 52        |
|    | 7.1.6      | Qpolar                                                  | 53        |
|    | 7.1.7      |                                                         | 53        |
|    | 7.1.8      | Endmol                                                  | 55        |
|    | 7.1.9      | Add                                                     | 55        |
|    | 7.2        | Initial Spin System State                               | 56        |
|    | 7.3        | Spin System Variables                                   | 56        |
|    | 7.4        | Preprocessor Commands                                   | 57        |
|    | 7.5        | Spin System Limitations                                 | 58        |
| 8  | NMRSim F   | Parameter Definition                                    | 59        |
|    | 8.1        | Durations                                               | 59        |
|    | 8.2        | Radio Frequency Field Intensities                       | 59        |
|    | 8.3        | Size Parameters                                         | 59        |
|    | 8.4        | Error Checking                                          | 59        |
|    | 8.5        | Parameter Description                                   | 59        |
|    | 8.6        | Expressions in Pulse Programs                           | 61        |
| ٥  |            |                                                         | 63        |
| 9  |            | What is NMP Wizard                                      | 63        |
|    | 9.1        | Using NMP Wizard                                        | 62        |
|    | 9.2        | Where are the limite 2                                  | 60        |
|    | 9.5        |                                                         | 09        |
| 10 | Gradient S | Spectroscopy                                            | 73        |
|    | 10.1       | Gradients in Pulse Programs                             | 73        |
|    | 10.2       | Gradients in NMRSim                                     | 73        |
|    | 10.2.1     | Numerical Simulation of Gradients                       | 73        |
|    | 10.3       | Examples of Gradient Experiments                        | 73        |
|    | 10.3.1     | Decay of Magnetization Under the Influence of Gradients | 74        |
|    | 10.3.2     | COSY Experiment                                         | 74        |
| 11 | Examples   |                                                         | 77        |
|    | 11.1       | How to Setup a New Experiment                           | 78        |
|    | 11.2       | The First 1D Experiment                                 | 78        |
|    | 11.3       | Excitation Profiles of Shaped Pulses                    | 80        |
|    | 11.4       | Selective COSY                                          | 81        |
|    |            |                                                         |           |

|    | Index      |                                                      | 111 |
|----|------------|------------------------------------------------------|-----|
|    | List of Ta | ables                                                | 109 |
|    | List of Fi | gures                                                | 107 |
| 12 | Contact.   |                                                      | 105 |
|    | 11.14      | Phase Sensitive COSY Experiment Using the mc Command |     |
|    | 11.13.2    | Watergate                                            | 101 |
|    | 11.13.1    | Gradient COSY Experiment                             |     |
|    | 11.13      | Gradient Experiments                                 |     |
|    | 11.12      | 1D Heteronuclear Correlation                         |     |
|    | 11.11      | Inverse Experiment                                   |     |
|    | 11.10      | Heteronuclear Correlation                            |     |
|    | 11.9       | Inversion Recovery Experiment                        |     |
|    | 11.8       | Phase Sensitive DQ COSY Experiment                   |     |
|    | 11.7       | J Resolved Experiment                                | 89  |
|    | 11.6       | DEPT Experiment                                      |     |
|    | 11.5       | 1D HOHAHA with Z-filter                              |     |

# **1** Introduction

**NMRSim**<sup>™</sup> is a program for the simulation of a wide range of NMR experiments. The program is a part of the Bruker TopSpin software package.

NMRSim uses the standard Bruker pulse sequences and experiment definition parameters used on AVANCE<sup>™</sup> spectrometer series. All pulse programs are executed in the same way as they run on the NMR hardware. The output of the simulation is a FID or SER file in the standard TopSpin format. The "sample" is defined using simple language, or optionally a chemical structure file may be used. In such case TopSpin internal chemical shift prediction is used to generate the necessary shifts and couplings.

The ability to use Bruker pulse programs offers the possibility of pulse sequence tuning or the analysis of complex NMR experiments under ideal conditions without instrumental imperfections.

**NMRSim** is designed to simulate the behavior of general homo- and hetero-nuclear spin systems. Spin quantum numbers up to 2 are supported. The simulation is based on the solution of the quantum mechanical Liouville equation. The spin system evolution during the radio-frequency pulse is taken into account, so you can simulate rotating frame magnetization transfer experiments (TOCSY or HOHAHA). The implementation of gradients allows simulation of gradient enhanced experiments.

NMRSim contains several additional modules

- The **NMR-Wizard** allows a basic set of NMR experiments for given structure to be calculated, it is not necessary to enter or modify any parameters.
- The **Bloch Module** allows different features and behavior of shaped pulses to be studied.
- The **Pulse Program Display** may be used for the visualization or editing of Bruker pulse programs.

### 1.1 New Features

#### 1.1.1 NMRSim 6.4

This version introduces a major enhancement - simulation of non uniform sampled 2D spectra (NUS).

#### Additional improvements:

pulse program display:

- · support for experiments using 3D gradients
- · multiple display windows may be opened

#### 1.1.2 NMRSim 6.0

This is a major update for MS-Windows, Linux and macOS. A new user interface replaces the old, platform depended solutions. This makes NMRSim<sup>™</sup> independent of obsolete technologies. The installation of X11 server on macOS is no longer required.

- The user interface has been simplified, all parameters or options for the simulation are now available from one dialog.
- Chemical structure (MOL) files may be used now as spin system definition.

 The NMR-Wizard has been completely reworked and offers now a simple user interface for chemists. Only one click is necessary to calculate an 1D or 2D NMR spectrum from your structure.

The following functions are not available in the new release:

- · Calculation and display of energy levels.
- Direct calculation of 1D spectra it was replaced thru new NMR Wizard.
- Parameter optimization.
- Propagator calculation.
- · Graphical assistant.
- · Several command line options duplicating other functionality were also removed.

#### 1.1.3 NMRSim 5.7

For MS-Windows , RedHat Linux and macOS.

This is the last version using the platform dependent user interface (e.g. MOTIF/X11 on Unix platforms).

### 1.2 Installation

Bruker software packages are distributed via download from Bruker Webpages, or on the Bruker Software DVD. Please refer to the respective TopSpin installation manual for details.

#### 1.2.1 TopSpin

TopSpin must be configured before you start NMRSim. You should install the pulse programs using the TopSpin command **expinstall** and select the option **Install High Resolution Pulse Programs**.

Start NMRSim from the menu Analyse/Simulate Fid, or type in the command nmrsim.

# 2 Theoretical Background

The aim of this section is to provide some brief background information on the physical models and equations used for the simulation.

The simulation of an NMR experiment is based on the density matrix approach. Relaxation phenomena are implemented using a very simple model based on Bloch equations. Cross-correlation and cross-relaxation effects are neglected.

### 2.1 Liouville Equation

The basic equation describing the time development of the density matrix  $\rho$  is the *Liouville* equation:

$$i\hbar\rho(0) = [H, \rho]$$

$$H = H_0 + H_{rf}(t)$$

Where  $\rho(0)$  is the density matrix and H is the spin system Hamiltonian.

The Hamiltonian may be divided into two parts. The time dependent part  $H(t)_{rf}$  describes the interaction between nuclei and the radio frequency fields from the spectrometer. The constant part  $H_0$  describes the nuclear spin system, or in other words, the sample.

$$H_{0} = \sum_{i} \omega_{i} I_{z}^{i} + \sum_{i < j} 2\pi J_{ij} I^{i} I^{j}$$
$$= \sum_{i} \omega_{i} I_{z}^{i} + \sum_{i < j} 2\pi J_{ij} (I_{z}^{i} I_{z}^{j} + I_{x}^{i} I_{x}^{j} + I_{z}^{i} I_{z}^{j})$$

The program finds the solution of the Liouville equation in the form of the exponential propagator:

$$U(t) = Te^{-\frac{i}{h}\int_{0}^{t}H(\tau)d\tau}$$

Only numerical approaches are used to calculate the propagator U. Thus there are no approximations resulting from analytical formulas or simplifications (e.g. weak coupling approximation). The time evolution of the density matrix is calculated using:

# $\rho(t) = U\rho(0)U^{\dagger}$

Where  $\rho(0)$  is the initial density matrix. These formulas are used for delays as well as for radio-frequency pulses. Thus, the exact evolution of the whole spin system during all pulses is taken into account. In this way, we are able to simulate the selective pulses and rotating-frame coherence-transfer experiments exactly. The propagators for radio-frequency pulses are phased using the appropriate phase specified by the pulse sequence, so you can use any general phase cycle. The propagator of the whole pulse sequence U<sub>g</sub> is defined as a product of all interval propagators in the sequence:

$$U_g = \prod_{i=1}^{N} U_i$$

From this formula, it is clear that the most frequent numerical operation used by the simulator is *matrix multiplication*.

If you add one non-equivalent spin 1/2 nuclei to your spin system, you will double the dimension of the spin system density matrix, but the time necessary for matrix multiplication will increase by a factor of 8. Thus, there is a significant loss of performance for larger spin systems. Approximately  $2^{*}10^{6}$  floating point operations are needed to multiply two  $64^{*}64$  complex matrices, which represent operators for six nonequivalent spin 1/2 nuclei.

It is a different situation, if you increase the multiplicity of some nuclei. In this case the program uses the **group theory** to split the spin system into several smaller *fictitious*, independent *systems*. Performance loss is much less than the factor 8 for nonequivalent nuclei. So, if you simulate the behavior of spin systems with equivalent nuclei, use the multiplicity parameter in the spin system definition file. If you specify the equivalent nuclei using different spin labels but the same resonance frequency and couplings, you will get the same result, but the calculation will be far slower and the probability that you will exceed the program limits will be larger.

The acquired FID is calculated using the formula:

$$\operatorname{FID}(\mathbf{n}) = \operatorname{Tr}\left\{ e^{-iH_0\tau \mathbf{n}} U_g \rho(0) U_g^{\dagger} (e^{-iH_0\tau \mathbf{n}})^{\dagger} J^{\dagger} \right\}$$

Where  $J^+$  is the creation operator for the total angular momentum of the observed nuclei, and Tr is the symbol for the trace operator.

#### 2.2 Relaxation

Relaxation is implemented in NMRSim as follows:

During radio-frequency pulses the relaxation effects are neglected. During delays the program uses the Bloch equations for the relaxation of longitudinal magnetization:

$$\dot{M}_z = -\gamma (\ddot{B} \times \ddot{M})_z + \frac{M_z - M_0}{T_1}$$

Where  $M_0$  stands for the thermodynamic equilibrium value. The rest of the density matrix (i.e. off diagonal elements) is multiplied by the factor:

$$e^{\frac{-t}{T^*}}$$

Where t is the interval length and T\* is the effective relaxation time:

$$\frac{1}{T^*} = \sum_{j} \frac{1}{T_j}$$

When the full relaxation simulation is switched on, the initial relaxation matrix  $\rho(0)$  in the equation above is regularly updated to its relaxed value. This allows the simulation of relaxation artifacts in 2D spectroscopy. All cross-correlation and cross-relaxation effects are neglected.

# 2.3 Flow of the Simulation

The flow of the simulation is the same as the flow of real NMR experiment:

# All pulse program transients are calculated in the same order as they are carried out on a spectrometer.

The user can check the flow of an experiment by means of message lines in the NMRSim main window. The message lines display the current pulse program, transient (scan) and experiment numbers. When the program calculates the FID, this box displays the message Acquisition.

Generally it is not necessary to calculate the FID for every pulse sequence transient (scan). It is possible to accumulate the density matrix instead and to calculate the FID after the last scan. In this case the program displays the message Acquisition only at the end of the last transient. This approach substantially speeds up the simulation of multidimensional experiments with phase cycling.

All of the NMRSim calculations are highly optimized for maximum performance, the pulse propagators U are stored in memory for later use in subsequent scans or the next time increment in multidimensional experiment.

# **3 Using the Program**

This chapter provides a short guide through the NMRSim menus and an introduction to the program user interface. Further detailed information about the experiment setup and several example experiments can be found in the section *Examples* [ $\triangleright$  77].

# 3.1 **Program Start**

The easiest way is to use the **Applications/Simulate/Simulate FID** TopSpin flow menu, or type nmrsim on the TopSpin command line.

After the start NMRSim looks for further copies of itself (instances) that might already be running. When another instance is found, its window is display and terminates itself. In other words, every user may run only one instance of NMRSim at any given time.

#### 3.1.1 Parameter Definitions

This set of options allows you to define several experiment parameters on the command line.

-config <name>

This command loads the predefined experiment configuration.

Example: nmrsim -config example1d.cfg

NMRSim starts and loads the predefined configuration file example1d.cfg from the user directory \$(HOME)/NMRSIM\_SESSION/config.

-xconfig <path>

This loads the experiment configuration from the TopSpin acquisition parameters. The path specifies where the TopSpin acquisition parameter file is located.

Example: nmrsim -xconfig /u/data/guest/nmr/demo1d/1/acqus

-pulprog <name>

This selects the pulse program <name>.

nmrsim -pulprog cosydfsh

-spnam<n> <name>

Selects the waveform for shaped-pulse (acquisition parameter SPNAM0 .. SPNAM32). Example:

nmrsim -spnam0 gauss

nmrsim -config selcosy.cfg -spnam0 gauss

-p<n> <value>

Defines the pulse length parameter P0..63.

-d<n> <value>

Defines the delay length parameter D0..63.

It is possible to combine several parameter definitions on one command line:

#### nmrsim -config cosy.cfg -pulprog cosydfsh

In this example the program is started and the configuration file *cosy.cfg* loaded, then thes new pulse program *cosydfsh* is loaded. The order of parameters is substantial, the parameters are evaluated from left to right, therefore it does not make any sense to write:

nmrsim -pulprog cosydfsh -config cosy.cfg

The *-config* option will rewrite the pulse program selected in the *-pulprog* parameter!

# 3.2 Exiting NMRSim

You can exit the program in two ways: using the command **File/Exit** from the menu, or using the system menu (upper left corner of the NMRSim window). The first method saves the currents state (selected files, values of parameters) to disk, in the second case nothing is saved.

The saved state will be loaded at the next start from the file *session.cfg* in the user data directory.

# 3.3 User Data Directory

All private data (pulse sequences, spin system definitions,...), created by the user are saved in the private user directories, but it is also possible to load files from any other directory. In this way possible interference between potential users is minimized, and a common database of sequences and spin system definitions can be created.

The program creates user private directory *NMRSIM\_SESSION* in your home directory:

c:\Users\Otto\NMRSIM\_SESSION

/home/Otto/NMRSIM\_SESSION

All example files are copied here after the first start of NMRSim.

# 3.4 Main Menu Commands

The NMRSim main window displays basic information about current settings:

- The names of selected experiment definition files.
- The duration of the last experiment in seconds.

The program commands are separated into several logical function groups, which will be described below.

#### 3.4.1 File

The **File** menu allows you to select current pulse sequence and spin system definition data files, as well as the current delay, pulse and offset lists.

| 🖕 NMR-Sim Expert Window                    | X |
|--------------------------------------------|---|
| File Edit Wizard Go Utilities Options Help |   |
| Pulse program                              |   |
| Spin system                                |   |
| Delay list                                 |   |
| Pulse list                                 |   |
| Offset list                                |   |
| Counter list                               |   |
| Load experiment setup                      |   |
| Save experiment setup                      |   |
| Load experiment setup from Topspin         |   |
| Default experiment setup                   |   |
| Job                                        |   |
| Exit                                       |   |
|                                            |   |

Figure 3.1: File Menu

All information about experiment set-up is saved to disk as well. The configuration is automatically loaded during the start procedure from the file *session.cfg*, however the user has the possibility of creating any number of private configuration files (any name with the extension \*.cfg) and read them manually using the **Load from file** command.

The configuration files reside in user private directories. Several predefined configuration files are installed in the demo user directory. You can use them to run several example experiments

The experiment setup menu block contains following commands:

- Load from file
- Save to file
- · Default settings

This command sets the default value for all NMRSim parameters. The default values allow you to execute a variety of NMR experiments without significant changes. Only spin system dependent parameters as evolution delays must be modified.

#### Load from TopSpin data set

This command reads the NMRSim experiment configuration from an existing TopSpin data set. Only data sets created on AVANCE spectrometers are supported.

• Job

NMRSim allows execution of several experiments in one job. The job description is saved in a plain text file and contains only the names of configuration files which are loaded and executed. The progress of the job is recorded in a simple protocol file.

The command **Job** only selects the job description file. The job may be started from the **Go** menu.

• Exit

This command closes all program windows, saves the current configuration on the disk and exits.

#### 3.4.2 NMR Wizard

The NMR Wizard is a tool which allows NMR spectra to be calculated from your own chemical structure. The user must only select or draw a chemical structure, then the required spectra is calculated by pressing the appropriate button. Refer to the section *NMR Wizard* [> 63] for further details.

#### 3.4.3 Edit

The experiment definition files, which are saved as general text files in ASCII file format (pulse programs, all lists, spin system definitions), are edited using a built-in text editor.

| 🖕 NMF                         | VMR-Sim Expert Window |                    |  |  |  |
|-------------------------------|-----------------------|--------------------|--|--|--|
| File E                        | dit Wizard Go Uti     | ities Options Help |  |  |  |
| Puls Pulse program umina\cpmg |                       |                    |  |  |  |
| Spir                          | Spin system           | hina\curcumina.ham |  |  |  |
| Dela                          | Delay list            |                    |  |  |  |
| Puls                          | Pulse list            |                    |  |  |  |
| Offs                          | Offset list           |                    |  |  |  |
| Dur                           | Counter list          |                    |  |  |  |
| Dun                           | Job definition        |                    |  |  |  |
|                               |                       |                    |  |  |  |
|                               |                       |                    |  |  |  |
|                               |                       |                    |  |  |  |
|                               |                       |                    |  |  |  |
|                               |                       |                    |  |  |  |
|                               |                       |                    |  |  |  |

Figure 3.2: Edit Menu

The pulse program editor uses the on line graphical display of pulse programs.

The graphics is updated immediately, so you can follow the text changes in the displayed pulse program scheme.

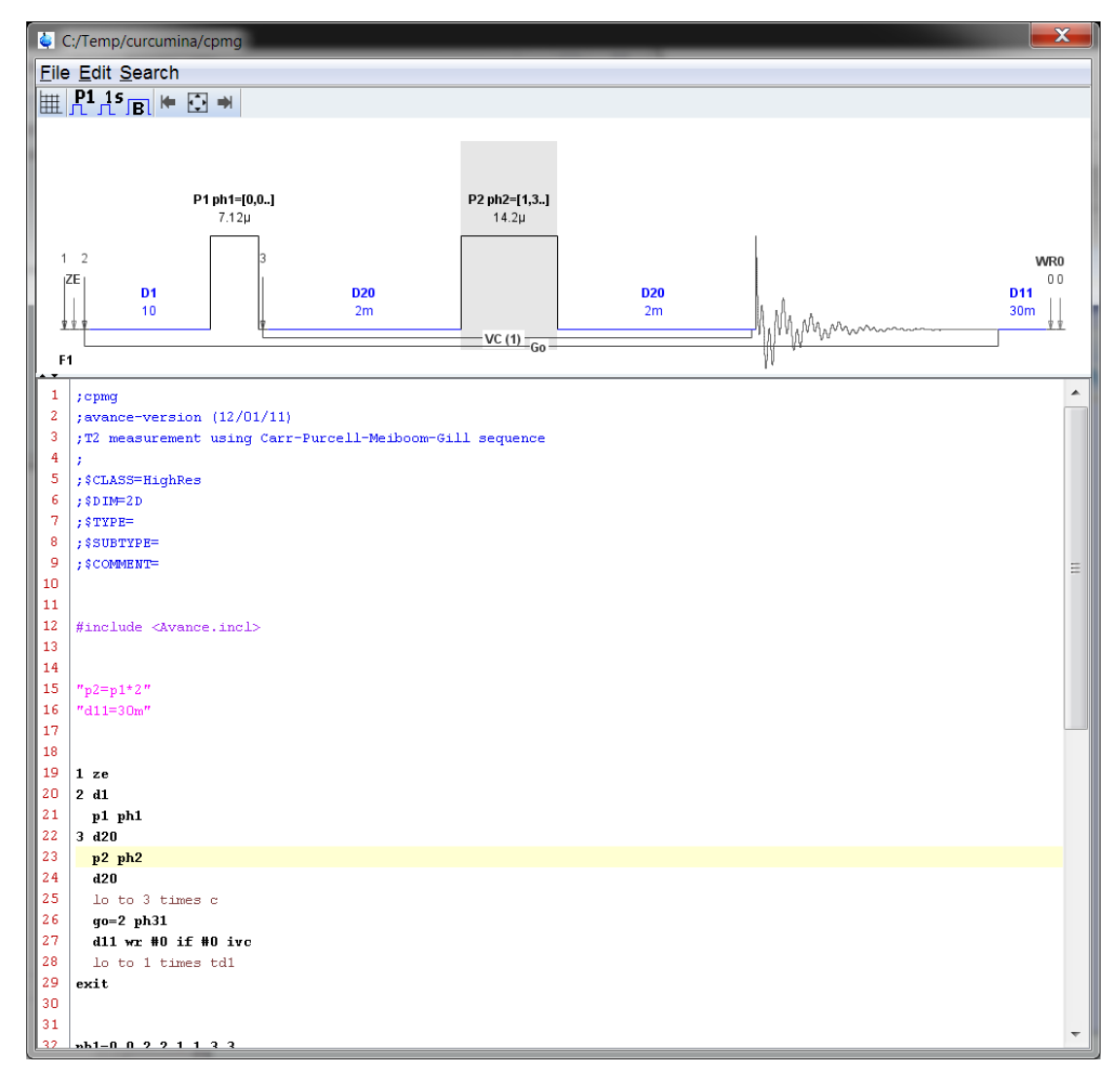

Refer to the Pulse Program Display [> 39] section for further details.

#### 3.4.4 Go

The menu element Go starts the simulation.

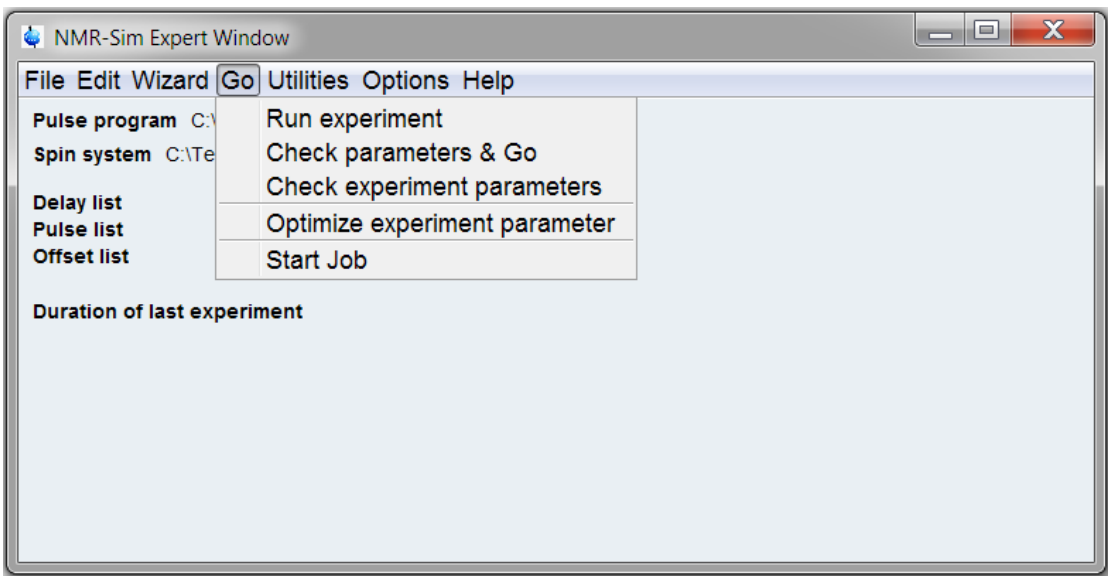

Figure 3.3: NMRSim Go Menu

It is possible to start the simulation immediately, by selecting **Run experiment**, or to check and edit the value of all parameters before the start using **Check Parameters & Go**.

The dialog box for editing the current experiment parameters displays only those parameters which are really used during the simulation.

| 4 | Check the ex | periment param | neters        | The second                        | -              |                                                               | x  |
|---|--------------|----------------|---------------|-----------------------------------|----------------|---------------------------------------------------------------|----|
| E | periment Pa  | rameters Outpu | t Processing  |                                   | <u> </u>       |                                                               |    |
| ( | Basics       |                |               | 1                                 |                |                                                               |    |
|   |              | PARMODE        | 2D 🔻          | Dimension of the Experiment       |                | P1 ph1=[0,2] P0 ph2=[0,2]                                     |    |
|   |              | AQ_mod         | qseq •        | Receiver acquisition mode         |                | 0 606                                                         |    |
|   |              | FnMODE         | tppi -        | F1 acquisition mode               | 1              | 1 2 3                                                         |    |
|   |              | SF             | 300.13        | MHZ SF                            |                | 2E D1 D0 L D1                                                 |    |
|   |              | NUC 1          | H 1           |                                   |                | 1m 615µ 1m                                                    | -  |
|   |              | 01P            | 4.1           | ppm transmitter onset             |                | G0                                                            |    |
|   |              | 500            | 1.2           | time demain eize                  |                | 1                                                             |    |
|   |              | ID INE1        | 0             | une domain size                   | 2              | cosyph                                                        | Â  |
|   |              |                | 400           | Number of points in E1 dimension  | 3              | ;2D homonuclear shift correlation                             |    |
|   |              | NS             | 400           | number of scans                   | 4              | ;phase sensitive                                              |    |
|   |              | Noise          | 0             | S/N for 1 proton from 1 transient | 5              | i . Con locar Harborn                                         |    |
|   |              | Relaxation     | Acquisition - | Relaxation mode                   | 7              | ;\$DIM=2D                                                     |    |
|   |              |                |               | ]                                 | 8              | ; \$TYPE=                                                     | Ξ  |
|   | Delays       |                |               |                                   | 9              | ; \$SUBTYPE=                                                  |    |
|   |              | D1             | 1.000m        | s fixed delay                     | 11             | , COMMENT-                                                    |    |
| ( | Pulses       |                |               |                                   | 12<br>13       | <pre>#include <avance.incl></avance.incl></pre>               |    |
|   |              | P0             | 90.00d        | us fixed pulse                    | 14             |                                                               |    |
|   |              | P1             | 90.00d        | us fixed pulse                    | 15             | // + · · · = + - · 6 * //                                     |    |
|   |              | PL1            | 100000        | Hz power level                    | 17             | "INO-INTI"                                                    |    |
|   |              |                |               |                                   | 18<br>19<br>20 | "d0=in0/2-p1*2/3.1416-p0*2/3.1416"                            |    |
|   |              |                |               |                                   | 21             | 1 ze                                                          |    |
|   |              |                |               |                                   | 22             | 2 d1                                                          |    |
|   |              |                |               |                                   | 23             | 3 b1 bu1                                                      |    |
|   |              |                |               |                                   | 25             | p0 ph2                                                        |    |
|   |              |                |               |                                   | 26             | go=2 ph31                                                     |    |
|   |              |                |               |                                   | 27             | d1 mc #0 to 2 F1PH(calph(ph1, +90), caldel(d0, +in0))<br>evit |    |
|   |              |                |               |                                   | 29             |                                                               | Ψ. |
|   |              |                |               |                                   |                |                                                               | el |

Figure 3.4: Check Parameters Dialog Box

The command **Check experiment parameters** displays the parameter dialog box. You may change any parameter. Parameters are stored, but the experiment is not started. The command **Start job** starts the NMR job.

#### 3.4.5 Utilities

This menu contains several useful tools:

· Show pulse program

This command opens a new window and presents the current pulse program in a simple graphical form. More details may be found in the chapter *Pulse Program Display* [▶ 39].

Bloch module

Opens the Bloch simulator window, which is described in the chapter *Bloch Simulator* [> 25].

#### 3.4.6 Options

The option **Upgrade Example Files** copies the latest version of example files to your private NMRSIM\_SESSION directory (see *Examples* [> 77]).

NMRSim Settings opens a dialog where you can set several parameters. All parameters are also accessible from the "Check Parameters" dialogs (see *Go* [▶ 17]).

#### 3.4.6.1 Options Dialog

| NMRSir                                                                                                    | m Options                 | man or other last |  | ×         |  |  |
|----------------------------------------------------------------------------------------------------|---------------------------|-------------------|--|-----------|--|--|
| Options                                                                                                    | Options Output Processing |                   |  |           |  |  |
| ⊗ Basics                                                                                                    |                           |                   |  |           |  |  |
| SF         500.133         Spektrometer proton frequency           Relaxation         Full Relaxation ▼         Relaxation mode |                           |                   |  |           |  |  |
|                                                                                                    |                           |                   |  |           |  |  |
|                                                                                                    |                           |                   |  |           |  |  |
|                                                                                                    |                           |                   |  |           |  |  |
|                                                                                                    |                           |                   |  |           |  |  |
|                                                                                                    |                           |                   |  |           |  |  |
|                                                                                                    |                           |                   |  |           |  |  |
|                                                                                                    |                           |                   |  |           |  |  |
|                                                                                                    |                           |                   |  |           |  |  |
|                                                                                                    |                           |                   |  |           |  |  |
|                                                                                                    |                           |                   |  |           |  |  |
|                                                                                                    |                           |                   |  |           |  |  |
|                                                                                                    |                           |                   |  |           |  |  |
|                                                                                                    |                           |                   |  |           |  |  |
|                                                                                                    |                           |                   |  |           |  |  |
|                                                                                                    |                           |                   |  |           |  |  |
|                                                                                                    |                           |                   |  | OK Cancel |  |  |

Figure 3.5: Options Dialog

Several parameters can be controlled from this submenu.

- Spectrometer frequency (SF).
- Relaxation here you can select the relaxation mode.
  - None

Relaxation effects are ignored.

Acquisition

Relaxation is only used to simulate the natural line widths (signal decay during FID).

- Full relaxation

Full relaxation is described in the section *Theoretical Background* [> 9]. This option significantly reduces the speed of calculations.

#### 3.4.6.2 Processing Parameters

This part opens a page which lets you define the processing parameters. These parameters are saved to disk, i.e. you only need to execute the processing command (e.g. xfb) when processing the simulated spectrum.

| Options Output Process | ing          |               |
|------------------------|--------------|---------------|
| Basics                 | AQ direction | 2nd dimension |
| SI                     | 0            | 0             |
| WDW                    | EM           | ▼ EM ▼        |
| LB                     | 3            | 3             |
| SSB                    | 3            | 3             |
| GB                     | 0            | 0             |
| PH_mod                 | No           | ▼ No ▼        |
| PHC0                   | 90           | 90            |
| PHC1                   | 0            | 0             |
|                        |              |               |

Figure 3.6: Processing Parameters Dialog

#### 3.4.6.3 Output File

This table defines the default output file.

| NMRSim 0   | Options  | And the second second | <b></b>   |
|------------|----------|----------------------------------------------------------------------------------------------------|-----------|
| Options Ou | tput Pro | ocessing                                                                                                    |           |
| Output     | data set |                                                                                                    |           |
| parti      | tion     | C:/Bruker/TopSpin/examdata                                                                                                    |           |
|            | name     | nmrsim                                                                                                    |           |
|            | expno    | 1                                                                                                    |           |
|            |          |                                                                                                    |           |
|            |          |                                                                                                    |           |
|            |          |                                                                                                    |           |
|            |          |                                                                                                    |           |
|            |          |                                                                                                    |           |
|            |          |                                                                                                    |           |
|            |          |                                                                                                    |           |
|            |          |                                                                                                    |           |
|            |          |                                                                                                    |           |
|            |          |                                                                                                    |           |
|            |          |                                                                                                    |           |
|            |          |                                                                                                    |           |
|            |          |                                                                                                    | OK Cancel |

The partition allows you to either select one of data partitions defined in the TopSpin data browser, or define your own path.

# 3.5 The "sample" - Spin System Definition

The spin system in definition is the "sample" for the simulation of NMR experiment. It is defined using a simple language, the definitions are saved in text files with the extension \*.ham. The program constructs the Hamiltonian operator  $H_0$  from the spin system definition file. So, in some cases we will refer to this file as the Hamiltonian definition.

Alternatively, you may select a chemical structure file ("\*.mol") as your spin system definition. In this case NMRSim uses built-in NMR prediction to generate a temporary spin system definition for the sake of simulation.

The spin system may be edited using a built-in editor (**Edit/Spin System**). In the case, a structure file must be selected as you spin system, and the structure editor is used.

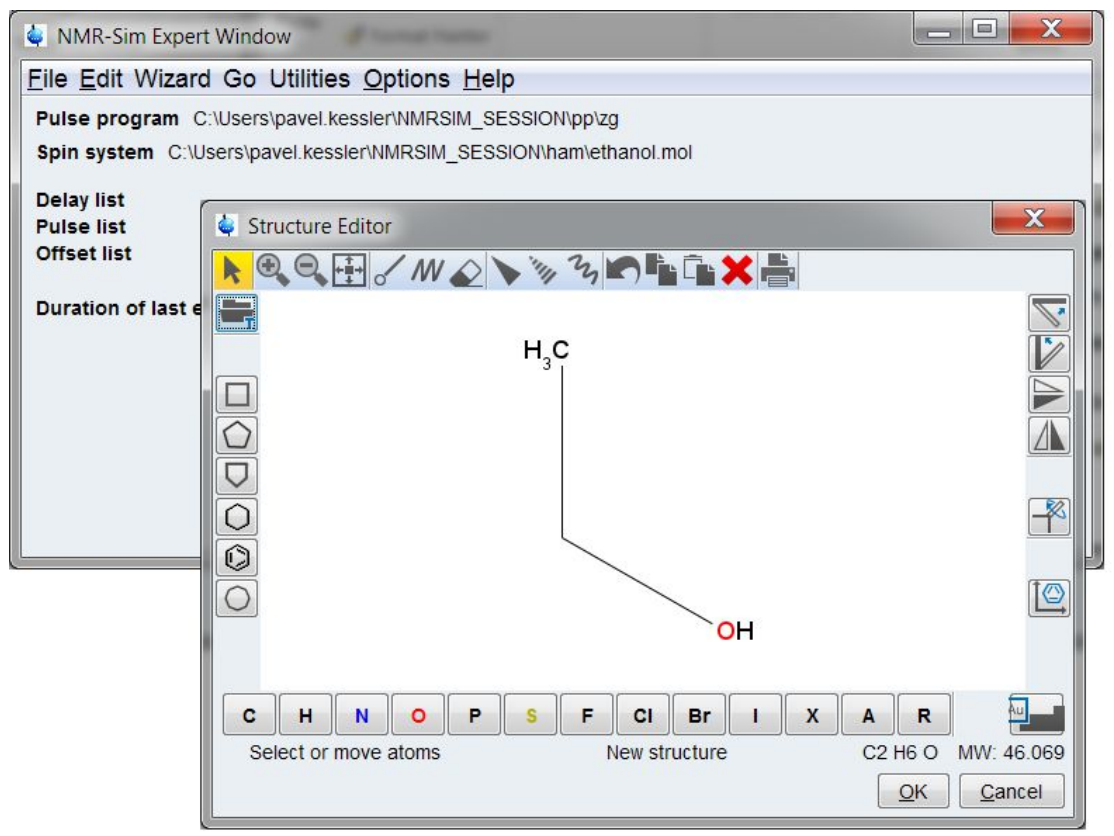

Figure 3.7: Editing the Spin System: The Molecular Structure Editor

Please refer to the structure editor documentation for further details ("Structure Analysis Tools", chapter "2D Structure Editor").

The built-in text editor uses the same user interface as any TopSpin text editor.

| C:\Users\pavel.kessler\NMRSIM_SESSION\ham\dbpa.ham        |   |  |  |  |  |  |
|-----------------------------------------------------------|---|--|--|--|--|--|
| <u>F</u> ile <u>E</u> dit <u>S</u> earch                  |   |  |  |  |  |  |
| 1 ; NMR-Sim sample spin system                            | • |  |  |  |  |  |
| 2 ; \$Id: dbpa.ham,v 1.2 2004/12/07 13:12:16 pavel Exp \$ |   |  |  |  |  |  |
|                                                           |   |  |  |  |  |  |
| 4 ; Copyright (c) 1996 BRUKER Biospin GmbH                |   |  |  |  |  |  |
| 5 ; D-76287 Rheinstetten, Germany                         |   |  |  |  |  |  |
| 6;                                                        |   |  |  |  |  |  |
| 7 ; All Rights Reserved                                   |   |  |  |  |  |  |
|                                                           |   |  |  |  |  |  |
| 9 ; Protons in di-brom propionic acid                     |   |  |  |  |  |  |
|                                                           |   |  |  |  |  |  |
| 11 proton a 4.5 t= 0.5                                    |   |  |  |  |  |  |
| 12 proton b 3.91 t= 0.5                                   |   |  |  |  |  |  |
| 13 proton c 3.7 t= 0.5                                    |   |  |  |  |  |  |
| 14 ;                                                      |   |  |  |  |  |  |
| 15 couple a c 4.402                                       |   |  |  |  |  |  |
| 16 couple b a 11.222                                      |   |  |  |  |  |  |
| 17 couple c b 9.998                                       |   |  |  |  |  |  |
| 18                                                        |   |  |  |  |  |  |
|                                                           | - |  |  |  |  |  |
| 1:1                                                       |   |  |  |  |  |  |

Figure 3.8: Editing the Spin system: The Text Editor

Chemical shifts of all nuclei in the spin system and nuclei multiplicities should be defined here. If the nuclei multiplicity is 1, it is possible to define its spin quantum number larger than 1/2. The nuclei chemical shifts are defined in ppm.

If necessary, the user can specify a different start value of the density matrix  $\rho(0)$  than the thermodynamic equilibrium  $\rho_0$ .

Chemical shift parameters in the spin system description can be specified as a variable. There are 32 such variables *var1-32*, their values can be changed from the same dialog box as the general set of experimental parameters. Each Hamiltonian variable is defined by two values:

- The start value HV1-32.
- The step *HS1-32*. The user can change their values from the pulse sequence: it is possible to increment only one parameter (*ihv1-32*) or increment all parameters by one command (**ihc**).

The full description of spin system definition commands may be found in the chapter *Spin System Definition Summary* [ 49] and *New Commands* [ 47].

# 3.6 Pulse Sequence Definition

The program uses standard Bruker pulse sequences for the definition of the experiment. However, there are some restrictions and enhancements.

The pulse sequence is syntactically checked before the start of an experiment. In the case of errors in the sequence, the user has the possibility of editing the file with a simple editor.

The editor can be invoked from the **Edit** menu, or directly from the error message box. After opening the editor from the error message box, the cursor placed on the line with the syntax error and the whole line is highlighted.

If the user starts the simulation using the command **Go** or **Check Parameters & Go**, they are asked for the value of all parameters (pulse and delay lengths, RF intensities...), which are used in the sequence.

# 3.7 Running the Simulation

After starting the simulation from the NMRSim menu a progress dialog is shown.

| 🍦 NI         | MR-Sim Expert Window                            |
|--------------|-------------------------------------------------|
| File         | Edit Wizard Go Utilities Options Help           |
| Puls<br>Spii | Simulation is running                           |
| Deli         | Press "Cancel" to interrupt.                    |
| Offs         | Experiment 4752 of 40000<br>Elapsed time :2.028 |
| Dur          | Cancel                                          |
|              |                                                 |

The **Cancel** button interrupts the simulation, the program finishes the phase cycle and the data will be saved on the disk.

The information about the current state of the running experiment is displayed in two lines below the menu bar. The first line, the **Experiment counter** is incremented when the acquisition command finishes the last transient (scan). The limit displayed is identical to the TD1 variable. The bottom line of the progress dialog shows the elapsed time for the current calculation.

Simulated data are written to disk and immediately processed and displayed in TopSpin (we assume that the TopSpin option "Enable automatic data processing" is on).

This automatic cooperation between the simulation program and processing software combines them in a software-only based Bruker spectrometer.

# **4** Bloch Simulator

The command **Utilities/Bloch** module in the main NMRSim menu opens a new window with its own menu bar. You may also start the Bloch simulator as a stand-alone application using the following option:

#### nmrsim -bloch

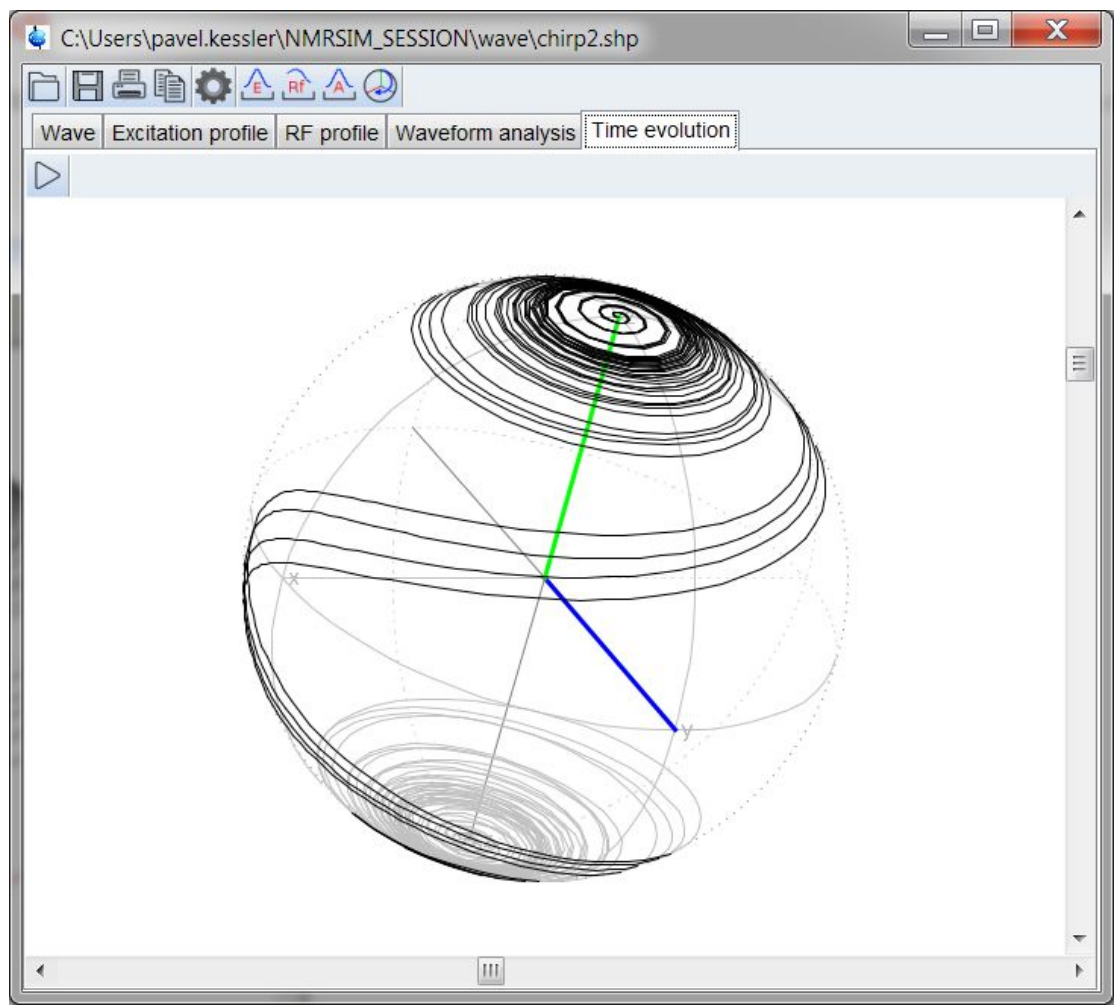

Figure 4.1: Time evolution of a nuclear magnetization vector during an adiabatic pulse calculated for several offsets, is shown as a projection on the sphere

Additional parameters **-excit\_profile** and **-time\_evolution** may be used to immediately start the calculation of the excitation profile, or the time evolution of the nuclear magnetization.

The stand-alone module contains only the functionality described in this chapter.

The Bloch simulator module is designed to calculate and visualize the motion of the nuclear magnetization vector during an NMR experiment. The calculation of excitation profiles and waveform analysis brings important information about the behavior of pulses or pulse sequences in a real experiment.

The motion of the magnetization vector is described by the Bloch equation:

$$\overline{\mathbf{M}} = -\gamma(\overline{\mathbf{B}} \times \overline{\mathbf{M}})$$

. .

This is a classical equivalent of the Liouville equation for spin 1/2.

# 4.1 Toolbar

- D Selects the waveform for the calculation. The waveform is immediately shown on the screen.
- Saves the calculated information to disk. The displayed profile or waveform analysis will always be written. This information can be imported into other programs (it is a plain text file).
- Prints the current picture.

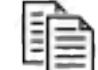

Copies the picture to the clipboard. Currently, only Windows supports this feature.

### 4.2 Calculate

The calculations are started from the corresponding icon in the Bloch module toolbar. It is also possible to start the calculation from the command line. The arguments *-excit\_profile* and *-time\_evolution*, combined with the *-bloch* argument, will start the calculation immediately.

Example:

nmrsim -config chirp.cfg -bloch -time\_evolution

Starts the Bloch module, loads all settings from the configuration file *chirp.cfg* and calculates the time evolution of the magnetization.

#### 4.2.1 Time Evolution

The toolbar button starts the time evolution simulation. It calculates the motion of the magnetization vector during the pulse for several radio frequency offsets and shows it on the sphere.

The command opens a dialog box, where the following experiment parameters can be defined:

# **Bloch Simulator**

| Check excitation profile parameters |                       |         |                                       |                |  |
|-------------------------------------|-----------------------|---------|---------------------------------------|----------------|--|
| Experiment Parameters               | Experiment Parameters |         |                                       |                |  |
| Basics                              |                       |         |                                       |                |  |
|                                     | MxO                   | 0       | initial magnetization                 |                |  |
|                                     | My0                   | 0       | initial magnetization                 |                |  |
|                                     | Mz0                   | 0       | initial magnetization                 |                |  |
| <ul> <li>Pulses</li> </ul>          |                       |         |                                       |                |  |
|                                     | P0                    | 500.000 | µs pulse length                       |                |  |
| Shapes                              |                       |         |                                       |                |  |
|                                     | SP0                   | 1200    | Hz power for shaped pulse             |                |  |
|                                     | SPOFF0                | 0       | Hz offset frequency for shaped pulse  |                |  |
|                                     | SPOAL0                | 0       | phase alignment of freq. offset in s  |                |  |
|                                     | N                     | 400     | number of calculated offsets          |                |  |
|                                     | From                  | -4000   | Hz first RF offset                    |                |  |
|                                     | То                    | 4000    | Hz end of the calculated offset range |                |  |
|                                     |                       |         |                                       |                |  |
|                                     |                       |         |                                       |                |  |
|                                     |                       |         | <u>O</u> K                            | <u>C</u> ancel |  |

Figure 4.2: Parameters for the Calculation of the Time Evolution of the Magnetization Vector

MX(0),MY(0),MZ(0)

The initial value of the magnetization vector. The values are later so normalized, that the vector length is 1.

Example:

(0,10,0) is equivalent to (0,1,0),

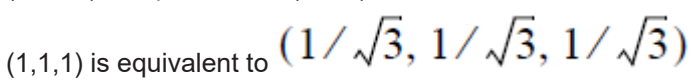

The value (0,0,0) is identical to the equilibrium value (0,0,1).

The following is a list of all pulses, delays and variables that occur in the pulse program:

• SP 0

The radio frequency field intensity for the shaped pulse.

• N

Number of slices (offset values) which will be calculated. One slice represents the simulated experiment for one radio frequency offset.

From

The first value of radio frequency offset used for the calculation.

• To

End of calculated offset range.

The result of the calculation is shown using spherical coordinates. The scroll-bars on the bottom and on the side of the window may be used to adjust the angle of view. Double-clicking with the mouse on the sphere restores the original angle of view.

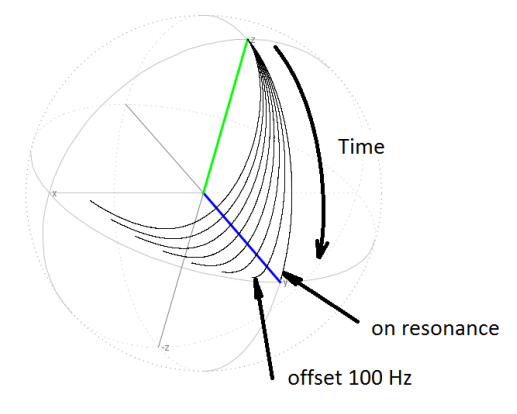

Figure 4.3: The Time Evolution of the Magnetization Vector Shown as a Projection on the Sphere

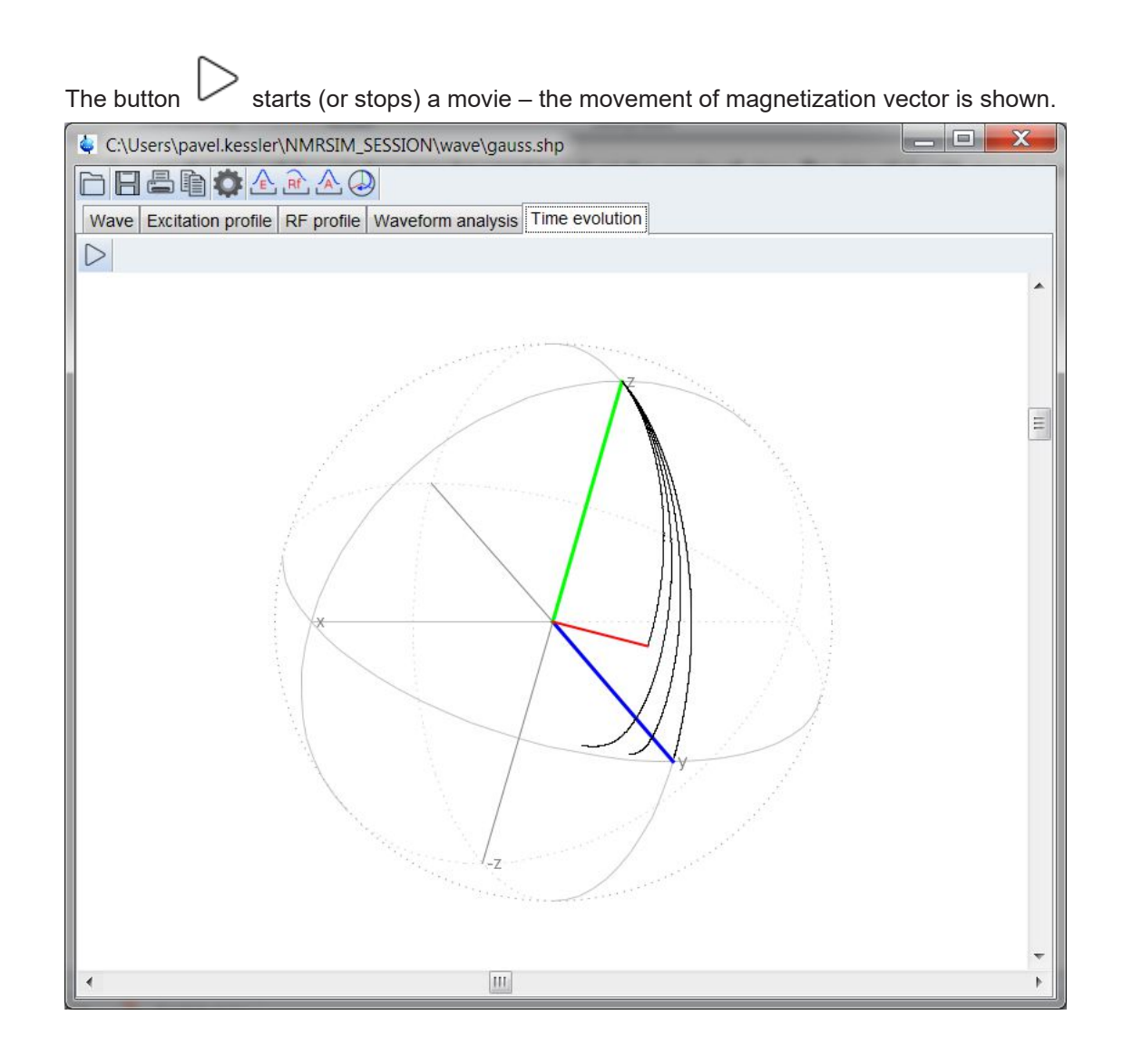

### 4.2.2 Excitation Profile

| C:\Users | <pre>&gt;\pavel.k</pre> | essler\NMRSIM_SESSI       | ON\wave\gauss.s                 | hp            |                                       |  |  |
|----------|-------------------------|---------------------------|---------------------------------|---------------|---------------------------------------|--|--|
|          |                         |                           |                                 |               |                                       |  |  |
| vave Exc | citation p              | rofile   RF profile   Wav | veform analysis   1<br>Waveforn | ime evolution |                                       |  |  |
| 100      |                         | heck excitation profile   | e parameters                    |               |                                       |  |  |
| 90<br>80 | Exp                     | eriment Parameters        |                                 |               |                                       |  |  |
| 70       |                         |                           |                                 |               |                                       |  |  |
| 60       |                         | Basics                    |                                 |               |                                       |  |  |
| 40       |                         |                           | Mx0                             | 0             | initial magnetization                 |  |  |
| 30       |                         |                           | My0                             | 0             | initial magnetization                 |  |  |
| 20       |                         |                           | Mz0                             | 0             | initial magnetization                 |  |  |
| 10       |                         | Pulses                    |                                 |               |                                       |  |  |
| 350      |                         |                           | P0                              | 500.000       | µs pulse length                       |  |  |
| 300      |                         | Shapes                    |                                 |               |                                       |  |  |
| 250      |                         |                           | SP0                             | 1200          | Hz power for shaped pulse             |  |  |
| 200      |                         |                           | SPOFF0                          | 0             | Hz offset frequency for shaped pulse  |  |  |
| 160      |                         |                           | SPOAL0                          | 0             | phase alignment of freq. offset in s  |  |  |
| 100      |                         |                           | N                               | 400           | number of calculated offsets          |  |  |
| 50       |                         |                           | From                            | -4000         | Hz first RF offset                    |  |  |
| 50       |                         |                           | То                              | 0             | Hz end of the calculated offset range |  |  |

Figure 4.4: Parameters for the Excitation Profile Calculation

The parameters are the same as for the time sequence. The window layout changes and the calculated excitation profile is shown.

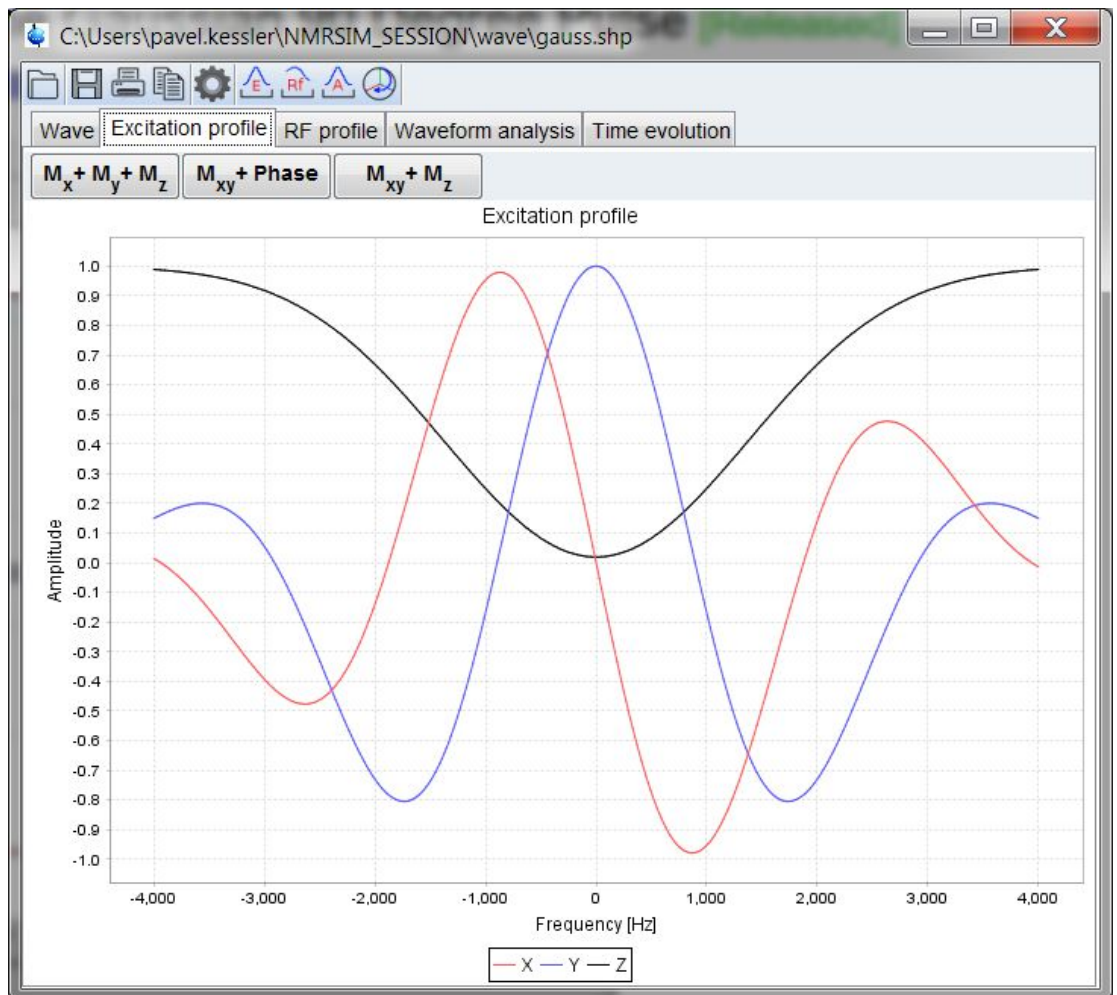

Figure 4.5: The Excitation Profile of the Gaussian 90 Degree Pulse

The buttons on the top of the window allow you to select the visible component.

A mouse can be used to zoom in a part of the displayed graphics, a double-click returns you back to the overview.

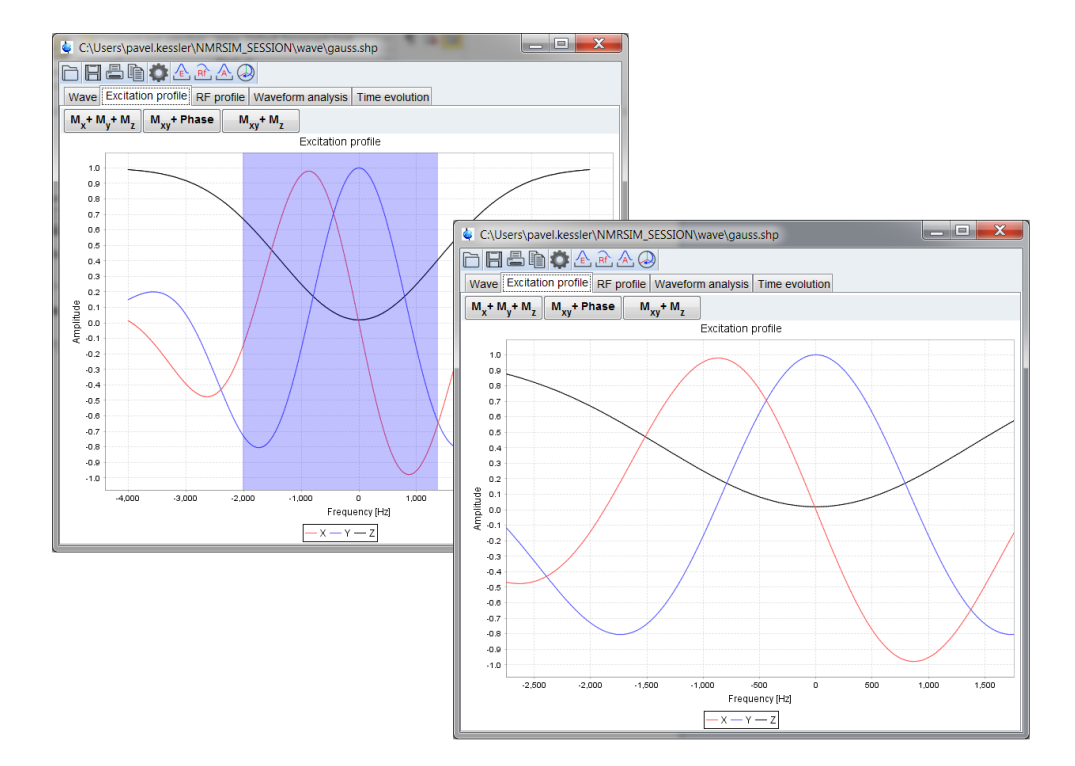

### 4.2.3 RF Field Profile

The RF filed profile command calculates the dependency of the magnetization on the RF filed intensity. You can define the pulse length, the RF offset, the starting value of used radio frequency filed, number of calculated points and the step:

| Check RF profile parameters |                       |        |         |                                      |                           |  |  |  |
|-----------------------------|-----------------------|--------|---------|--------------------------------------|---------------------------|--|--|--|
| Exp                         | Experiment Parameters |        |         |                                      |                           |  |  |  |
|                             | Basics                |        |         |                                      |                           |  |  |  |
|                             |                       | MxO    | 0       | initial magnetization                |                           |  |  |  |
|                             |                       | My0    | 0       | initial magnetization                |                           |  |  |  |
|                             |                       | Mz0    | 0       | initial magnetization                |                           |  |  |  |
|                             | Pulses                |        |         |                                      |                           |  |  |  |
|                             |                       | P0     | 500.000 | µs pulse length                      |                           |  |  |  |
|                             | Shapes                |        |         |                                      |                           |  |  |  |
|                             |                       | SPOFF0 | 0       | Hz offset frequency for shaped pulse |                           |  |  |  |
|                             |                       | SPOAL0 | 0       | phase alignment of freq. offset in s |                           |  |  |  |
|                             |                       | Ν      | 500     | Number of RF field values            |                           |  |  |  |
|                             |                       | Start  | 0       | Hz first RF field intensity          |                           |  |  |  |
|                             |                       | Step   | 10      | Hz increment of RF field intensity   |                           |  |  |  |
|                             |                       |        |         |                                      |                           |  |  |  |
|                             |                       |        |         |                                      |                           |  |  |  |
|                             |                       |        |         |                                      |                           |  |  |  |
|                             |                       |        |         |                                      |                           |  |  |  |
|                             |                       |        |         |                                      | <u>O</u> K <u>C</u> ancel |  |  |  |

Figure 4.6: Parameters Used for the Calculation of Radio Frequency Profiles

The calculated profile is shown as a dependency of magnetization components on the RF field intensity.

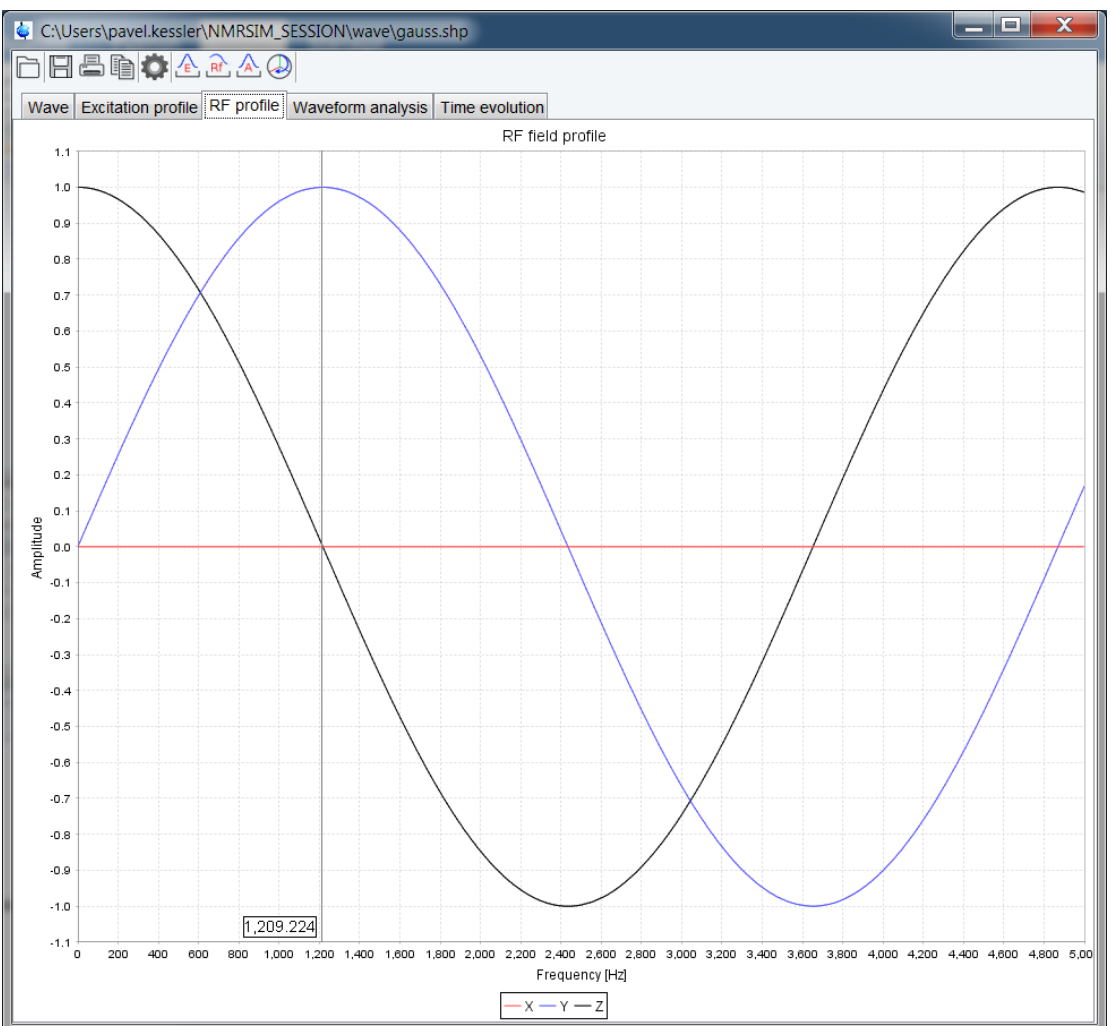

Figure 4.7: Calculated Radio Frequency Profile.

The RF field for a 500 ms 90 degree pulse is about 1209 Hz.

#### 4.2.4 Waveform Analysis

The command **Calculate/Waveform analysis** is used to analyze features of adiabatic pulses.

| 🖕 C:\Users\pavel.kessler\NMRSIM_SESSION\wave\chirp2.shp |                                                                              |                                                                |                   |                  |         |                                     |           |  |  |  |
|---------------------------------------------------------|------------------------------------------------------------------------------|----------------------------------------------------------------|-------------------|------------------|---------|-------------------------------------|-----------|--|--|--|
|                                                         |                                                                              |                                                                |                   |                  |         |                                     |           |  |  |  |
| Wave                                                    | Excita                                                                       | Excitation profile RF profile Waveform analysis Time evolution |                   |                  |         |                                     |           |  |  |  |
|                                                         | Wavefom                                                                      |                                                                |                   |                  |         |                                     |           |  |  |  |
| 10                                                      | 0                                                                            | -                                                              |                   |                  |         |                                     |           |  |  |  |
| 8                                                       | • ſ                                                                          | 1 CI                                                           | hock waveform and | lucia paramotora | 3       |                                     | X         |  |  |  |
| 7                                                       | 70     Check waveform analysis parameters       80     Experiment Parameters |                                                                |                   |                  |         |                                     |           |  |  |  |
| e litude                                                |                                                                              |                                                                |                   |                  |         |                                     |           |  |  |  |
| dwy 4                                                   | 0                                                                            | $\odot$                                                        | Pulses            |                  |         |                                     |           |  |  |  |
| 3                                                       | 0                                                                            |                                                                |                   | P0               | 9600.00 | us pulse length                     |           |  |  |  |
| 1                                                       | 0                                                                            |                                                                | Shanes            |                  |         |                                     |           |  |  |  |
|                                                         | 0                                                                            |                                                                | onapes            |                  |         |                                     |           |  |  |  |
| 35                                                      | 0                                                                            |                                                                |                   | SP0              | 1000    | Hz power for shaped pulse           |           |  |  |  |
| 30                                                      | 0                                                                            |                                                                |                   | SPOAL 0          | 0       | phase alignment of frg_offset in sh |           |  |  |  |
| 25                                                      | 0                                                                            |                                                                |                   | 0.0.20           |         | Prises anguntan an 4 anatan an      |           |  |  |  |
| 92 20                                                   | 0                                                                            |                                                                |                   |                  |         |                                     |           |  |  |  |
| <del>أ</del> 15                                         | 0                                                                            |                                                                |                   |                  |         |                                     |           |  |  |  |
| 10                                                      | 0                                                                            |                                                                |                   |                  |         |                                     |           |  |  |  |
| 5                                                       | 0                                                                            |                                                                |                   |                  |         |                                     |           |  |  |  |
|                                                         | o 🛄                                                                          |                                                                |                   |                  |         |                                     |           |  |  |  |
|                                                         |                                                                              |                                                                |                   |                  |         |                                     |           |  |  |  |
|                                                         |                                                                              |                                                                |                   |                  |         |                                     |           |  |  |  |
|                                                         |                                                                              |                                                                |                   |                  |         |                                     |           |  |  |  |
|                                                         |                                                                              |                                                                |                   |                  |         |                                     | OK Cancel |  |  |  |

Figure 4.8: Parameters Used for the Waveform Analysis.

The program requires the pulse length, the RF intensity and the offset of the examined pulse and calculates following output:

+  $\Phi_{M}$  and  $\Phi_{Bleff}$  are the angles between the magnetization or  $B_{1eff}$  vectors and the **xy** plane

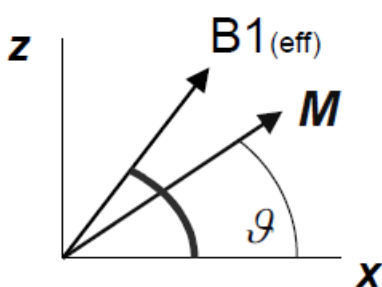

The definition of the adiabatic condition requires that the magnetization vector M follows the trajectory of the effective radio frequency field vector  $B_{1eff}$ .

- · Quality factor
- Frequency sweep.

The following figure show the same pulse analyzed under two experimental conditions - on resonance and off resonance. The on resonance picture shows very good adiabatic condition, the off resonance case shows rising misalignment between the magnetization and RF field vectors - the adiabatic condition is no longer valid.

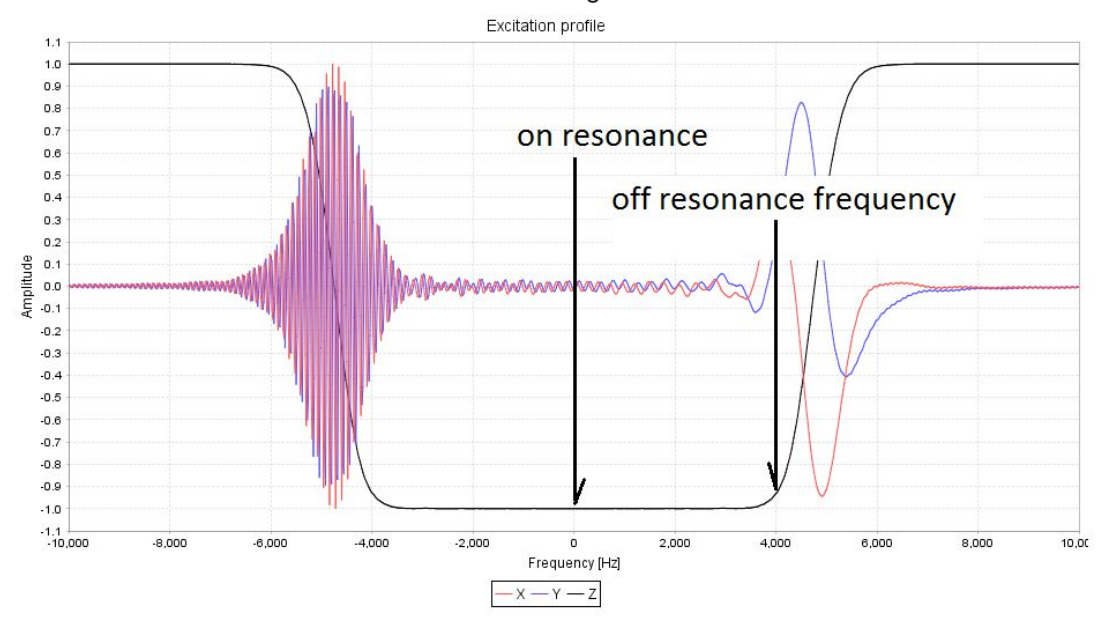

Figure 4.9: Excitation Profile

# **Bloch Simulator**

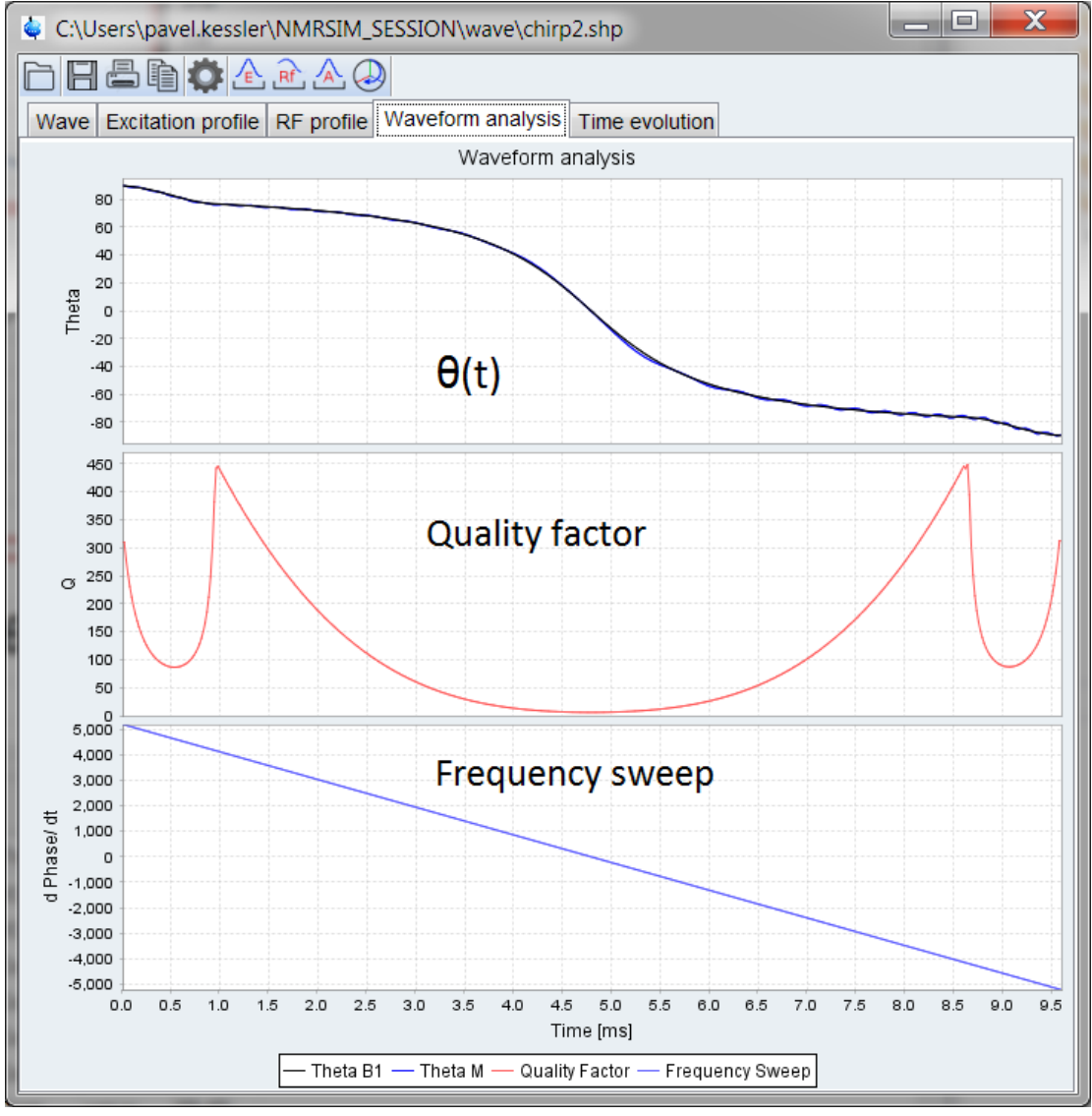

Figure 4.10: On Resonance

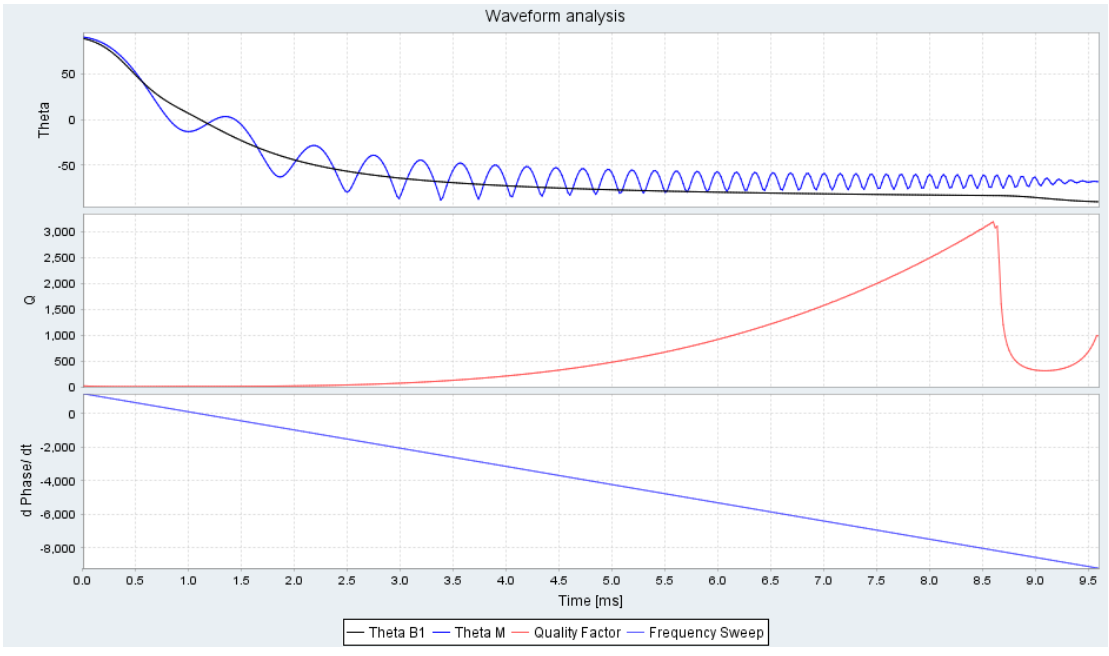

Figure 4.11: Off Resonance, the Adiabatic Condition is Violated

# 4.3 Examples

There are two predefined configuration files which may be used to start your own work with this part of program: *bloch.cfg* and *chirp.cfg*.

Load the configuration saved in the *bloch.cfg* (use the main menu command **File**/Load **Experiment Setup...**) and calculate the excitation profile. The result is shown in the next figure. The picture was copied into the MS-Windows clipboard and pasted into this document
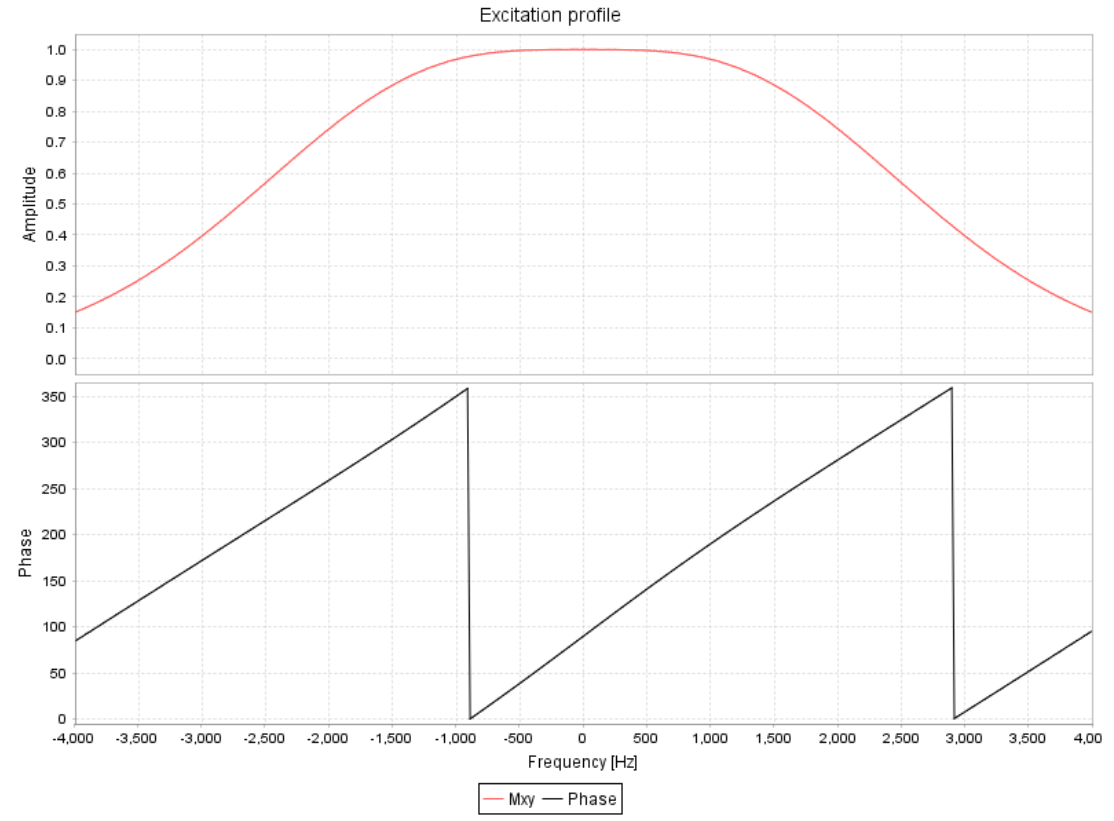

Figure 4.12: Excitation Profile of Shaped Gauss Pulse.

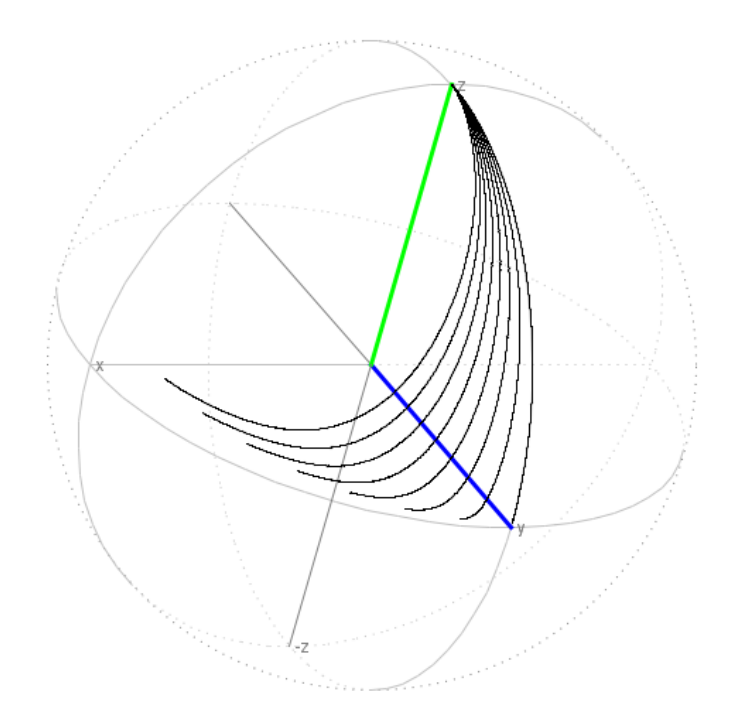

The time evolution calculation shows trajectories of the magnetization for a gaussian 90 degree pulse

## 4.4 Waveform Analysis using the TopSpin Shape Tool

The Shape Tool is the standard tool for the definition and manipulation of waveforms in TopSpin. You can start it using **stdisp** command on the TopSpin command line. The button **Start NMR-Sim** opens the Bloch simulator window and shows the excitation profile of your pulse.

You may now use all Bloch module functionality to investigate the features of your pulse.

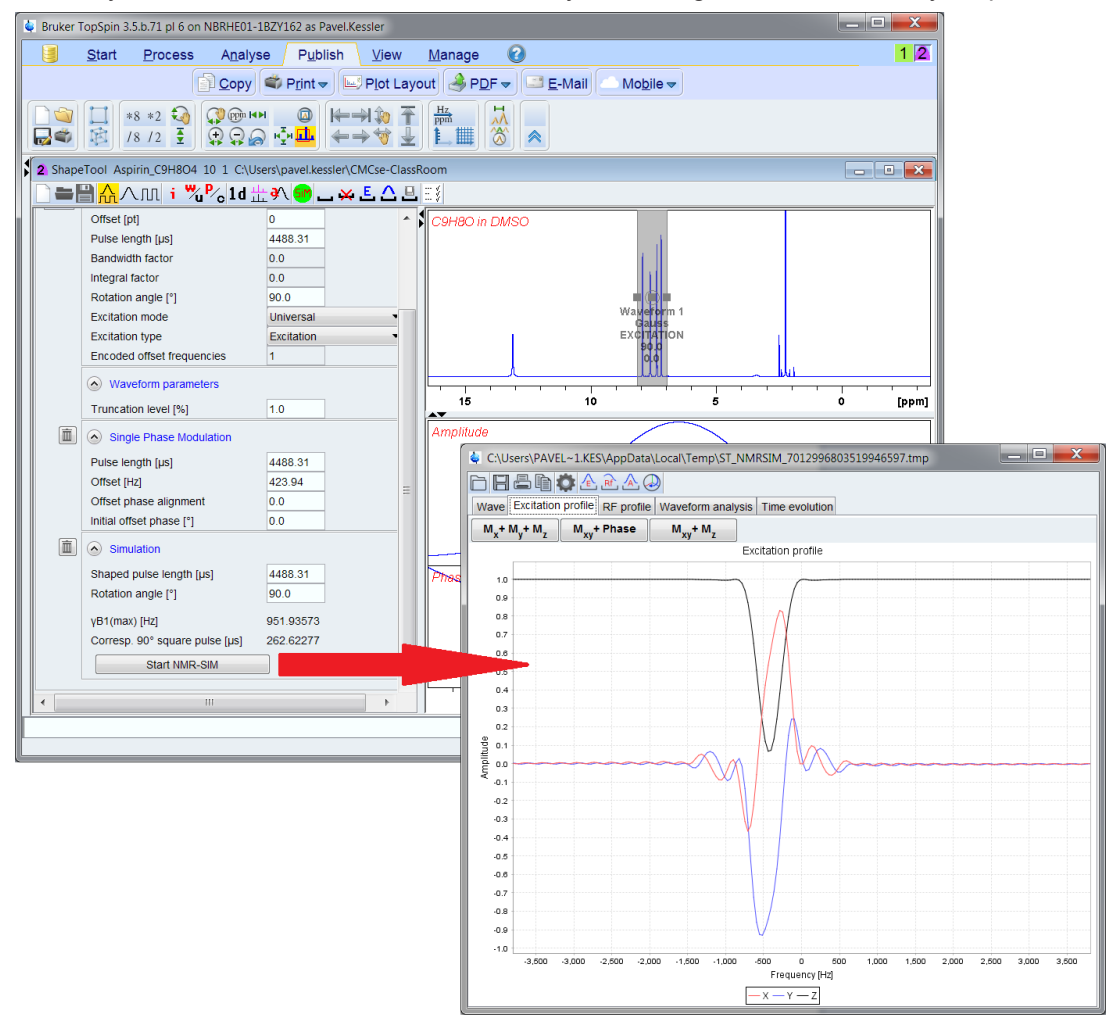

Figure 4.13: TopSpin Shape Tool and Bloch Simulator Windows.

# 5 Pulse Program Display

The command **Utilities/Show pulse program** in the main NMRSim menu opens a new window, which shows the selected pulse program in a graphical form.

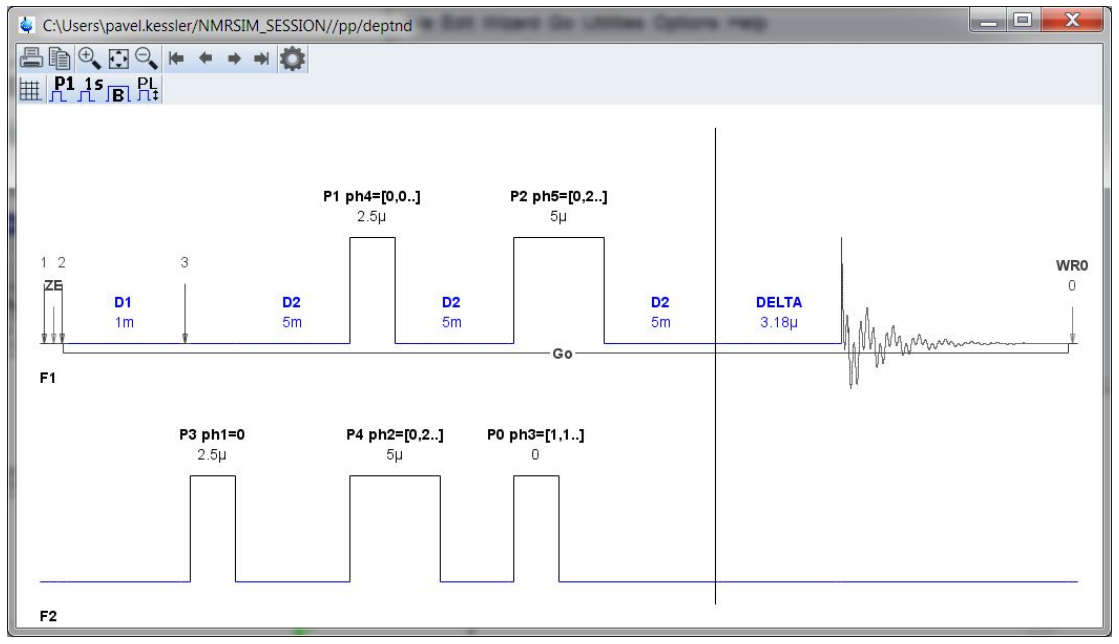

Figure 5.1: Window with the Pulse Program Scheme

The pulse programs are shown in a symbolic form, i.e. the lengths of pulses and delays do not represent the actual durations, but they use artificial proportions which make the pulse program more understandable.

The pulse program display may be also started as a stand-alone application using the command:

#### nmrsim -showp <pulse program name>

This command opens a pulse program display window without any simulation functions. Here is possible to start any number of copies of the stand-alone display (the NMRSim program may be started for each user only once).

An equivalent command is also available directly from TopSpin:

spdisp <pulse program name>

Displays the pulse program.

spdisp

Reads the pulse program name from the current data set.

You may also switch to the **Pulse Program** tab in the TopSpin data set window and press the **Graphical Pulse Program Display** button:

| Start       Process       Analyse       Publish       View       Manage       Image: Construct of the start of the start of the                                                                                                    | Bruker TopSpin 3.5.b.71 pl 6 on NBRHE01-1BZY162 as Pave                                                                                                    | Kessler 🗾 📃 💻 💭                                                                                                    |                        |
|----------------------------------------------------------------------------------------------------|----------------------------------------------------------------------------------------------------|----------------------------------------------------------------------------------------------------|------------------------|
| Plot Layout PDF F E-Mail Mobile<br>8 * 2 * 1 * 1 * 2 * 1 * 2 * 1 * 1                                                                                                    | <u>S</u> tart <u>P</u> rocess A <u>n</u> alyse P <u>u</u> blish                                                                                                    | View Manage 🕜 🚺                                                                                                    |                        |
| Image: Structure Point Provide Construction of the structure Point Point Poin                                                                                                    | Copy Srint → Piot La                                                                                                    | iyout 🖂 PDF マ 📑 E-Mail 📥 Mobile マ                                                                                                    |                        |
| Browser       Last50       Groups         CMCSe_REFERENCE       CMCSe_REFERENCE         Bit 1-5-Diamino-2-methylpentane       Spectra ProcPars AcquPars Title PuiseProg Peaks Integrals Sample Structure Piol Fid         Bit 1-0-Toilousidonyl-pyrrol-2-addeth       Spectra ProcPars AcquPars Title PuiseProg Peaks Integrals Sample Structure Piol Fid         Bit 1-0-Toilousidonyl-pyrrol-2-addeth       File Integrals Sample Structure Piol Fid         Bit 2-5-Lattdine       File Integrals Sample Structure Piol Fid         Bit 2-5-Lutdine       File Integrals Sample Structure Piol Fid         Bit 4-4-autydroxybenzophenone       File Integrals Sample Structure Piol Fid         Bit 4-4-autydroxybenzophenone       File Integrals Sample Structure Piol Fid         Bit 4-4-Butylamilne       File Integrals Sample Structure Piol Fid         Bit 4-2-zgpg30-cr13cpd_nik DMSO C1       File Integrals Sample Structure Piol Fid         Bit 4-2-zgpg30-cr13cpd_nik DMSO C2       File Integrals Sample Structure Piol Fid         Bit 4-2-zgpg30-cr13cpd_nik DMSO File       File Integrals Sample Structure Piol Fid         Bit 4-2-2gpg30-cr13cpd_nik DMSO File       File         Bit A-2-20-11550400 D1       File         Bit A-2-205-11550450 D1       File         Bit A-2-205-11550450 D1       File         Bit A-2-205-11550450 D1       File         Bit A-2-205-11550450 D1       Fi                                                                                                    | Image: Weight of the state of the state of the                  |                                                                                                    |                        |
| CMCSe_REFERENCE<br>B 0 1.5-Diamino-2-methylpentane<br>B 1.5-Diamino-2-methylpentane<br>B 1.5-Diamino-2-methylpentane<br>B 1.5-Diamino-2-methylpentane<br>B 1.5-Diamino-2-methylpentane<br>B 1.5-Diamino-2-methylpentane<br>B 2.5-Lutdine<br>B 2.5-Lutdine<br>B 2.5-Lutd | Browser Last50 Groups                                                                                                    | :\Users\pavel.kessler\CMCse_REFERENCE                                                                                                    |                        |
| θ = 1 + Adamantane- Hanol       θ = 1 + Adamantane- Hanol         θ = 1 + Adamantane- Hanol       θ = 1 + Adamantane- Hanol         θ = 2 - Diethoysethylamine       2 - Diethoysethylamine         θ = 2 - Lutkine       P = 1 + 2 = 2 + 2 + 2 + 2 + 2 + 2 + 2 + 2 + 2                                                                                                    | CMCse_REFERENCE                                                                                                    | rocPars AcquPars Title PulseProg Peaks Integrals Sample Structure Plot Fid                                                                                                    |                        |
| P = 2.4-dihydroxybenzophenone       phase sem         P = 4.4-dihydroxybenzophenone       with dec         P = 4.4-dihydroxybenzophenone       with dec         P = 4.4-dihydroxybenzophenone       with dec         P = 4.4-dihydroxybenzophenone       with dec         P = 4.4-dihydroxybenzophenone       with dec         P = 4.4-dihydroxybenzophenone       with dec         P = 4.4-dihydroxybenzophenone       with dec         P = 4.4-dihydroxybenzophenone       with dec         P = 4.4-dihydroxybenzophenone       with dec         P = 4.4-dihydroxybenzophenone       with dec         P = 4.4-dihydroxybenzophenone       yisth mult         P = 4.4-dihydroxybenzophenone       yisth mult         P = 4.4-dihydroxybenzophenone       yisth mult         P = 4.4-dihydroxybenzophenone       yisth mult         P = 4.4-dihydroxybenzophenone       yisth mult         P = 4.4-dihydroxybenzophenone       yisth mult         P = 4.4-dihydroxybenzophenone       yisth mult         P = 4.4-dihydroxybenzophenone       yisth mult         P = 4.4-dihydroxybenzophenone       yisth mult         P = 4.4-dihydroxybenzophenone       yisth mult         P = 4.4-dihydroxybenzophenone       yisth mult         P = 4.4-dihydroxybenzophenone       yisth mult                                                                                                    |                                                                                                    | ↓ hsqcedetgpsp.3<br>■ ■ ● ◯ ◯ ♥ ♥ ♥ ♥ ♥<br>Ⅲ ┞1.15 ₪ ┞1                                                                                                    |                        |
| Billingha-Methyl-D-xyloside         # SSUBTYPE           IIII         +           Crp60.0.5,20.1         Crp60.0.5,20.1           F2         Crp60.0.5,20.1           IIII         -           Z         -                                                                                                    | 20 m-1/W, marked by the complement of the complement of the | P1 ph1=0     P2 ph1=0       9.5µ     19µ       4µ     2µ       P3 tisp18 ph1=0     P3 ph4=[0.0.]       S00µ DV     8.7µ       S00µ DV       -1.0       -1.0       -1.0       -1.0       -1.0       -1.0       -1.0       -1.0       -1.0       -1.0       -1.0       -1.0       -1.0       -1.0       -1.0       -1.0       -1.0       -1.0       -1.0       -1.0       -1.0       -1.0       -1.0       -1.0       -1.0       -1.0       -1.0       -1.0       -1.0       -1.0       -1.0       -1.0       -1.0       -1.0       -1.0       -1.0       -1.0       -1.0       -1.0       -1.0       -1.0       -1.0       -1.0       -1.0       -1.0       -1.0       -1.0       -1.0       -1.0       -1.0       -1.0       -1.0 | 4μ 200μ<br>P16:2<br>1m |

Figure 5.2: Pulse Program Display from TopSpin PulseProg Table

The buttons on the top of the pulse program window and the scroll bar on the bottom can be used to zoom and scroll the pulse program display.

You may also zoom using the mouse. The procedure is the same as zooming in TopSpin: press the left mouse button on the start of zoomed area and drag the mouse to the end. The expanded area is highlighted by two vertical cursor lines and middle thick line:

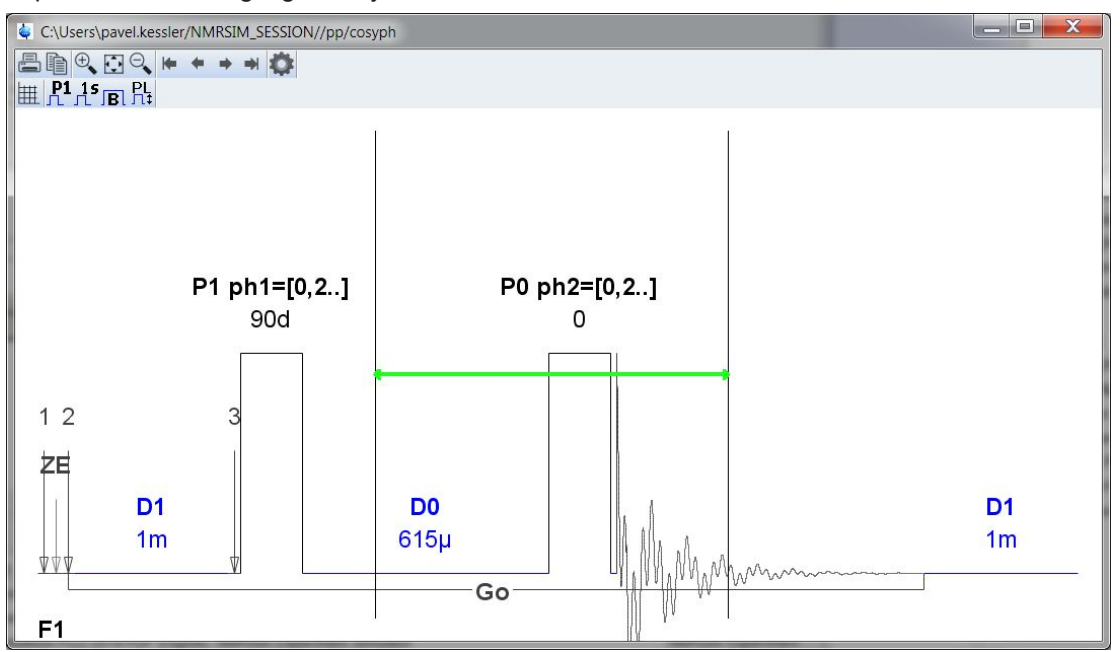

Figure 5.3: Releasing the left mouse button displays the selected part of pulse program.

• D Selects the pulse program for the calculation. An alternative selection method is to use drag & drop:

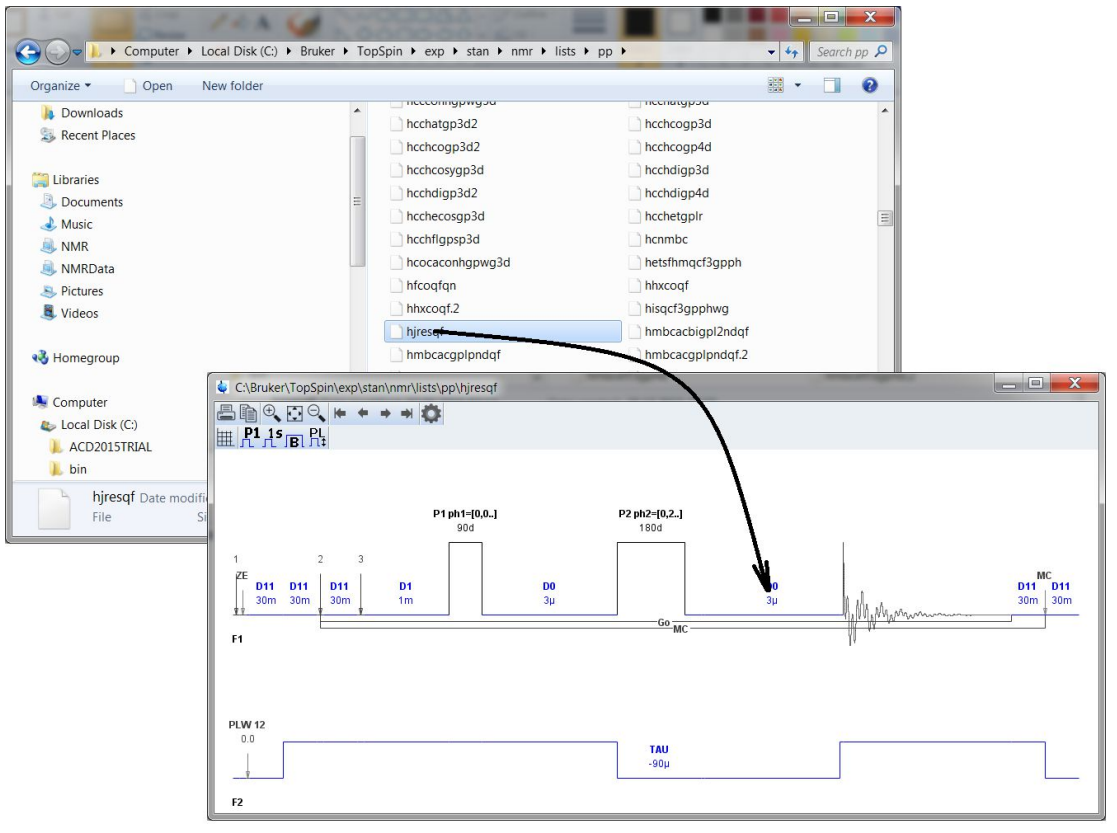

Figure 5.4: Pulse Program Display Window with the MS-Windows Explorer Window in Background.

Saves the calculated information to disk. The displayed profile or waveform analysis will always be written. This information can be imported into other programs (it is a plain text file).

Prints the current picture.

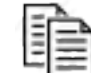

- Copies the picture to the clipboard. Currently, only Windows supports this feature.
- The display options.
- You may select channels visible in the pulse program display and toggle between the • external window and TopSpin internal frame for the pulse program display.

#### **Display Control** 5.1

The 2nd toolbar row controls the display features.

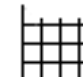

Switches the grid lines in the pulse program display. The grid lines between different channels connect synchronous points in the pulse program. This is an important feature for the visualization of "pulse trains". A pulse train is a parallel asynchronous execution of pulses and delays in two or more channels (see Pulse Trains, Virtual Channels [ 44]).

- P1
  Toggles the display of pulse and delay names.
- ∫ Parameter Values

Toggle the display of parameter values.

• ]**B** Toggles the display of blocks in pulse programs. Blocks in pulse programs need to be annotated in the pulse program text. Typical example is the MLEV mixing sequence:

| <b>P1 ph1=[0;2</b> 7<br>12µ                                     | 2.5276622<br>2.5276652 | , <b>2]P7</b><br>2 <b>0</b> 546652 | ′ <b>ph25</b><br>ହଞ୍ଚଛନ୍ଦେ2 | = <b>[2,0</b> .<br>മള്ളള | .] <b>P6 p</b><br>2 <b>26</b> 56662 | o <b>h24=</b><br>2වුණුණු | = <b>[1,3</b><br>220636 | <b>] P6</b><br>5221634 | ph2<br>652 | 22=[3<br>P866 | , <b>1]</b><br>2216365 | 27 ph2<br>226366 | <b>3=[0,2</b><br>226365 | 206466 | <b>ph22</b><br>i2p6j6 | 2 <b>=[3</b> ,*<br>66206 | 1]<br>16621 | P6 ph<br>ଅଷ୍ଟଛର୍ଲେ2 | 1 <b>24=[</b> 1<br>2060,051 | 1,3]<br>m |                |
|-----------------------------------------------------------------|------------------------|------------------------------------|-----------------------------|--------------------------|-------------------------------------|--------------------------|-------------------------|------------------------|------------|---------------|------------------------|------------------|-------------------------|--------|-----------------------|--------------------------|-------------|---------------------|-----------------------------|-----------|----------------|
| <sup>12</sup> PLW 1 PLV<br>ZE 813<br>012 D0<br>2 200-11.6<br>F1 | <b>W 10</b>            |                                    |                             |                          |                                     |                          |                         |                        | Go         | _1 (1)        |                        |                  |                         |        |                       |                          |             |                     |                             |           | <b>D1</b><br>2 |

• Toggling the display of blocks radically simplifies the display:

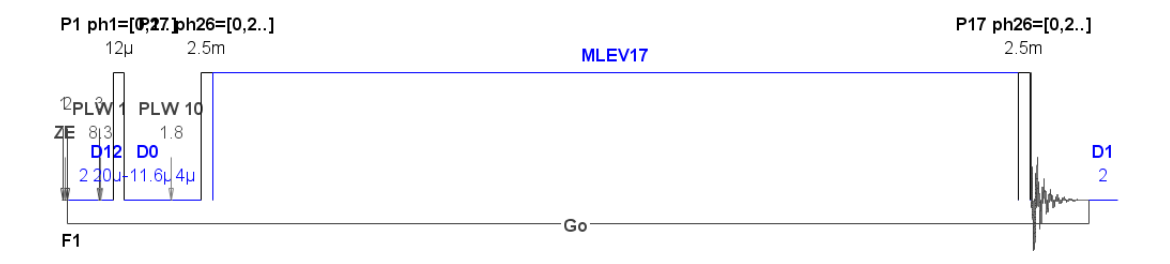

#### PL • Л‡ Pulse height

Controls how the pulse program display shows the pulse height.

*Constant* - all pulses have the same height.

*Proportional to power level* - the program uses following formula to calculate the pulse height.

```
if(powerLevel < 20 dB)
height = exp(-(powerLevel+6)*0.0266595);
else
height = 0.7598*exp(-(powerLevel+6)*0.0160944);
```

# 5.2 Pulse Program Text Editor

NMRSim couples the pulse program text editor to the pulse program display.

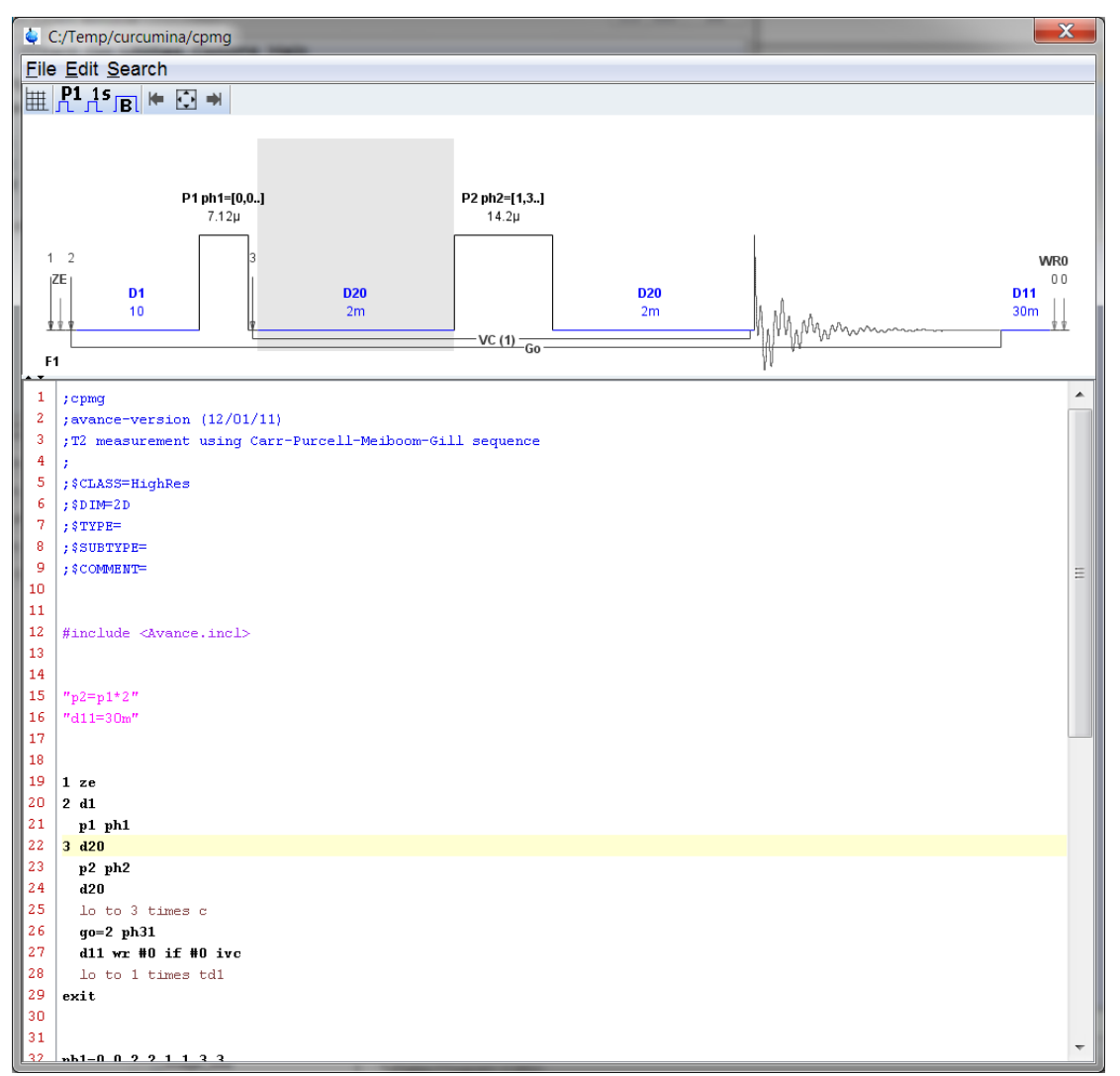

Figure 5.5: Pulse Program Editor.

The cursor position in the text window is highlighted on the pulse program display.

The graphical display is updated after each change of the pulse program text. It is possible, that the actual version contains a syntax error. In such a case the pulse program display shows the respective error message.

# 5.3 Pulse Program Visualization Details

#### 5.3.1 Spectrometer Channels

The pulse programs use spectrometer conform labels F1..F8 and Grad for gradient channel. The switch F1 bottom defines the position of the F1 channel, either on the top, or on the bottom of display. Visible channels may be selected in the display options dialog.

#### 5.3.2 Pulse Trains, Virtual Channels

A pulse train is a part of the pulse program, executing several pulses or delays simultaneously on one or more channels.

The pulse program *colocqf* contains the following line:

(d6):f1 (d0 p4 ph2):f2 (d0 p2 ph4):f1

There are two independent fragments which are executed on the same channel *F1*. In such a case NMRSim creates one additional *virtual* channel which allows the overlapping pulses and delays to be split visually.

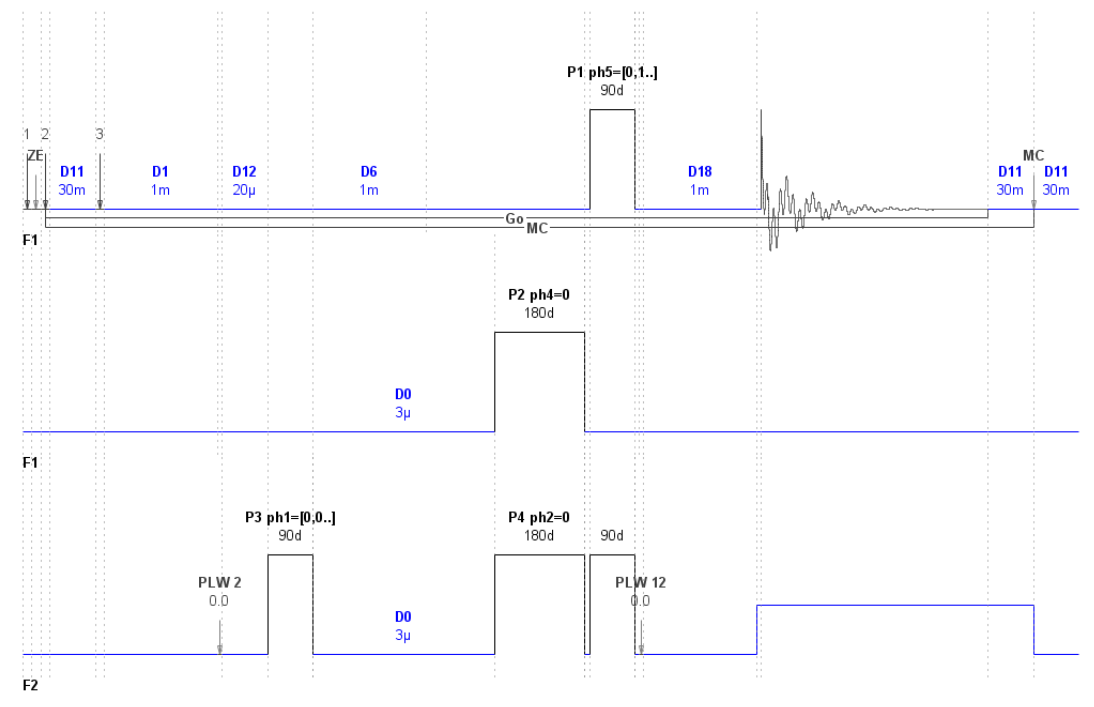

Figure 5.6: Example of a Virtual Channel.

# 6 Pulse Programs

This section contains the information about Bruker pulse program language implementation in the NMRSim program. A complete description of Bruker pulse program syntax is included in the TopSpin documentation.

## 6.1 Pulse Program Commands Implemented in NMRSim

NMRSim implements all substantial commands necessary for pulse program execution. All trigger commands, and commands used to set spectrometer control words, are ignored. The pulse program display and the pulse program interpreter support only four radio frequency channels.

## 6.2 Decoupling

Only simple, ideal decoupling have been implemented. Any decoupler command (e.g. **cpd**, **cw**, ....) switches on the total decoupling of all heteronuclear interactions, whereby participate nuclei are assigned to decoupled channel: the heteronuclear coupling are set to zero.

The interactions are restored to the original state, when the decoupler is switched off (e.g. command **do**).

Example: An H-C-O group. Setting the decoupler to the O nucleus will decouple all couplings to the oxygen, but the C-H coupling remains intact.

### 6.3 New Commands

· ihc, dhc, rhc

Increments, decrements or resets all spin system variables *var1-32*. The increment or decrement step is defined by *HS1-32*.

• ihv1-32, dhv1-32,rhv1-32

Increments, decrements or resets one spin system variable var1-32 by HS1-32.

Example:

```
1 ze
2 p1
....
; this is not allowed !
Ihc
....
go= 2
; the end of acquisition loop
ihv1 ; increment var1 by HS1
lo to 1 times 11
```

Please note that commands manipulating the spin system variables may not be used in the acquisition loop (e.g. *ihc* in the example above).

The change of a spin system variable forces the recalculation of the spin system Hamiltonian and its eigenvalues. This means that the resonance frequencies in the spectrum may change! Such an operation does not make any sense in the acquisition loop. It will not crash the calculation, but you will get false results!

The change of a spin system variable after the **go=** command allows you to efficiently simulate the experiment dependency on the spin system parameters.

• sample

This command is used in the Bloch simulator for the sampling of magnetization values.

# 7 Spin System Definition Summary

In this chapter all the commands used for the definition of spin systems will be summarized. The spin system description has the same role in the simulation as the sample does for the real experiment.

The nuclear spin system is defined using a simple language. The definition is based on a plain text file and can be edited using any ASCII text editor such as Notepad. However, NMRSim implements a simple editor to do this.

# 7.1 Syntax

Each line contains at most one command. The lines starting with a semi-colon (;) are comments, the language does not discriminate between upper and lower case. The following predefined commands are available:

- Nucleus or isotope name
- Couple
- Weak
- Dipolar
- Qpolar
- Add
- Molecule
- Endmol

It is also possible to use the C language preprocessor macro definitions and conditional expressions.

### 7.1.1 Nucleus

The **nucleus** command has the following syntax with each parameter separated by one or more spaces (the fields in square brackets are optional):

nucleus [ multiplicity \*] label [ spin number ] [ isotope ] chemical shift [ relax. time ]

label

This is an arbitrary label denoting a particular nucleus. The maximum length is 31 characters.

isotope

This is a label denoting the isotope. The defined isotopes are listed in table the table below:

| Symbol | Isotope       | Name               | Spin | g       |  |
|--------|---------------|--------------------|------|---------|--|
| h1     | proton        | proton             | 1/2  | 1       |  |
| d2     | deuterium     | deuterium          | 1    | 0.15351 |  |
| li6    | lithium 6     | lithium6           | 1    | 0.14717 |  |
| li7    | lithium 7     | lithium7           | 3/2  | 0.38866 |  |
| b11    | bor 11        | bor11              | 3/2  | 0.32809 |  |
| c13    | carbon 13     | carbon             | 1/2  | 0.25144 |  |
| n14    | nitrogen 14   | nitrogen14         |      |         |  |
| n15    | nitrogen 15   | nitrogen           | 1    | 0.10133 |  |
| f19    | fluorine 19   | fluorine           | 1/2  | 0.94077 |  |
| si29   | silicon 29    | silicon            | 1/2  | 0.19867 |  |
| p31    | phosphor 31   | phosphor           | 1/2  | 0.40481 |  |
| y89    | yttrium 89    | yttrium            |      |         |  |
| rh103  | rhodium 103   | rhodium            |      |         |  |
| sn115  | tin 115       | sn115              |      |         |  |
| sn117  | tin 117       | sn117              |      |         |  |
| sn119  | tin 119       | sn119              |      |         |  |
| yb171  | ytterbium 171 | yb171ytterbiu<br>m |      |         |  |
| hg199  | mercury 199   | hg199mercury       |      |         |  |

Table 7.1: Nuclear isotopes defined in the NMRSim program.

#### · chemical shift

This parameter shows the chemical shift in ppm units. The acquisition parameter SF is used to define the spectrometer frequency, which is used to convert the values in ppm to absolute frequency:

 $\omega = (offset+1)*SF*\gamma$ 

Instead of writing the number, you could use the spin system variable symbol *var1..32* or the pulse program constants cnst0..63.

The nuclear chemical shift can be also defined in absolute units - Hz. To do that, you must specify the unit Hz after the value of chemical shift.

Example:

```
proton p1 350.5 Hz
proton p22 6 ; 6 ppm
proton atom22 var1
proton d cnst11
```

• multiplicity

An integer number denoting the multiplicity of nucleus (spin equivalence). The maximum allowed value is 4, the default value is 1. This parameter is not allowed for nuclei with spin quantum numbers greater than 1/2.

spin number

Defines the spin quantum number of the nuclei. The following values are available:

j1/2, j1, j3/2, j2,

The default value is j1/2. For spin quantum numbers greater than 1/2 the multiplicity parameter is not allowed.

relaxation Time

This parameter defines the relaxation times for the nucleus. The relaxation times T1 and T2 are defined in seconds with following formats and values:

t= value

T1 = T2 = value

t1=value

T1 = T2 = value

t2=value

T1 = infinity, T2 = value

t1=value\_1 t2=value\_2

T1 = value\_1, T2 = value\_2

The default value is infinity (no relaxation). The relaxation time is used for the simulation of line widths (T2\*) and for the relaxation of z magnetization (T1) when the option full relaxation is selected.

Example:

```
; 3 equivalent spin - 1/2 nuclei labeled "a"
; with a chemical shift of 3.6 ppm
nucleus 3*nucl 3.6
;
; nucleus b has spin 3/2, shift 8.3 ppm and t1 = t2 = 0.32 s
;
nucleus b j3/2 8.3 t= 0.32
; nucleus c is C13 , we define t1 and t2
nucleus c c13 83 t1= 0.32 t2=0.1
```

#### 7.1.2 Isotope Labels

To simplify the work with different isotopes, you may omit the command **nucleus** and use the isotope name directly. The isotope names used for the spin system definition are listed in the isotope table.

The following nuclei definitions are equivalent

```
; 3 equivalent protons labeled "a"
; with a chemical shift of 3.6 ppm
nucleus 3*a 3.6 ; default isotope is h1
nucleus 3*a h1 3.6
proton 3*a 3.6
;
; nucleus b is carbon, shift 83 ppm
;
nucleus b c13 83
carbon b 83
```

```
; ; phosphor 10 ppm
;
nucleus c phosphor 10
phosphor 10
```

We prefer to use the isotope names described here, because the spin system definition is more readable and simpler. All examples in this manual will use the isotope names and not the command **nucleus**.

#### 7.1.3 Couple

This is the command for the full scalar coupling between two nuclei using the operator  $I_xS_x + L_yS_y + I_zS_z$ . This should be used to define all homonuclear couplings (no X approximation).

• couple nucleus1 nucleus2 coupling

The parameters nucleus1 and nucleus2 are the spin labels, the parameter coupling is the scalar coupling constant in Hz, spin system variable or the pulse program constants *cnst0..63*.

#### Example:

```
couple a b 10.32
; spins a and b are coupled with J = 10.32 Hz
couple a b var1
couple a b cnst11
```

#### 7.1.4 Weak

This command is used to define a weak scalar coupling (X approximation) between two nuclei  $I_zS_2$ . It is normally used for heteronuclear J couplings or to simplify the AX type homonuclear spin systems.

• weak nucleus<sub>1</sub> nucleus<sub>2</sub> coupling

The parameters nucleus<sub>1</sub> and nucleus<sub>2</sub> are the spin labels, the parameter *coupling* is the scalar coupling constant in Hz, spin system variable or the pulse program constants *cnst0..63*.

Example:

```
; nuclei a and x are coupled with J = 56.2 Hz
weak a x 56.2
weak a x cnst31
weak a x var1
```

#### 7.1.5 Dipolar

This command defines a dipolar coupling between two nuclei (only energy conserving parts of the dipolar Hamiltonian are implemented).

 $H_{DD} = J_D(I_z S_z - (I_x S_x + I_y S_y)/4)$ 

The dipolar coupling JD also includes the geometrical factor  $(3\cos(\text{theta})^2 - 1)/r^3$ .

dipolar nucleus<sub>1</sub> nucleus<sub>2</sub> coupling

The parameters nucleus, and nucleus, are the spin labels, the parameter coupling is the coupling constant  $J_{\rm D}$  in Hz.

Example:

dipolar a b 100 dipolar a b cnst11

The dipolar coupling may be used to simulate the spectra of solid state monocrystals.

#### 7.1.6 Qpolar

This command is used to define a quadrupolar coupling of one nucleus. The quadrupolar coupling is only allowed for nuclei with spin > 1/2.

· qpolar nucleus coupling

Example:

```
;the nucleus a has the quadrupolar coupling constant 100 Hz qpolar a 100 qpolar b var11
```

The quadrupolar coupling may be used to simulate the spectra of solid state *monocrystals*.

#### 7.1.7 Molecule

This command starts the definition of a molecule. You can define several molecules in one spin system description file.

Every molecule must have a unique name, the labels of atoms in one molecule need to be unique. The label of atoms in different molecules may be the same (see the example below). The molecules are completely independent, NMRSim calculates the resulting signal as a weighted mixture of signals from single molecules. It is not possible to define an interaction between nuclei in different molecules.

molecule molecule\_name weight

molecule\_name is any string with no more than 31 characters.

*weight* Is a float number defining the relative concentration of this molecule in the mixture. It is also possible to use the spin system variable here. It is good practice to keep the weights of molecules close to 1. You may also use the spin system variable *var1..32* or the pulse program constants *cnst0..63*.

Instead of

```
molecule alpha 0.00001108
...
endmol
molecule alpha 0.00099
...
endmol
use
```

```
molecule alpha 1.108
...
endmol
molecule alpha 99
...
endmol
```

Example: Mixture of two  $CH_3$  groups, one with  $C^{13}$ , 2nd with  $C^{12}$ . The weights are identical to the natural abundance of  $C^{13}$  isotope:

```
molecule alpha 1.108
```

proton 3\*a 10
carbon x 130
weak a x 80
endmol
molecule beta 98.882
;
; the proton labeled a has nothing to do with the proton a from
; the molecule alpha
;
proton 3\*a 10
endmol

The nuclei from different molecule definitions with the same label are different.

Omitting the **molecule** command in your spin system definition means that all nuclei in the spin system are part of one molecule. The following two definitions are equivalent:

```
,
molecule any_name 1.108
proton 3*a 10
carbon x 130
weak a x 80
endmol
and
; the same spin system definition without the molecule command
proton 3*a 10
carbon x 130
weak a x 80
```

The weight factor 1.108 does not play a role in this case.

#### 7.1.8 Endmol

The command **endmol** finishes the definition of a molecule. Every **molecule** command must be followed by **endmol**.

### 7.1.9 Add

The spin system definition commands described above are used to define general nuclear spin systems in liquid. For special purposes you can use the command **add**. This command lets you create user-defined types of interaction between nuclei which you can use to create virtually any spin system Hamiltonian. The command multiplies a spin operator by a real constant and adds it to the specified inner matrix of the simulator:

· add matrix\_name real\_constant operator

Where *matrix\_name* is the internal name of a spin system matrix. At present one can only use the symbol *ham* to specify the Hamiltonian matrix and *ro0* - to specify the initial density matrix.

operator is any operator expressed in product operator formalism, e.g.

```
operator notation
Ax = ax_
Ax*By = ax_by = by_ax
Ax*By*Cz = ax_by_cz = by_ax_cz = .....(any permutation is
allowed )
```

Example: Define a scalar coupling interaction between the nuclei *I* and *S* with coupling constant 3.5 Hz, i.e.  $I_xS_x + I_yS_y + I_zS_z$ .

```
proton i 10.3
proton s 9.2
add ham 3.5 ix_sx
add ham 3.5 iy_sy
add ham 3.5 iz_sz
```

You may use the **add** command and the C preprocessor macros to build your own interactions.

## 7.2 Initial Spin System State

The system sets the value of the initial density matrix  $\rho(0)$  to be proportional to the thermodynamic equilibrium value  $\rho(0) = \sum I_z^i$ .

If you use the command **add ro0** in your spin system definition file, the program assumes, that you have set the value of  $\rho(0)$  yourself and will not modify it.

This feature allows you to start the experiment from any state which may be far from equilibrium. A particular interesting feature is that you can use initial states that are very hard to create with a simple pulse (e.g. pure double quantum coherence  $I^+S^+$  in a coupled system).

Example: The initial state of the spin system is  $I_z + S_z + C_x$ 

add ro0 1 iz add ro0 1 sz add ro0 1 cx

## 7.3 Spin System Variables

To simplify the calculation of an experiment dependence on various spin-system parameters, the program offers a set of variables which can be used in the spin system definition. These variables are controlled from the pulse sequence.

#### Example:

```
; here the three chemical shifts and coupling constant are
written
; as variables which can be altered from one FID to the next
nucleus 3* a var1
nucleus b var2
nucleus c var3
couple a b var11
```

At the beginning of the pulse sequence the variables have their initial values set by the parameters HV1..32. When the pulse program encounters a command to increment a variable, the variable is incremented by the value HS1..32.

All spin system variables use Hz as the unit.

The command to increment the spin system variable recompiles the spin system Hamiltonian, and the program continues the experiment with the new settings. To use these commands it is necessary to observe the following rule:

The pulse program commands manipulating the spin system variables (dhc, rhc, ihc, ihv,..., see *Pulse Program Commands Implemented in NMRSim* [> 47]) should not be used inside the acquisition loop. The program will not detect such programming violations. Such command in the acquisition loop will probably not crash the calculation, but will lead to nonsensical results.

Example:

```
;
1 ze
2 d1
;
;
; spin system modified in the acquisition loop !!
; this is forbidden
ihv1
go = 2
;
; this is allowed , the modification is done outside the
acquisition loop
ihv2
loto 1 times td1
```

The spin system variables are also used in the calculation of shaped pulse excitation profiles.

# 7.4 Preprocessor Commands

Following C preprocessor commands may be used in the spin system definition:

```
#define
#ifdef
#if
#else
#endif
#include
```

Example:

;

```
; include your private definitions
#include <my definitions.ham>
; define some constants
#define SHIFT 1 10
#define SHIFT_2 15
#define COUPLE 1 10.3
#define noSOLVENT
molecule alpha 1
proton 2*a SHIFT 1
proton 3*b SHIFT 2
couple a b COUPLE 1
endmol
; the include file water.ham contains the definition of water
; it is placed in a subdirectory my library
#ifdef SOLVENT
#include <my library/water.ham>
#endif
```

The files included must be in the same directory as the spin system description files. The definition of symbols for the preprocessor is available in the NMRSim *Options Dialog* [> 19].

## 7.5 Spin System Limitations

The current NMRSim release supports up to 255 nuclei in the spin system definition. The nuclear labels are characters from the English alphabet, so you may use up to 26 different nuclei in one molecule. The nuclei from different molecule definitions with the same label are different.

But the limit of 26 interacting nuclei is not realistic. A group of 10 interacting nuclei with spin 1/2 without any symmetry is described by a 1024\*1024 density matrix (about 8 MB). The NMRSim program needs at least 10 matrices for the simplest experiment. This means that the memory requirements for a simple experiment with 10 interacting nuclei, exceeds 80 MB.

So, the limits of the spin system you may use are determined by the computer used and not by the NMRSim program.

Let us compare this to a 10 nuclei spin system consisting of two interacting clusters with 5 nuclei. One matrix representing the operators in this case requires about 16 kB, this means that the whole experiment needs less than 200 kB.

The limit of 255 nuclei is a sensible one when defining large, complex mixtures of many simple molecules.

# 8 NMRSim Parameter Definition

Parameter definition is based on the standard Bruker parameter set. For the sake of simplicity and flexibility, some new features and new parameters have been added.

## 8.1 Durations

All the parameters specifying pulse durations use microseconds as default units, delay parameters use seconds as default. You can override this default by specifying the time units directly as a terminator for each entry:

- 10µ = 10 microseconds
- 13.5m = 13.5 milliseconds
- 5s = 5 seconds

Pulse length can be specified in two ways: as a time, or as a tilt angle. In the second case the actual pulse length is calculated from this angle and using the current radio frequency field strength parameter (*PLi*).

- 90d = 90 degree pulse
- $10\mu = 10$  microsecond pulse

## 8.2 Radio Frequency Field Intensities

The radio frequency field strengths are defined in Hz. The dB units used on the spectrometer are not available here. The dB is a relative unit and need an absolute value.

Example:

Specify the power level PL2 for the f2 channel 100 kHz and the channel is assigned to proton frequency. You will then get (approximately) a 2.5  $\mu$ s long 90 degree pulse. Assigning the same channel to carbon, you will have get a 90 degree pulse which is also 2.5  $\mu$ s long.

#### See also

Options Dialog [> 19]

### 8.3 Size Parameters

The parameters which specify the number of points or increments (TD, TD1,...) may be specified in multiples of 1024, you simply append the letter k: 1k, 8k, etc.

## 8.4 Error Checking

Most of the parameters are syntactically checked before closing the dialog box. When the program finds an error (e.g. a negative value, when a positive is expected), the bad parameter is highlighted and short error message is shown on the bottom of the dialog box.

## 8.5 Parameter Description

Parmod

This parameter defines the dimension of the experiment. Possible values are 1 .. 2 (NMRSim for Unix 1..4). The value of this parameter defines the dimension of the experiment and the output file name type (*fid* or *ser*). The function of the file increment command differs in 1D and nD modes. The experiment number is incremented and a new file is created in 1D mode. In nD mode, the program only shifts the position in the file for the next write command.

• F1

This parameter defines the nucleus assigned to the acquisition channel of the spectrometer. The basic frequency of the channel is calculated as SFO<sub>1</sub>= SF\* $\gamma_{OBS}/\gamma_{proton}$ , where  $g_{OBS}$  is the gyromagnetic factor of the selected isotope.

• F2

This parameter defines the nucleus assigned to the channel F2 of the spectrometer. The basic frequency of the channel is calculated as SFO<sub>2</sub>= SF\* $\gamma_{DEC}/\gamma_{proton}$ , where  $\gamma_{DEC}$  is the gyromagnetic factor of the selected isotope.

• F3

This parameter defines the nucleus assigned to the channel F3 of the spectrometer. The basic frequency of the channel is calculated as SFO<sub>3</sub>= SF<sup>\*</sup> $\gamma_{DECB}/\gamma_{proton}$ , where  $\gamma_{DECB}$  is the gyromagnetic factor of the selected isotope.

• SF

This variable defines the proton resonance frequency of your spectrometer.

OFS

This variable defines the offset between the receiver and transmitter frequencies in ppm.

• 01

The difference (in ppm) between the basic frequency of the F1 channel and the transmitter irradiation frequency.

• 02

The difference (in ppm) between the basic frequency of the F2 channel and the decoupler irradiation frequency.

• 03

The difference (in ppm) between the basic frequency of the F3 channel and the 2nd decoupler irradiation frequency.

AQ\_mod

Acquisition mode. Possible values are *qf*, *qsim* or *qseq*. For more details refer to the pulse program manuals.

• TD

The total number of time domain data points to be acquired.

• TDn

The total number of time domain data points in higher dimensions for multidimensional experiments.

• NS

The number of pulse program transients (number of scans).

• DS

The number of pulse program transients without acquiring data (number of dummy scans). This parameter only has meaning for experiments with *full* relaxation. In other cases dummy scans are not executed and you are not prompted for this parameter.

• P0..63

The length of pulse p0-31 in the pulse sequence

PL0..31

The radio frequency field intensities in Hz.

• D0..63

The length of the free precession delay d0-31 in the pulse sequence.

IN0..31

The increment of delay D0-31 in the pulse sequence used by id0-31 commands. You may use the symbol *sw*. In this case the time increment is calculated from the formula 1/SW. This feature automatically guarantees the same spectrum width and calibration in both dimensions for *homonuclear* 2D experiments.

• FnMODE

The parameter *FnMODE* is used to define the expansion of the **mc** command in multidimensional pulse programs. It defines which quadrature detection scheme will be used in the indirect detection directions (e.g. F1 for 2D experiments). The parameter can be defined in the Frequencies dialog (see Parameters).

• L0..31

The loop limits used in pulse program loops.

• HV1..32

The start value of the spin system variable var1..32.

HS1..32

The step value for the spin system variables var1..32.

SP0..31

The radio frequency intensity used for the shaped pulse, the unit used is Hz.

• SPNAM0..31

The name of the file which contains the shape pulse definition.

• GPZ0..31

The gradient intensity modifier. The shape gradient intensity is multiplied by this factor. Possible values are -100 ... 100%.

### 8.6 Expressions in Pulse Programs

The AVANCE spectrometer series allow one to define their own pulses and delays. For example:

```
define delay MY_DELAY define pulse MY_PULSE
```

```
"MY_PULSE=p1*0.3333+3/4*p2+10u"
"MY_DELAY=d2+d3/2"
ze
.
.
MY_DELAY
MY_PULSE
.
.
```

Defines one pulse and one delay. Every pulse declared must be initialized in the pulse program. The **Check all parameters** dialog box shows all the actual values of all user defined delays and pulses.

The pulses used in any expression in the pulse program cannot be defined using the tiltangle value, exact time values must be used instead. The value of the actual radio frequency field is not known at setup time and therefore is not possible to convert the tilt angle to the time unit.

# 9 NMR Wizard

## 9.1 What is NMR-Wizard

The NMR-Wizard is a new tool which calculates the NMR spectrum (i.e. the time domain signal) without any user input. The user simply draws a chemical structure and selects which spectra should be calculated.

The whole complexity of NMR experiments (pulse programs, parameters, ...) is hidden. This makes the NMR-Wizard an ideal teaching tool for chemist, or other people who are interested on the results (NMR spectra), but do not need know the experimental details.

# 9.2 Using NMR-Wizard

NMRSim always starts in an "Expert mode". This is the classical user interface offering a lot of complex functionality. Use the Wizard menu to open the NMR Wizard window:

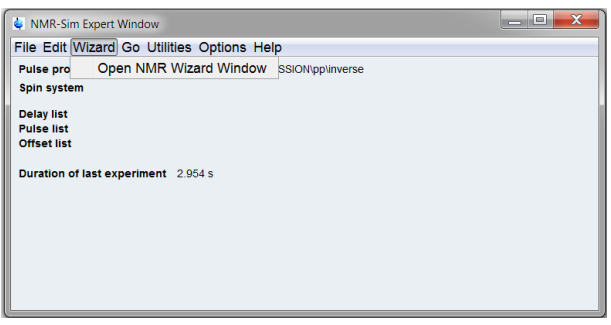

Figure 9.1: NMRSim Expert Window

NMRSim main window closes and you see now only the NMR-Wizard window:

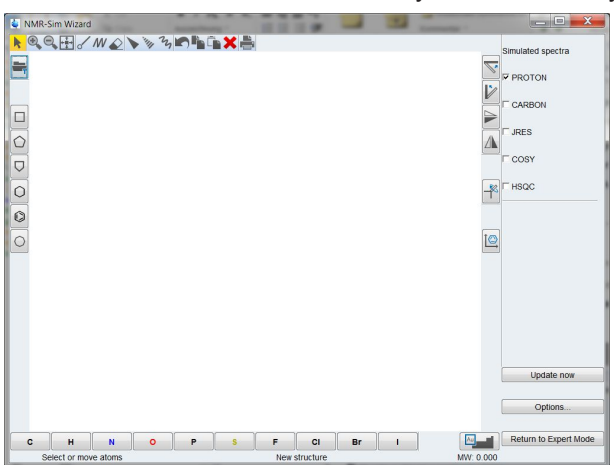

Figure 9.2: NMRSim NMR Wizard Window

The user interface enhances the Bruker chemical structure editor component, which is used in several applications (TopSpin, CMC-se,...). Please refer to the structure editor documentation for further details ("Structure Analysis Tools", chapter "2D Structure Editor").

| Software And Application Manuals        |                                                                                |  |  |  |  |  |  |  |
|-----------------------------------------|--------------------------------------------------------------------------------|--|--|--|--|--|--|--|
| Please                                  | click on a manual title to open the document!                                  |  |  |  |  |  |  |  |
| APSY                                    | Automated Projection Spectroscopy: Get N-dim. correlations via low-dimens      |  |  |  |  |  |  |  |
| SmartDriveNMR                           | The smart spectrometer for structure verification.                             |  |  |  |  |  |  |  |
| NMR Thermometer                         | Introduction into NMR Thermometer.                                             |  |  |  |  |  |  |  |
| Acquisition & Processing Reference      | s                                                                              |  |  |  |  |  |  |  |
| Acqu. Commands & Parameters             | A description of all acquisition and acquisition related commands and parar    |  |  |  |  |  |  |  |
| Proc. Commands & Parameters             | A description of all processing and analysis commands and parameters.          |  |  |  |  |  |  |  |
| Edprosol Manual                         | How to set up probe and solvent dependent parameters                           |  |  |  |  |  |  |  |
| Edlock Guide                            | A description of how to setup solvent and lock dependent parameters.           |  |  |  |  |  |  |  |
| Pulse Program Catalogue, 1D/2D          | A graphical presentation of the Bruker supplied pulse programs, 1D and 2E      |  |  |  |  |  |  |  |
| Pulse Program Catalogue, BIO            | A graphical presentation of the Bruker supplied pulse programs, biomolecu      |  |  |  |  |  |  |  |
| NUS Parameters                          | A description of the parameter setup for Non Uniform Sampling                  |  |  |  |  |  |  |  |
| Automation and Data Publishing          |                                                                                |  |  |  |  |  |  |  |
| ICON-NMR Automation Interface           | A description of the lcon driven interface for routine spectroscopy, automat   |  |  |  |  |  |  |  |
| Data Publishing                         | A description of creating and manipulating plots and prints of NMR based d     |  |  |  |  |  |  |  |
| Analysis and Simulation                 |                                                                                |  |  |  |  |  |  |  |
| Structure Analysis Tools                | Describes structure analysis utilities such as Multiplet Analysis, Structure E |  |  |  |  |  |  |  |
| NMR-SIM Experiment Simulator            | A description of the simulation of NMR experiments (1D/2D/3D FIDs) based       |  |  |  |  |  |  |  |
| Daisy                                   | A description of the simulation of NMR spectra based on chemical shifts an     |  |  |  |  |  |  |  |
| DNMR                                    | A description of Dynamic NMR Line Shape Analysis to study slow nuclear e       |  |  |  |  |  |  |  |
| Structure Elucidation                   | Introduction into Small Molecule Structure Elucidation with TopSpin            |  |  |  |  |  |  |  |
| Multiplet Analysis Tutorial             | How to use the first order multiplet analysis tools                            |  |  |  |  |  |  |  |
| Quantitative NMR                        | How to use the quantitative NMR module                                         |  |  |  |  |  |  |  |
| Programming Manuals                     |                                                                                |  |  |  |  |  |  |  |
| AU Programming                          | A description of AU macros and how to write AU Programs.                       |  |  |  |  |  |  |  |
| •                                       | 4                                                                              |  |  |  |  |  |  |  |
| Close this dialog when a manual is oper | med <u>Multi-Doc Search</u> <u>Books</u> <u>Close</u>                          |  |  |  |  |  |  |  |

Figure 9.3: TopSpin Manuals Selector. The "Structure Analysis Tools" Document

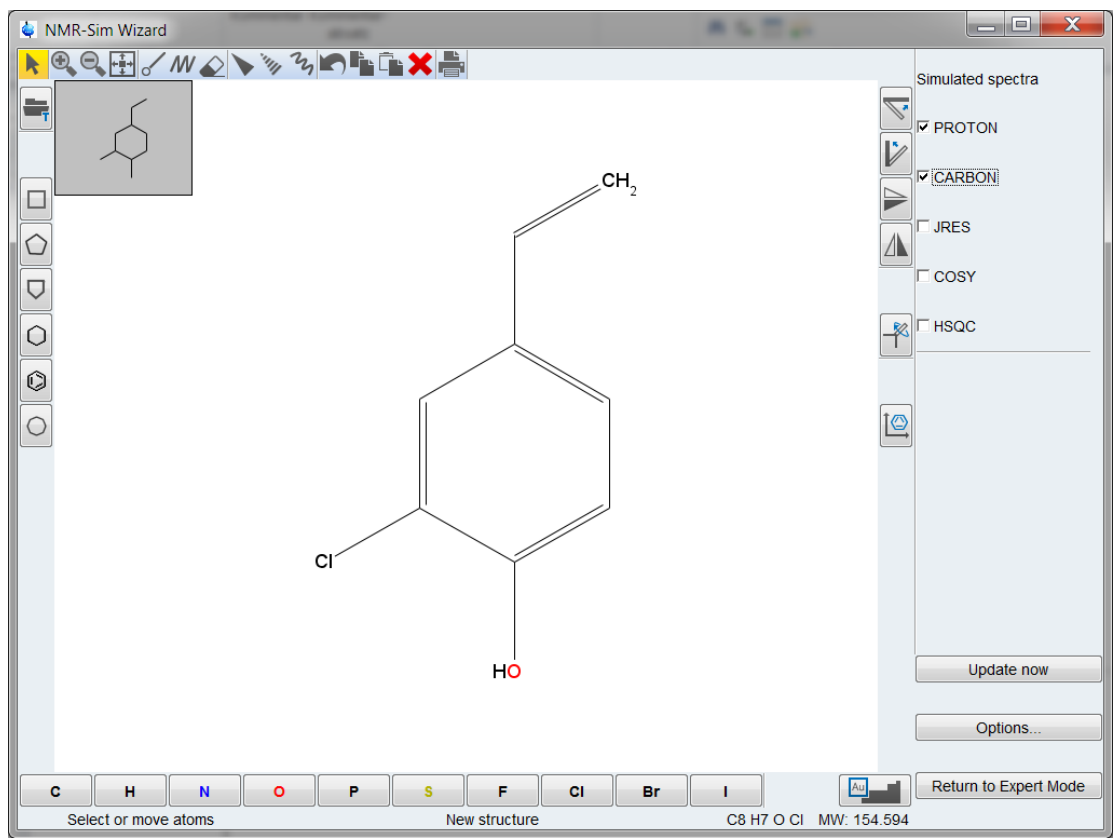

Now, you can start to draw a structure (or load existing structure using the clipboard or drag & drop).

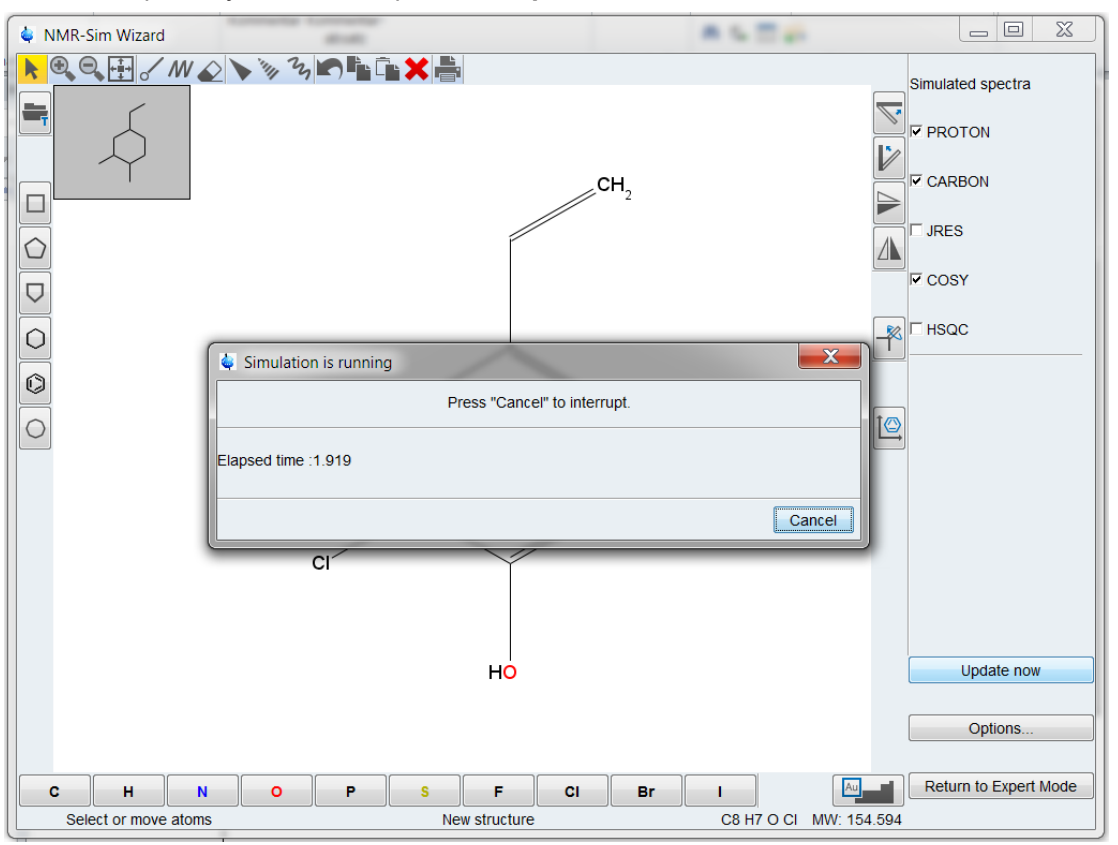

Select the spectra you need and press the **Update now** button. The simulation starts:

Figure 9.4: NMR-Sim Wizard during the Calculation

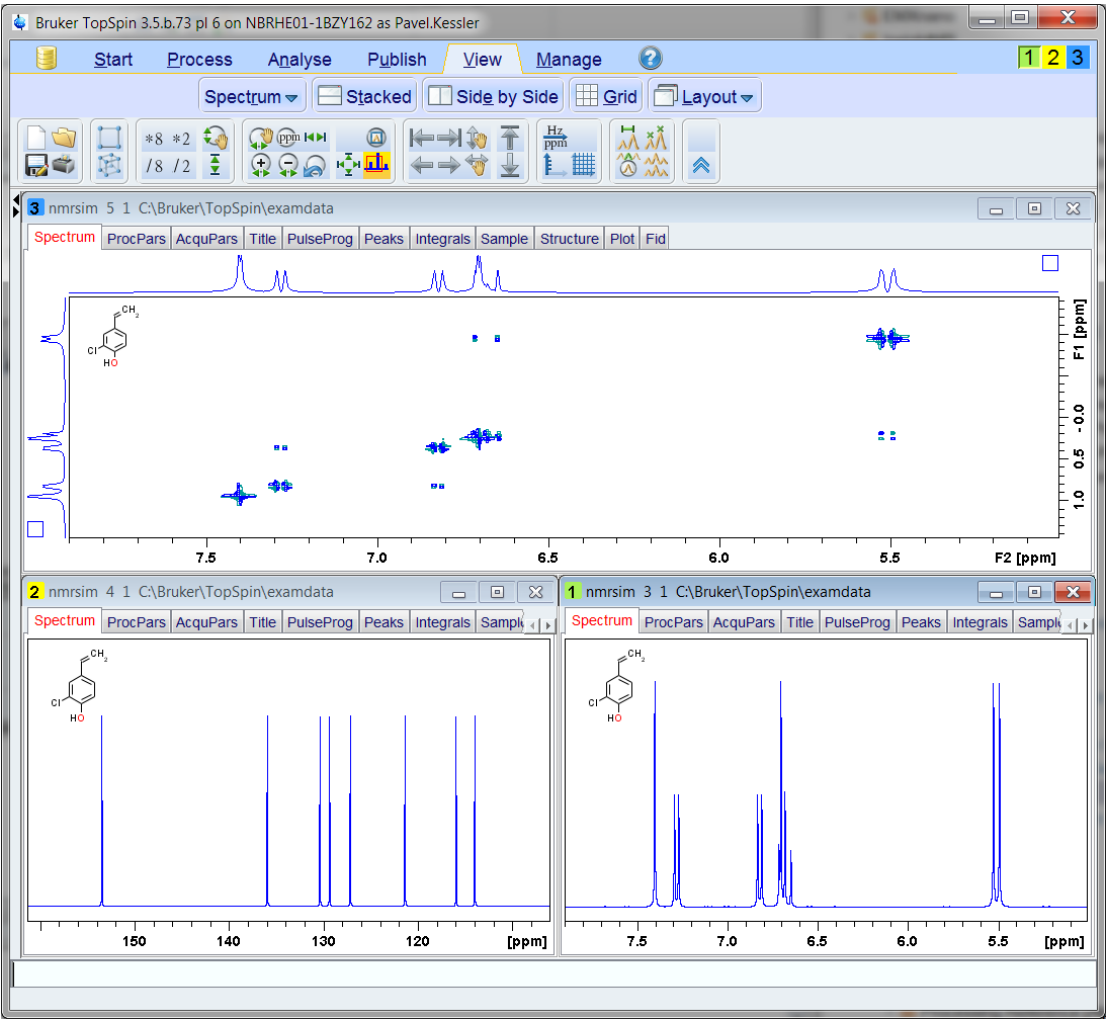

The simulated spectra are shown in TopSpin after the simulation finished:

Figure 9.5: A Simulated Spectra after the Simulation is Finished

Press the **Return to Expert Mode** button to close the wizard window and reopen the expert view. The chemical structure was automatically saved to disc and will be reloaded if you open the wizard for a second time.

The **Options** button allows you to set basic NMR parameters and the target dataset.

| 🍦 NMRSim  | Options    | Contraction of the local division of the local division of the loc |                               | X         |
|-----------|------------|----------------------------------------------------------------------------------------------------|-------------------------------|-----------|
| Options O | output     |                                                                                                    |                               |           |
| Basics    | 5          |                                                                                                    |                               |           |
|           | SF         | 500.133                                                                                                    | Spektrometer proton frequency |           |
|           | Relaxation | Full Relaxation 🔻                                                                                                    | Relaxation mode               |           |
|           |            |                                                                                                    |                               |           |
|           |            |                                                                                                    |                               |           |
|           |            |                                                                                                    |                               |           |
|           |            |                                                                                                    |                               |           |
|           |            |                                                                                                    |                               |           |
|           |            |                                                                                                    |                               |           |
|           |            |                                                                                                    |                               |           |
|           |            |                                                                                                    |                               |           |
|           |            |                                                                                                    |                               |           |
|           |            |                                                                                                    |                               |           |
|           |            |                                                                                                    |                               |           |
|           |            |                                                                                                    |                               |           |
|           |            |                                                                                                    |                               |           |
|           |            |                                                                                                    |                               |           |
|           |            |                                                                                                    |                               |           |
|           |            |                                                                                                    |                               | OK Cancel |

Figure 9.6: NMRSim Options

Changing the target data set allows easy investigation of changes in spectra prompted through modification of the chemical structure.

Example: Compare spectra of the original structure and a different one, where the Chlorine atom was replaced by Fluorine.

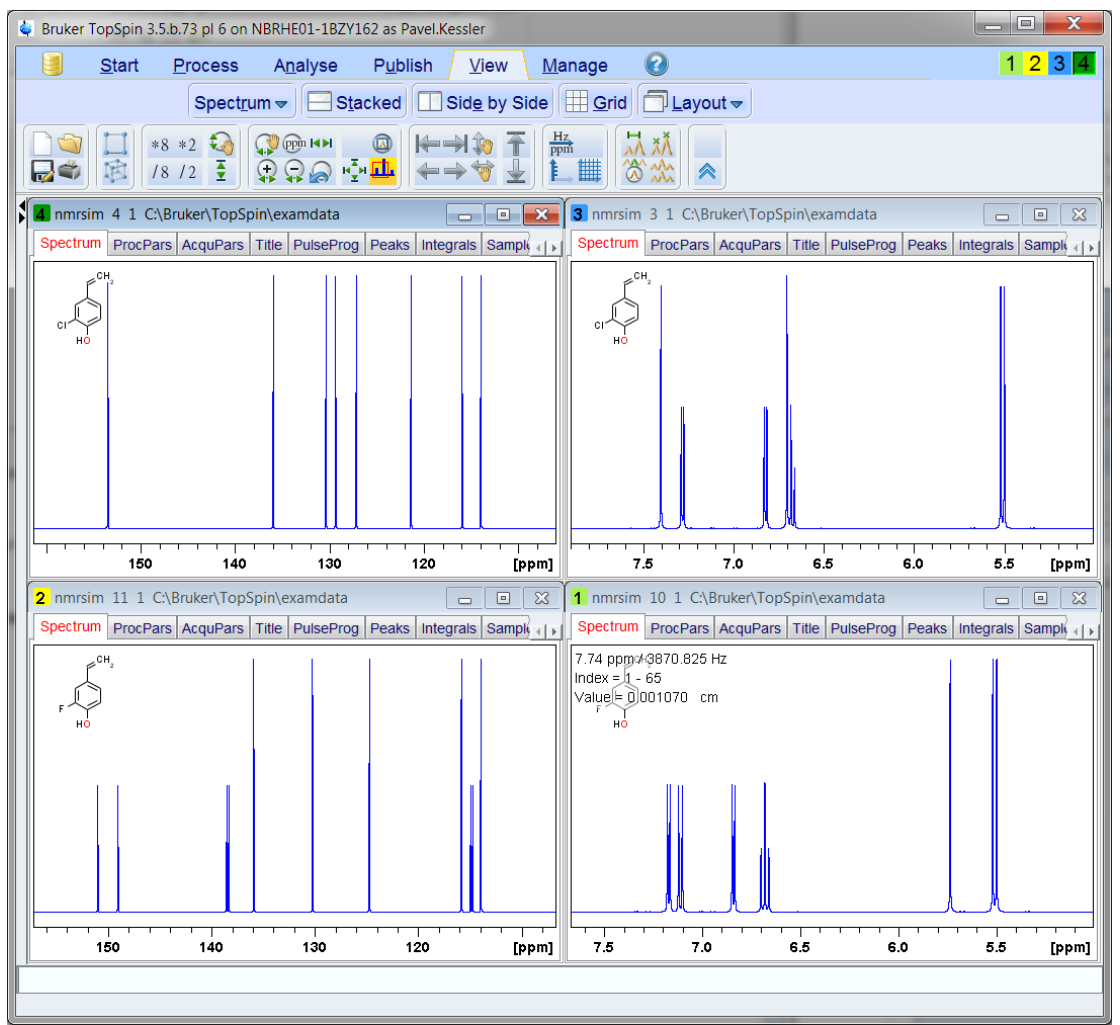

Figure 9.7: Visible Signal Splitting though the Fluorine Coupling in H<sup>1</sup> and C<sup>13</sup> Spectra

## 9.3 Where are the limits ?

As described in the section *Theoretical Background* [> 9], the complexity of NMR experiment simulation grows exponentially with the number of simulated nuclei. NMR Wizard tries to split the system of interacting atoms in a set of smaller isolated subsystems (e.g. neglects long range couplings,..). So, it is not simply possible to define a limit (e.g. molecular mass, number of atoms,...) where the simulation of spectra fails. This section demonstrates it on two molecules with comparable number of NMR relevant atoms.

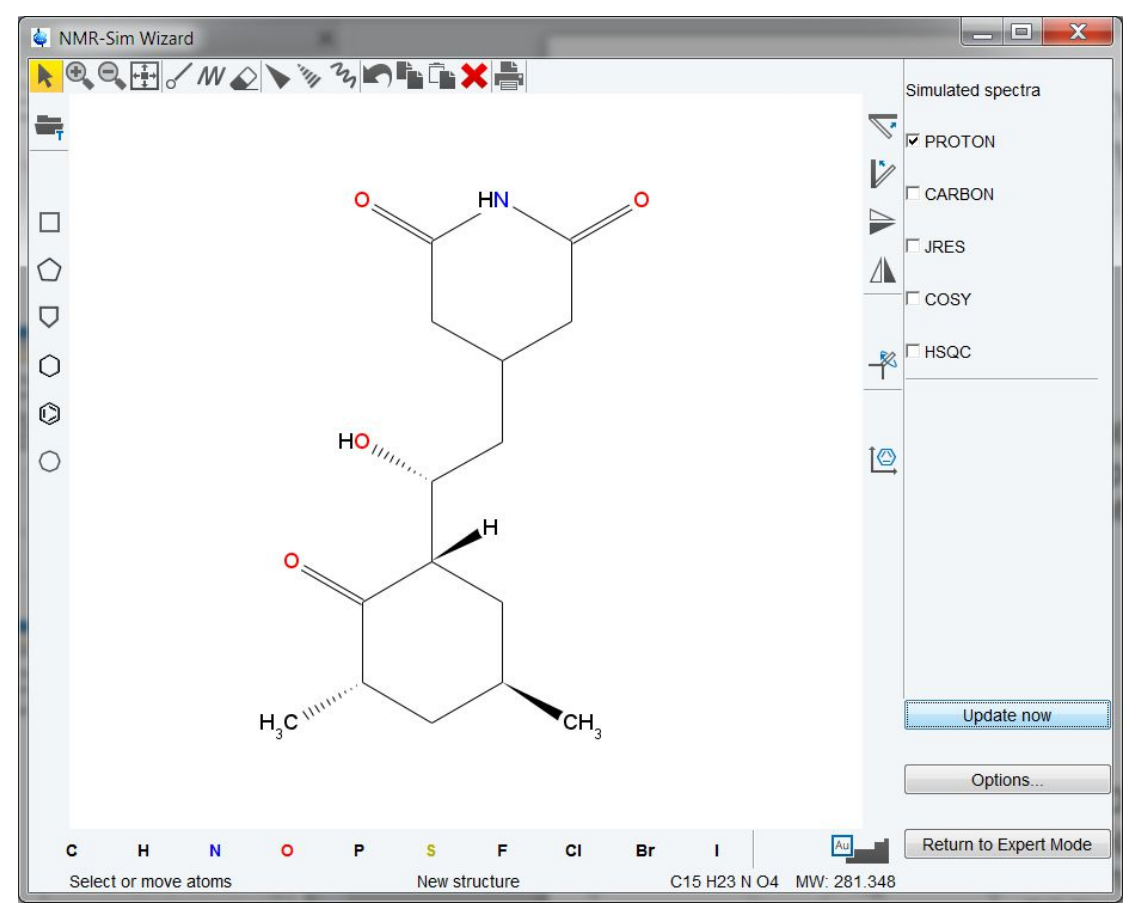

Figure 9.8: 4-[2-(3,5-Dimethyl-2-oxocyclohexyl)-2-hydroxyethyl]-2,6-piperidinedione

The first structure (see picture above) is too big to calculate the proton spectrum. You get following error message:

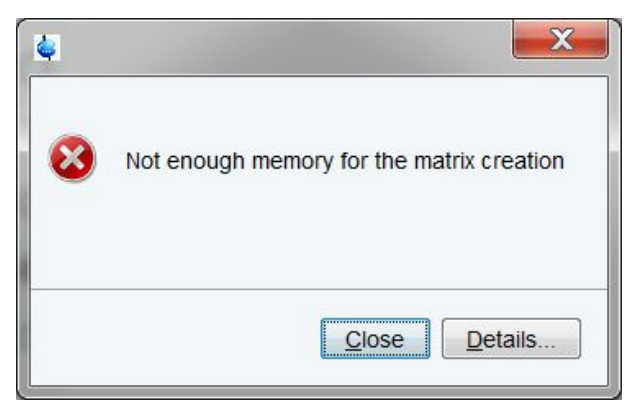

The C13 spectrum may be calculated, because the simulation uses only 2 spheres of neighborhood atoms to get correct splitting due to the CH coupling.

Next example is even larger structure (24 protons), however the calculation of proton spectra works fine.

## **NMR Wizard**

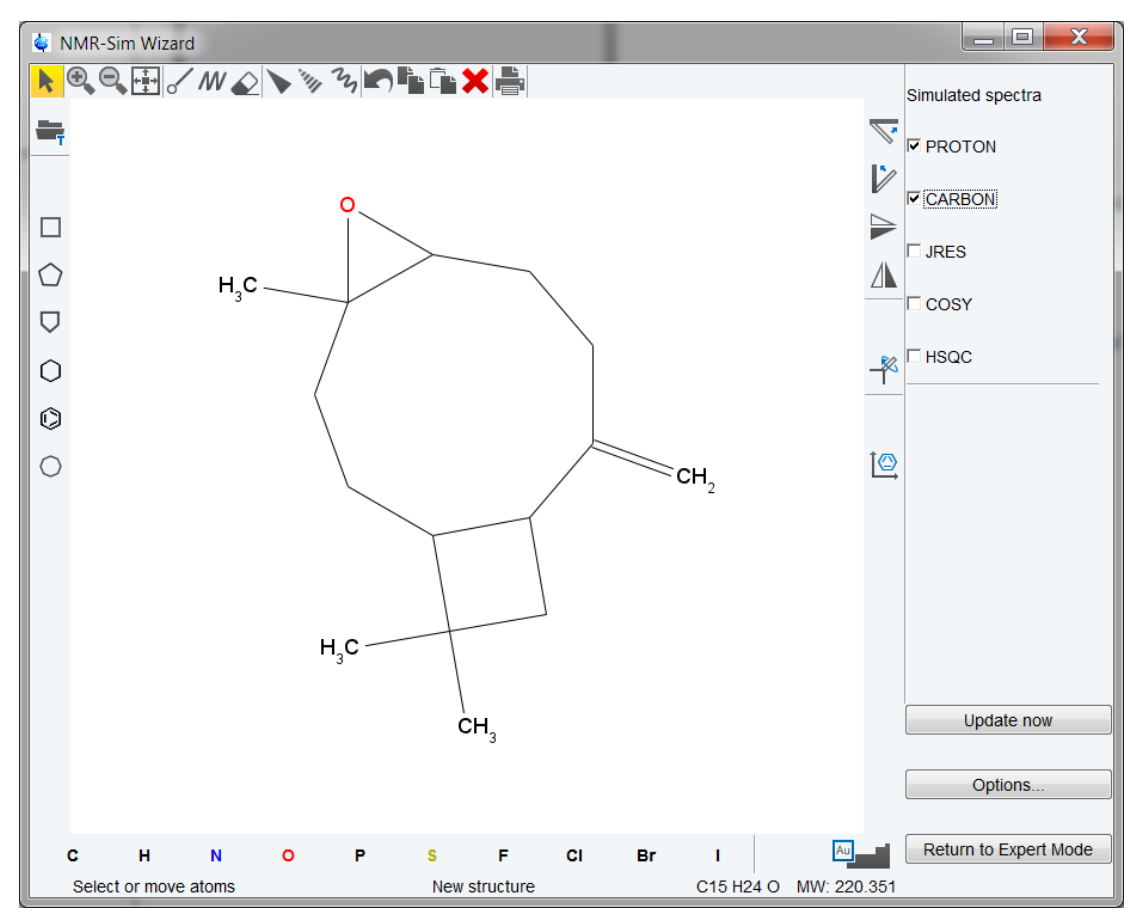

Figure 9.9: Caryophyllene Oxide alias (4R)-4,12,12-Trimethyl-9-methylene-5oxatricyclo[8.2.0.04,6]dodecane

The calculation is very fast, only few seconds are necessary to get both proton and c13 spectra

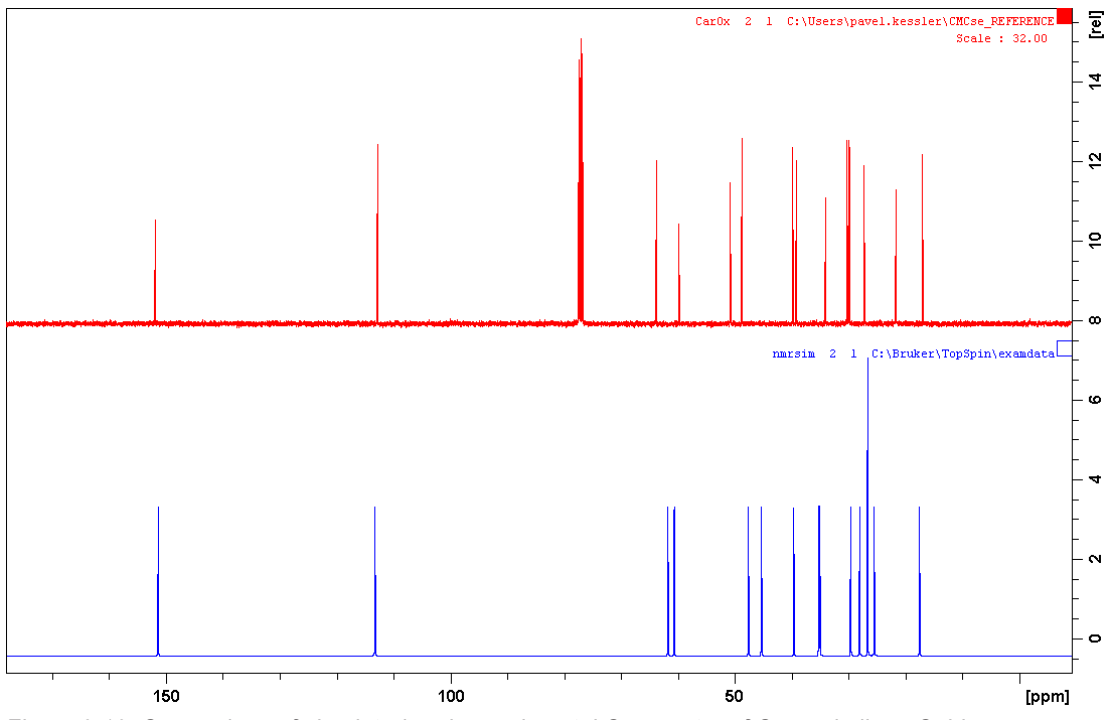

Figure 9.10: Comparison of simulated and experimental C<sub>13</sub> spectra of Caryophyllene Oxide.

Calculation of COSY spectrum demonstrates the overall performance. Simulation of the COSY experiment on the Caryophyllene Oxide sample required only 30 seconds.

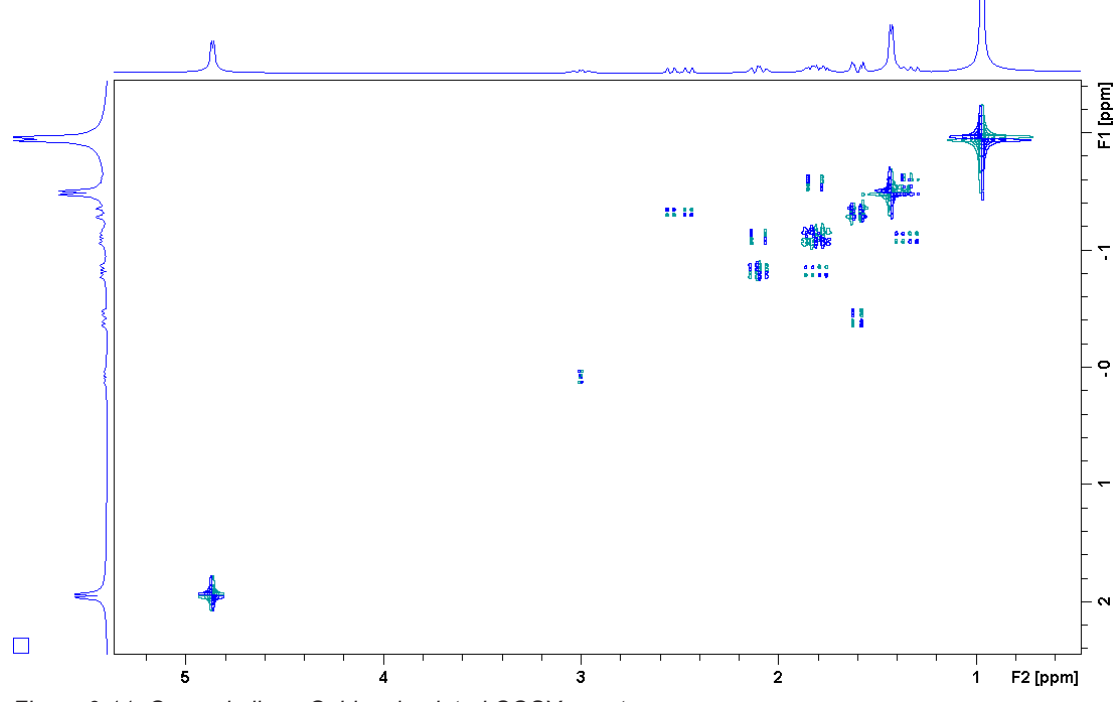

Figure 9.11: Caryophyllene Oxide, simulated COSY spectrum,
# **10 Gradient Spectroscopy**

This chapter describes the basics of the gradient spectroscopy implementation in NMRSim. The chapter *Examples* [▶ 77] contains several examples of *Gradient Experiments* [▶ 99].

# 10.1 Gradients in Pulse Programs

The Bruker pulse program language has several different gradient control methods. The NMRSim implementation uses the *AVANCE shaped gradient syntax*.

p16:gp2

This command invokes a gradient pulse with a length P16 and a gradient shape of 2. The parameter *GPZ2* defines the relative amplitude (in %) of gradient number 2. It is possible to use values between -100 and 100.

### 10.2 Gradients in NMRSim

NMRSim does not use gradient shapes. Shaped gradients in NMR spectroscopy are used to suppress the experimental artifacts induced by the rapid static field change. The theoretical calculations in NMRSim do not require this. For spectroscopy, there is no difference between x, y or z gradients. So, NMRSim only implements the gradients along the z axis.

#### 10.2.1 Numerical Simulation of Gradients

The gradient pulse applied to the sample introduces a rapid dephasing of the coherent magnetization. The global magnetization is not destroyed, but it is dephased. The measured NMR signal is a sum of all magnetization vectors. Using a second gradient pulse with inverted magnetic field reconstructs the original magnetization (neglecting the spin system evolution due to J-coupling).

It is not possible to use one density matrix to describe such systems. NMRSim divides the sample into a number of layers. Each layer is taken to be a system with homogenous fields, so it is possible to use the density matrix formalism. The evolution of the spin system in this layer is described by the Liouville equation. The NMR signal is then calculated as a sum over all layers. This approach allows for the simulation of gradient experiments the main goal of NMRSim program: *Flexibility*.

This approach is a challenge for the program performance. The Liouville equation must be solved separately for each layer in the sample. This means, that the simulation will be much, much slower compared to the simulation of "classical" experiments without gradients. A trade-off between program speed and the output quality should be found. NMRSim implements a lot of optimizations to achieve acceptable performance. The number of layers used for the simulation is defined on-the-fly using an *adaptive algorithm* which guarantees good quality of results and acceptable speed. In fact, the calculation of sample gradient experiments presented in this manual takes only a few seconds on modern hardware.

The current implementation of gradient experiments neglects any *diffusion effects* and the *full relaxation mode* is not available for gradient experiments.

# **10.3** Examples of Gradient Experiments

This section presents some principles of gradient spectroscopy.

#### **10.3.1** Decay of Magnetization Under the Influence of Gradients

The dephasing (decay) of the magnetization under the influence of a homogeneous static field gradient may be described using the following formula:

The figure below shows a simulated decay. The vertical axis is proportional to the pulse length, the full vertical scale is about 4 ms. The absolute value of the resulting display is shown. The projection on the side of the spectrum shows, that the calculated decay is in a form very near to the theoretical formula above.

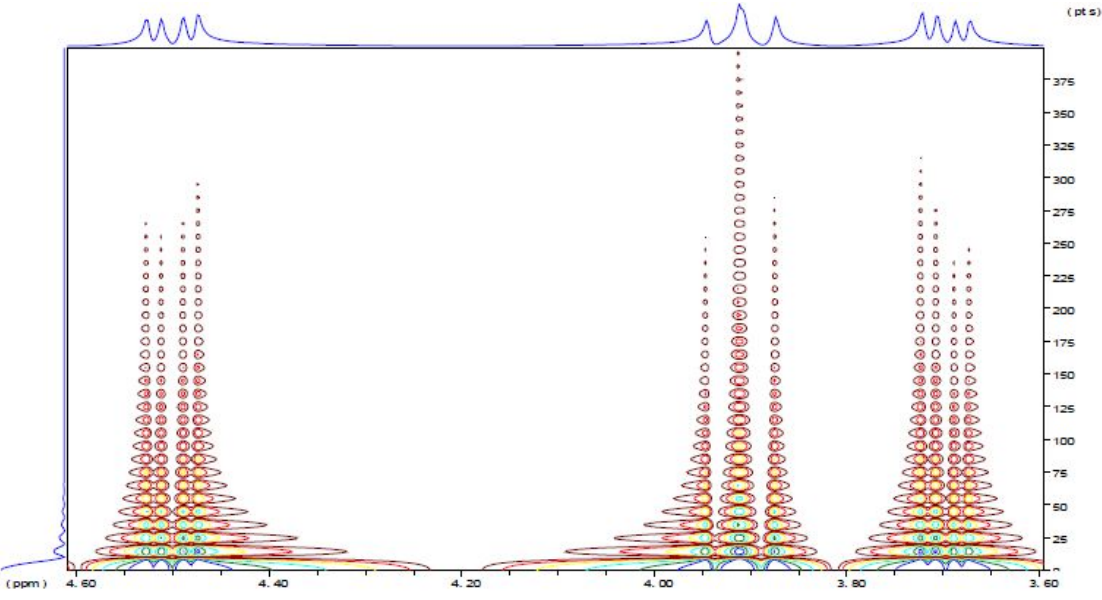

Figure 10.1: The Magnetization Decay During a Gradient Pulse.

#### 10.3.2 COSY Experiment

The gradient COSY demonstrates the ability to select the coherence to be observed using gradients.

The classical COSY pulse program uses phase cycling to achieve the coherence selection. Thus, at least two transients (scans) are necessary to get a two dimensional spectrum.

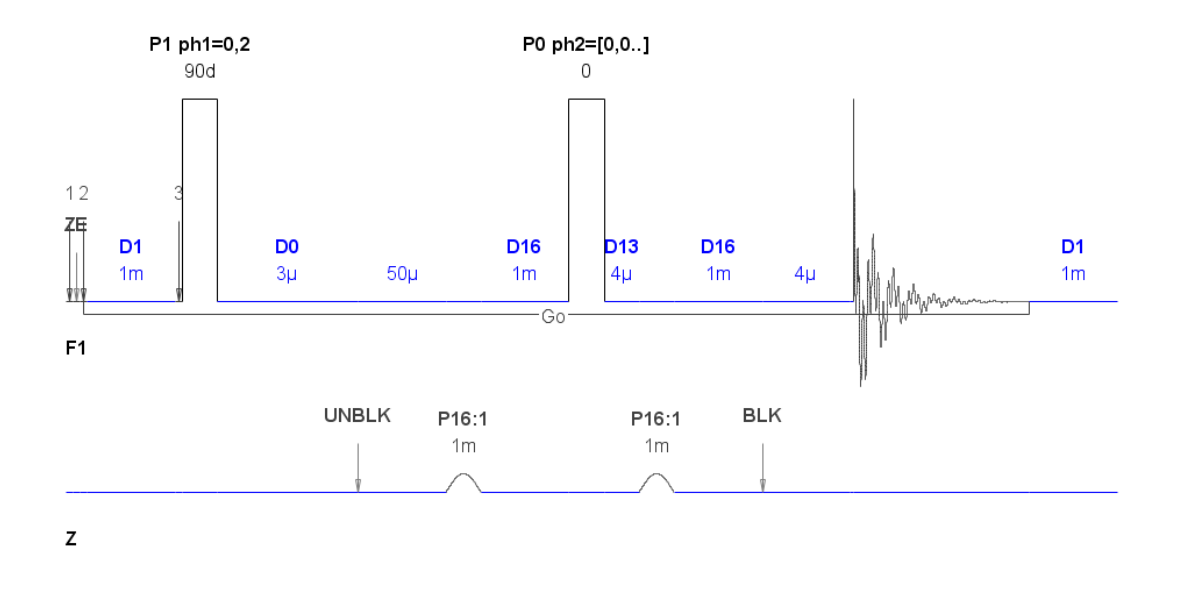

Figure 10.2: The cosygp Pulse Program.

The gradient pulse program selects the coherence using a static field gradient. Only one transient is required. The figure below demonstrates the coherence selection. The gradient ratio 10:10 selects the "normal" +1 coherence. Inverting the sign of the second gradient selects the -1 coherence and the sign of the indirect detection axis changes.

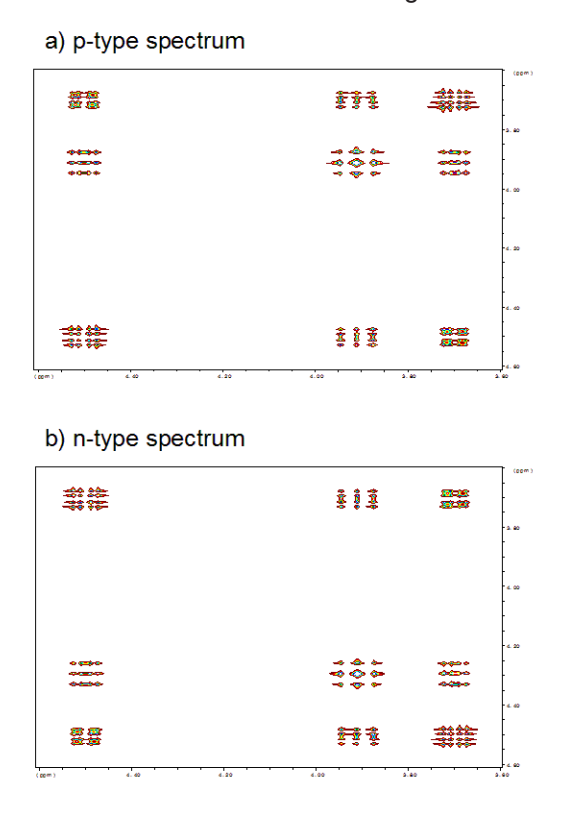

Figure 10.3: Gradient COSY Spectrum, Gradient Ratio 10:10 and 10:-10.

The suppression of the unwanted coherence achieved in this case is better than 1:1000. The configuration of this experiment is stored in the file *gradient\_cosy.cfg*.

# **11 Examples**

This chapter describes several example experiments.

Start the NMRSim program typing **nmrsim** on the TopSpin command line.

After the first start NMRSim copies all the example files into the user directory: \$HOME/ NMRSIM\_SESSION.

The command **Options/Update example files** in the NMRSim main menu bar may be used to reload a full set of the original example files. This should be invoked after each installation of new NMRSim version.

In your user directory you will find the configuration files, which will assist you in starting these examples. Load the specified settings into the simulator using menu command **File**/**Experiment setup/Load from file**. This step properly defines all parameters for your experiment. In this step only the experiment parameters are defined, it does not create the spectra.

To start the experiment, execute the main menu command **Go/Run** or **Go/Check parameters & Go**. This will start the simulation and the time domain signal will be generated. Use TopSpin to process the calculated spectra.

| demo1d .cfg                            | 1d spectrum of ethanol.                                                                  |
|----------------------------------------|------------------------------------------------------------------------------------------|
| selco .cfg                             | Selective COSY of di-brom propionic acid.                                                |
| select .cfg                            | A selective excitation experiment in a strongly coupled system (di-brom propionic acid). |
| dept.cfg                               | Dept experiment on a sample CH-CH2-CH3 spin system.                                      |
| hohaha.cfg                             | Selective excitation and magnetization transfer using the MLEV mixing sequence.          |
| invreco.cfg                            | Simple inversion recovery experiment.                                                    |
| profile.cfg                            | Excitation profile.                                                                      |
| jres.cfg                               | J-resolved experiment on di-brom propionic acid spin system.                             |
| cosytp.cfgcosydtp.cfg,<br>cosytftp.cfg | COSY experiments on dbpa.                                                                |
| cosyph.cfg                             | Cosyph.cfg uses the new mc command for F1 phase sensitivity.                             |
| hetcor.cfg                             | Heteronuclear correlation experiment on a sample C-H spin system.                        |
| invitp.cfg                             | Inverse heteronuclear experiment.                                                        |
| inv_1d.cfg                             | 1D H-X correlation via heteronuclear zero and double quantum coherence.                  |

The NMRSim installation contains the following example configuration files:

Table 11.1: Example Configuration Files

| inv_1d.cfg             | 1D H-X correlation via heteronuclear zero and double quantum coherence using gradients. |
|------------------------|-----------------------------------------------------------------------------------------|
| gradient_cosy.cfg      | Gradient COSY experiment.                                                               |
| gardient_calibrate.cfg | Simulates the magnetization decay in the gradient pulse as a function of time.          |
| watergate.cfg          | Water signal suppression using binomial pulse sequence and gradients.                   |
| Bloch Module           |                                                                                         |
| bloch.cfg              | Investigation of a gaussian pulse.                                                      |
| chirp.cfg              | Investigation of a phase modulated chirp inverse pulse.                                 |

Table 11.2: Example Gradient Spectroscopy Configuration Files

These example files may also be used as a template for the definition of your own experiments. You only need to change necessary parameters and save the configuration on the disk under a new name.

The spin system used in all the examples is small, so you will get the results in very short time on any computer. It takes just a matter of seconds to calculate most of the 2D experiments described here.

The following section describes details of selected example experiments. Every part contains a listing of the experiment configuration file. To reduce the storage requirements the files contain only parameters which are non-zero or different from the Bruker default settings.

The negative values of pulse lengths in configuration files are in fact the tilt angles. The program uses this coding for the sake of simplicity.

### 11.1 How to Setup a New Experiment

• Load the existing experiment configuration.

Load an existing experiment configuration that is similar to the new experiment you want to calculate. Select a new spin system or pulse program and modify the existing parameters.

#### See also

■ NMR Wizard [▶ 63]

# 11.2 The First 1D Experiment

The configuration file *demo1d.cfg* contains the description of a simple one dimensional experiment. The spin system description file is *ethanol.ham*.

```
; Protons in ethanol
;
; Bruegel, Handbook of NMR Spectral parameters,
; vol 2, p 316
;
proton 3*a 1.19 t=1
proton 2*b 3.66 t=1
proton c 5.27 t=1
couple a b 6.9
couple b c 4.76
```

The file *ethanol2.ham* contains the protons, and the protons and carbons, from ethanol molecule respectively.

The file *ethanol2.ham* uses the molecule definition to create the natural *mixture* of molecules with c13 and c12 isotopes. The c12 atoms are omitted, because the c12 nucleus does not have any magnetic moment.

```
;
; Carbons and protons in ethanol
; Bruegel, Handbook of NMR Spectral parameters,
; vol 2, p 316
molecule alpha 0.98
proton 3*a 1.19
proton 2*b 3.66
proton c 5.27
couple a b 6.9
couple b c 4.76
endmol
; follow two molecules with carbons
molecule beta 0.01
proton 3*a 1.19
proton 2*b 3.66
proton c 5.27
carbon e 56.30
couple a b 6.9
couple b c 4.76
;
; H/C spin coupling in Hz
;
weak a e 100
endmol
molecule gamma 0.01
proton 3*a 1.19
proton 2*b 3.66
proton c 5.27
carbon f 16.95
;
couple a b 6.9
couple b c 4.76
;
; H/C spin coupling in Hz
;
weak b f 100
endmol
```

The resulting 1D spectrum:

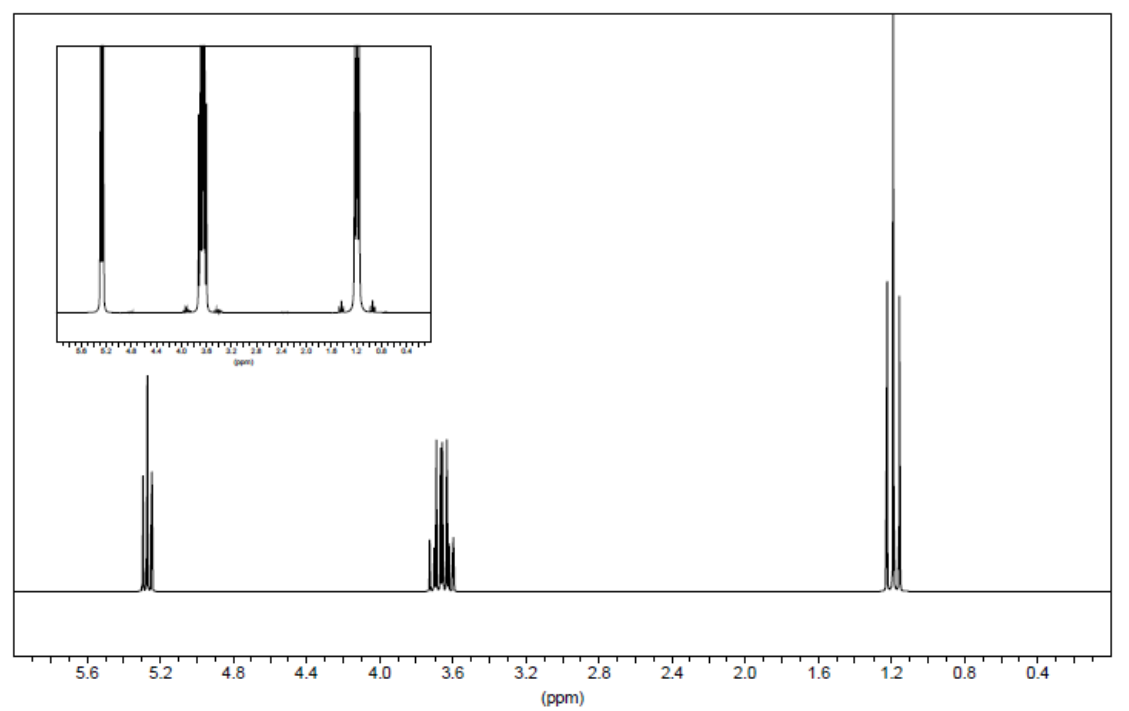

Figure 11.1: The Proton Spectrum of Ethanol at 200 MHz, Experiment Definition File demo1d.cfg.

The inset in the figure above shows the C13 satellites (vertical scale with 8 times magnification).

# 11.3 Excitation Profiles of Shaped Pulses

The **ihc** command allows for the simulation of rather complicated experiments, you can study the dependence of NMR experiments on various spin system parameters.

The results of such an experiment is shown part "c" "Excitation profile of a gaussian pulse on a two spin system" in the figure below. Chemical shift of one nucleus varied in the range  $\pm$  700 Hz, the chemical shift of the second nucleus was fixed on 1000 Hz. A comparison to the excitation profile of isolated nucleus ("b" in the figure below) shows, that the excitation profile is not affected by the spin-spin interaction.

| [NMR-Sim-Experiment]                  |
|---------------------------------------|
| sequence= \$root\$\usr\demo\shape.seq |
| hamiltonian=a.ham                     |
| SF=200                                |
| p5=5000                               |
| 11=81                                 |
| sh1=gauss.shp                         |
| Relaxation=1                          |
| TD=8192                               |
| NS=4                                  |
| HL1=100000                            |
| HL2=200                               |

| SW=8.192 |
|----------|
| hv1=-800 |
| hs1=200  |

Table 11.3: Configuration File profile.cfg

Please note, that the values of spin system variables used for chemical shift definition are interpreted as frequency in Hz!

The use of the flip angle (e.g. 90d) instead the pulse duration is available only for pulses without phase modulation!

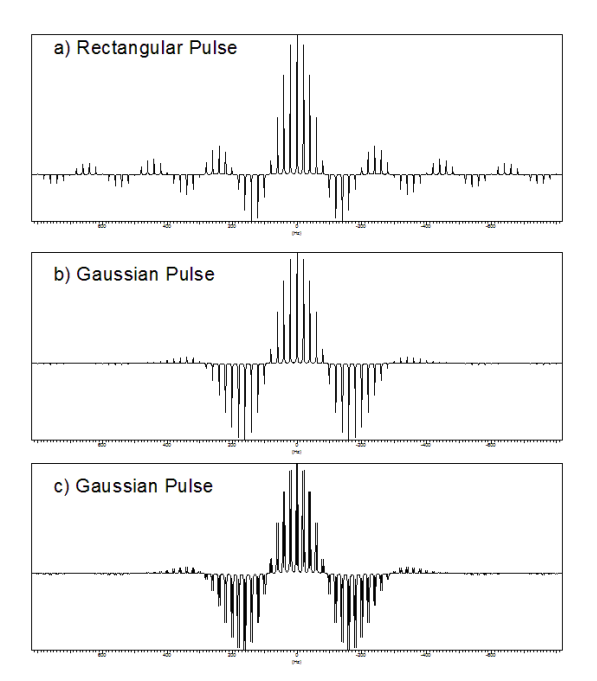

Figure 11.2: The Comparison of Excitation Profiles of Three Different Selective Pulses.

The length of all pulses is 5 ms, tilt angle 90 degree (effective field amplitude 50 Hz). The configuration file name is *profile.cfg*.

# 11.4 Selective COSY

This example demonstrates the practical use of a shaped pulse for the selective excitation.

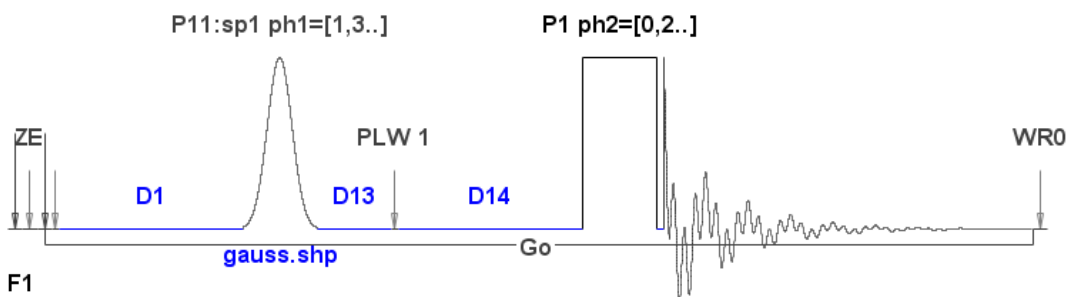

Figure 11.3: Schema of 1D Selective COSY Experiment.

The comparison of the experimental and simulated spectra shows a very good agreement between the theoretical and experimental results. The pulse program being used is the standard Bruker pulse program *selco*.

```
;selco
  ;1D COSY using selective excitation with a shaped pulse
  ;C.J. Bauer, R. Freeman, T. Frenkiel, J. Keeler & A.J. Shaka,
  ; J. Magn. Reson. 58, 442 (1984)
  ;H. Kessler, H. Oschkinat, C. Griesinger & W. Bermel,
  ; J. Magn. Reson. 70, 106 (1986)
  1 ze
  2 d1 tlo
  p11:tp1 ph1
  d13
  d14 thi
  p1 ph2
  go=2 ph31
  wr #0
  exit
  ph1=(360) 90 270 270 90 180 0 0 180
  ph2=0 2 0 2 1 3 1 3
  ph31=0 2 2 0 1 3 3 1
  ;hl1: ecoupler high power level
  ;tp1: power level for shaped pulse tp1 in tlo mode
  ;p1 : 90 degree transmitter high power pulse
  ;p11: 90 degree transmitter shaped pulse
  ;d1 : relaxation delay; 1-5 * T1
  ;d13: short delay (e.g. to compensate delay line) [3 usec]
  ;d14: delay for evolution after shaped pulse: (p11)/2 + d14 \sim 1/
(2J)
  ;NS: 8 * n
  ;DS: 4
  ;x : phase difference between thi and tlo output
  ; choose pl1 according to desired selectivity
  ;the flip-angle is determined by the amplitude
  ; the use of an external attenuator might be necessary
  ;01 has to be on resonance on the multiplet to be excited
```

| [NMR-Sim-Experiment]                   |
|----------------------------------------|
| sequence=selco                         |
| hamiltonian=\$root\$\usr\demo\dbpa.ham |
| p11=80000                              |
| d1=0.003691                            |
| sh1=gauss.shp                          |
| Relaxation=1                           |
| TD=4096                                |
| NS=8                                   |
| HL1=100000                             |
| SF=300.13                              |
| SFO1=4.1                               |
|                                        |

#### SW=1.2

Table 11.4: Experiment definition selco.cfg

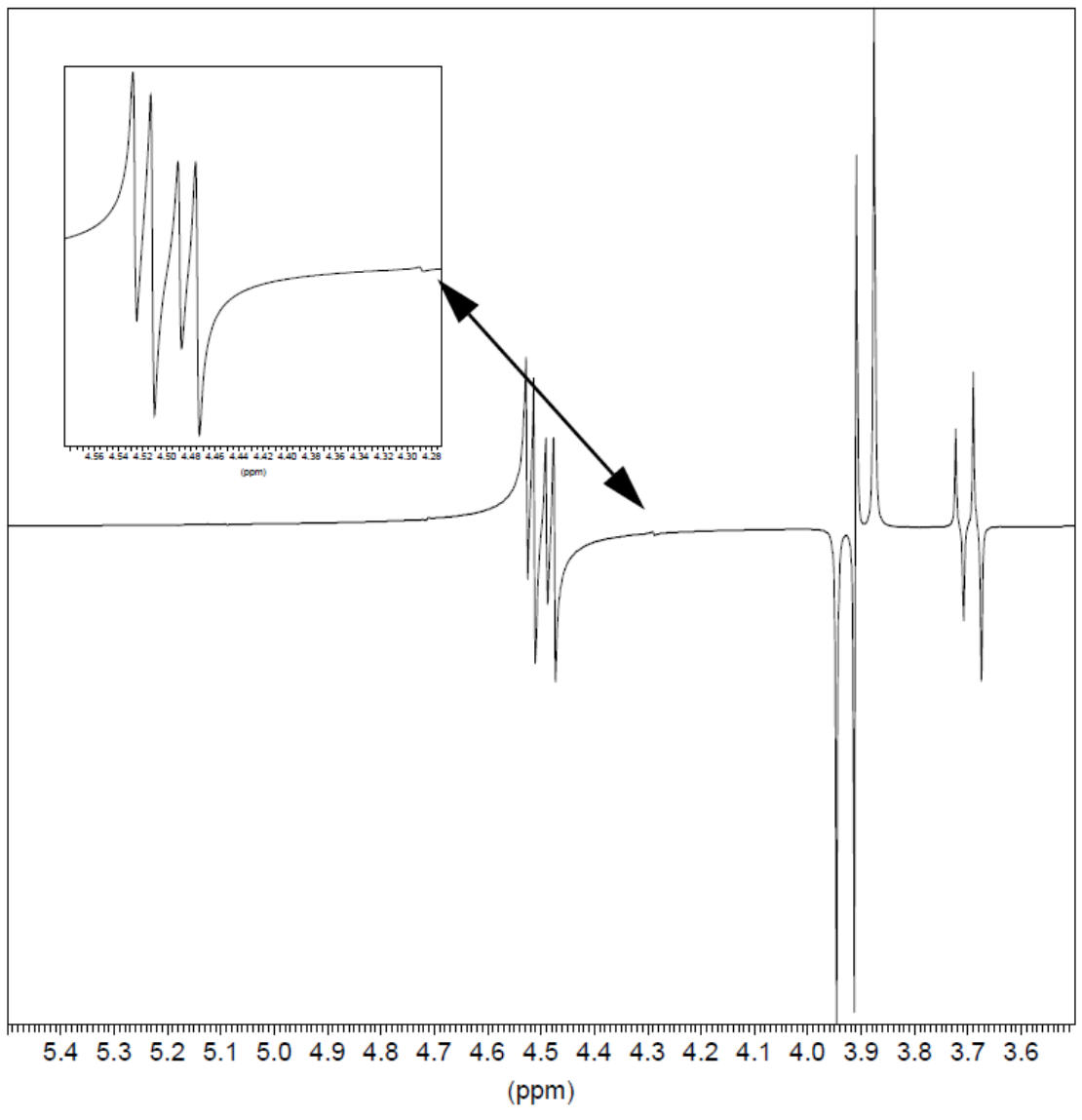

Figure 11.4: Selective COSY Experiment.

The length of the Gaussian shaped pulse was 80 ms, the D13 delay  $\approx$  3.7 ms. Note the magnified parts of spectrum which shows a small artifact, probably generated due the strong J-coupling in the spin system. The same artifact is also present in the real experiment.

# 11.5 1D HOHAHA with Z-filter

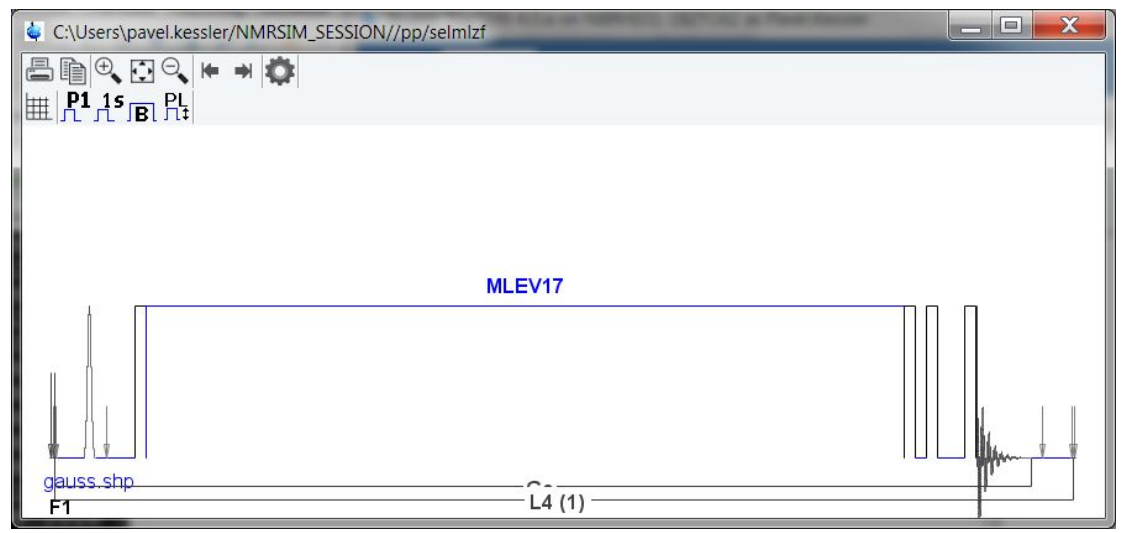

Figure 11.5: Scheme of 1D HOHAHA Z-filtered Experiment

One of the most exciting areas in the NMR spectroscopy are the homonuclear Hartman Hahn experiments, which helps to elucidate the molecular structure. The next example shows the 1D version of such an experiment, the configuration file is *hohaha.cfg*.

This experiment shows the efficiency of the pulse program compilation in NMRSim. The first scan needs the most run time. The shaped pulse for the selective excitation and the magnetization transfer sequence are compiled and saved in memory. Following scans use the previously compiled segments and execute much faster - the number of calculated pulses is reduced by a factor  $\sim$  200.

The result of the short experiment with only one delay, is that the z-filter contains a large number of artifacts ("a" in the figure below).

The "full" experiment with 8 delays in the z-filter exhibits the significant suppression of artifacts ("b" in the figure below). The pulse program requires the delay table *hoha\_z.ld*.

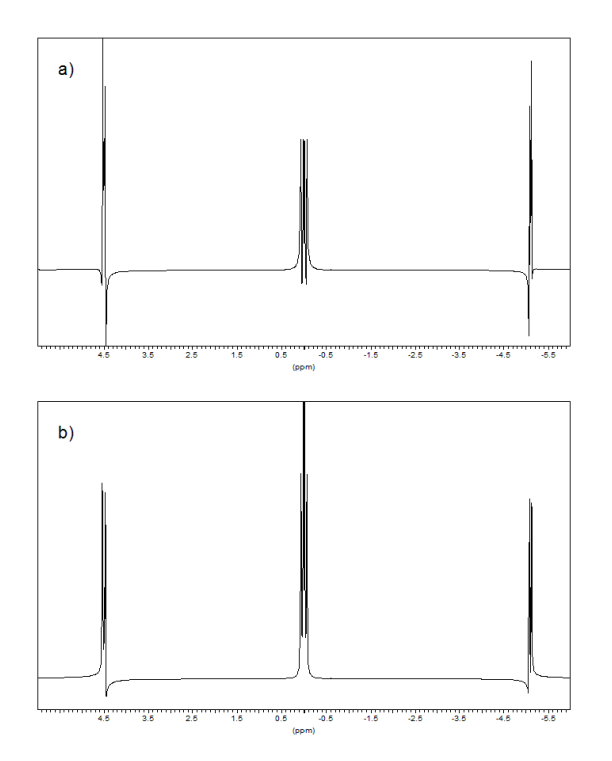

The delays in the z-filter (hoha\_z.ld) are calculated for the example ABC spin system and for the spectrometer frequency SF = 200 MHz. To use a different spin system or frequency, you should create a new delay list file. The delay values  $\tau$  are calculated using formula:

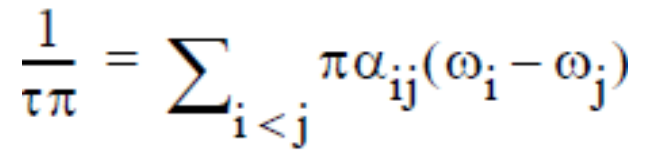

Where  $\omega_i,~\omega_j$  are the chemical shifts of the nuclei and  $\alpha_{ij}\pi$  is 0 or 1. Every possible combination of 0 and 1 in this formula defines one delay time  $t_{\pi}.$ 

# 11.6 **DEPT Experiment**

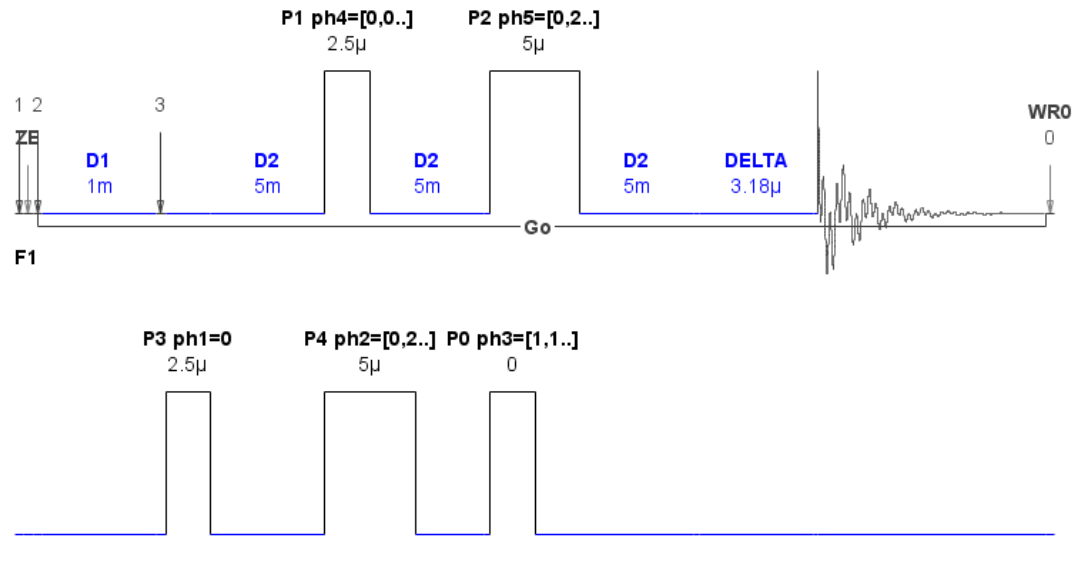

F2

Figure 11.6: The Scheme of DEPT Pulse Sequence without Decoupling

This example presents a simple heteronuclear experiment. The spin system used is an artificial CH3-CH2-CH molecule. The picture demonstrates the dependency of C13 spectra on the number of coupled protons and the tilt angle of the P0 pulse in the DEPT pulse sequence:

```
;deptnd
;dept polarization transfer
;no decoupling during acquisition
1 ze
2 d1 do s1
3 (p3 ph1):d
d2
(p4 ph2):d (p1 ph4 d2)
(p0 ph3):d (p2 ph5)
d2
go=2 ph31
wr #0
d2 do
exit
ph1=0
ph2=0 2 1 3
ph3=1 1 1 1 3 3 3 3
ph4=0 0 0 0 0 0 0 0 1 1 1 1 1 1 1 1
2 2 2 2 2 2 2 2 3 3 3 3 3 3 3 3 3
ph5=0 2 0 2 0 2 0 2 1 3 1 3 1 3 1 3
ph31=1 1 3 3 3 3 1 1 2 2 0 0 0 0 2 2
3 3 1 1 1 1 3 3 0 0 2 2 2 2 0 0
;S1: ecoupler high power level
;p0 : 45, 90 or 135 degree decoupler high power pulse
; 45 degree - all positive
; 90 degree - XH only
; 135 degree - XH, XH3 positive, XH2 negative
;p1 : 90 degree transmitter high power pulse
;p2 : 180 degree transmitter high power pulse
;p3 : 90 degree decoupler high power pulse
;p4 : 180 degree decoupler high power pulse
;d1 : relaxation delay; 1-5 * T1
;d2 : 1/(2J(XH))
;NS: 4 * n
;DS: 4 or 8
```

The evolution delay D2 has been matched to the CH coupling 100 Hz. The phase distortions in the resulting spectra results from the deviations of CH2 and CH3 coupling constants from this value.

You may try further experiments using the same setup and changing only the pulse program. The pulse program *dept* contains the same experiment, but with decoupling during the acquisition. Another possibility is the pulse program *ineptnd*. The evolution delays for the inept experiment are already set.

| [NMR-Sim-Experiment]    |
|-------------------------|
| sequence=deptn          |
| hamiltonian=chmodel.ham |
| p0=-135                 |
| d2=0.005                |
| Relaxation=1            |
| TD=16384                |
| NS=4                    |
| HL1=100000              |
| HL2=200                 |
| SF=200                  |
| SFO1=50                 |
| SW=40                   |

Table 11.5: Experiment Definition File dept.cfg

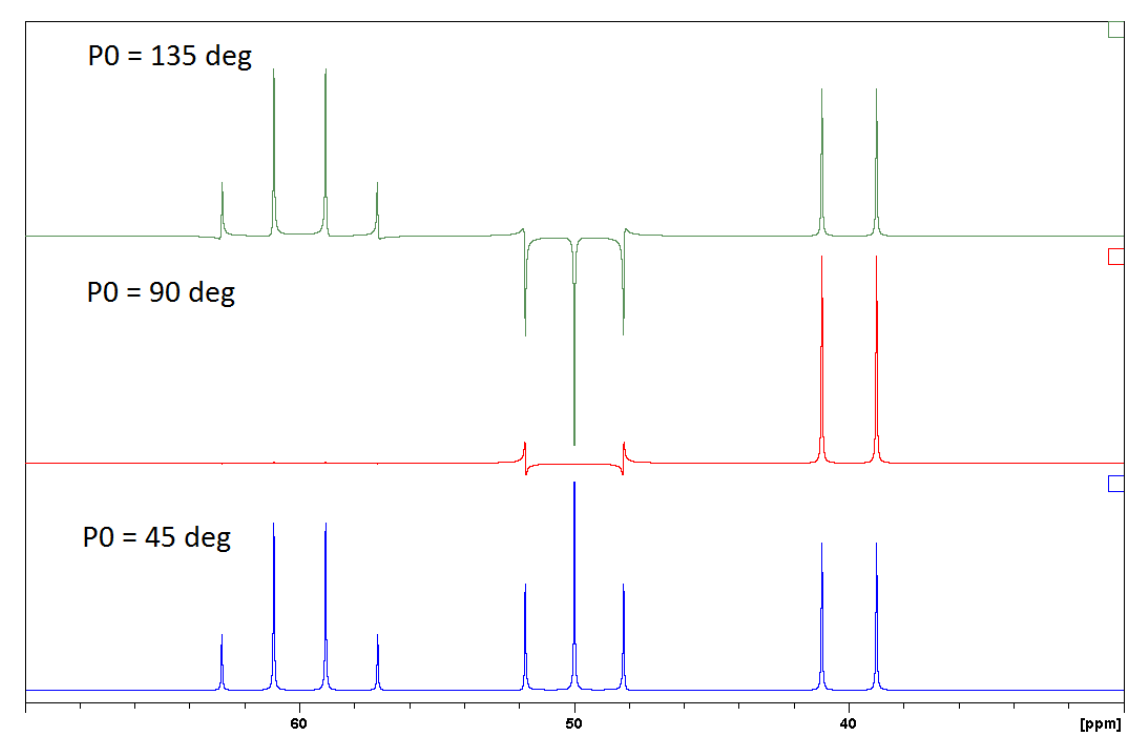

Figure 11.7: Comparison of Simulated C13 DEPT Spectra for Three Different Leading Pulses P0.

# 11.7 J Resolved Experiment

This simple 2D experiment shows the ability of NMRSim to calculate 2nd order spectra. The comparison of the same J-resolved spectra on 300 MHz and 600 MHz shows the significant reduction of strong coupling artifacts for the higher resonance frequency. Both spectra in the figure were processed using the *qsine* window function with SSB= 3.

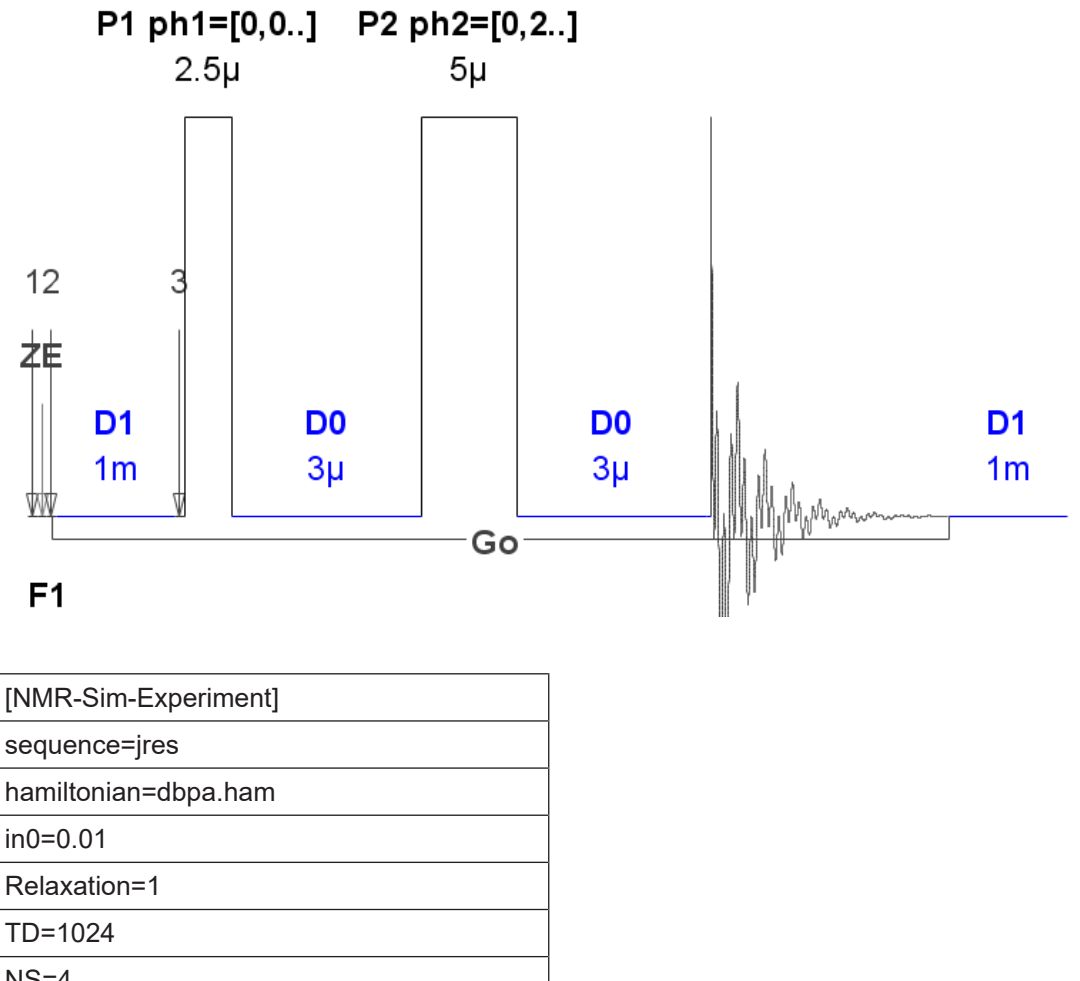

| TD=1024    |
|------------|
| NS=4       |
| HL1=100000 |
| SF=300.13  |
| SFO1=4.1   |
|            |

SW=1.2

Table 11.6: Experiment Definition jres.cfg

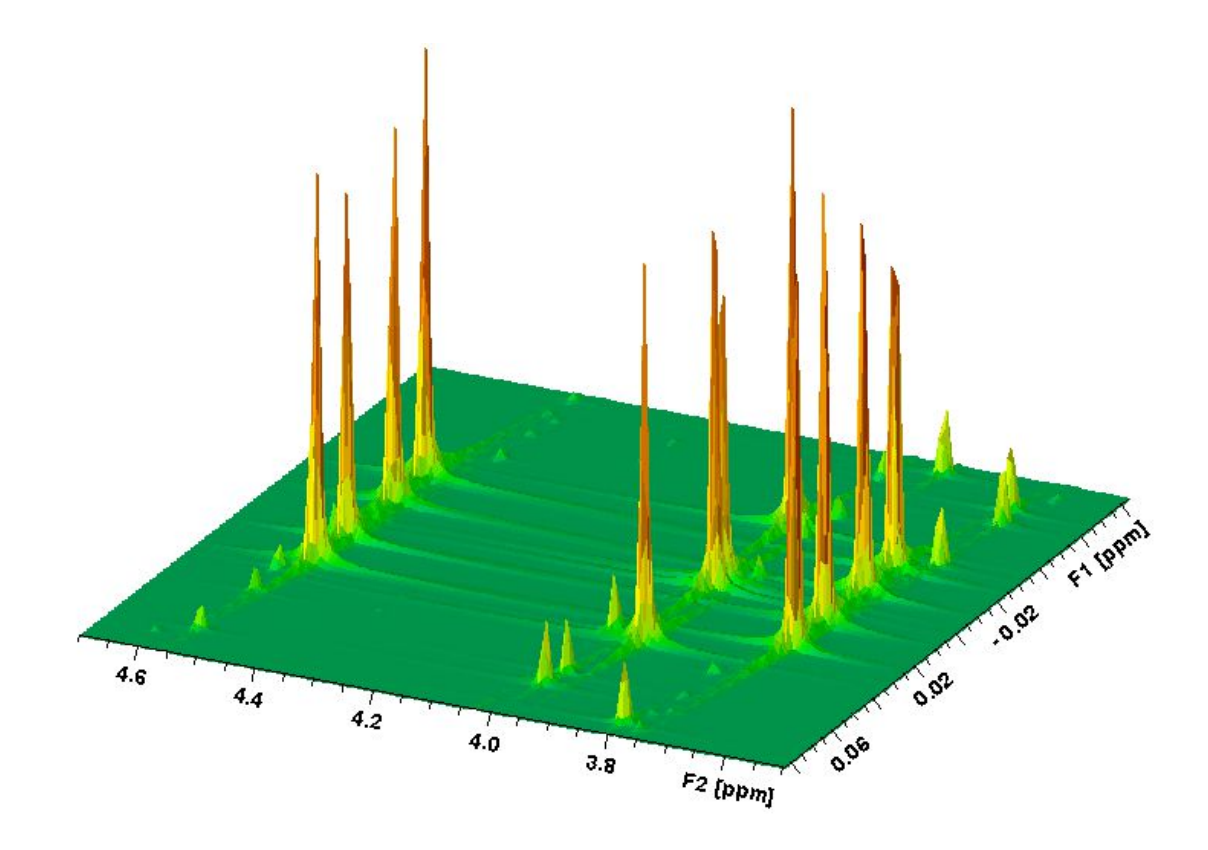

Figure 11.8: The 300 MHz Spectrum Shown as a Stacked Plot.

The intensity of 2nd order artifacts is remarkable.

# Examples

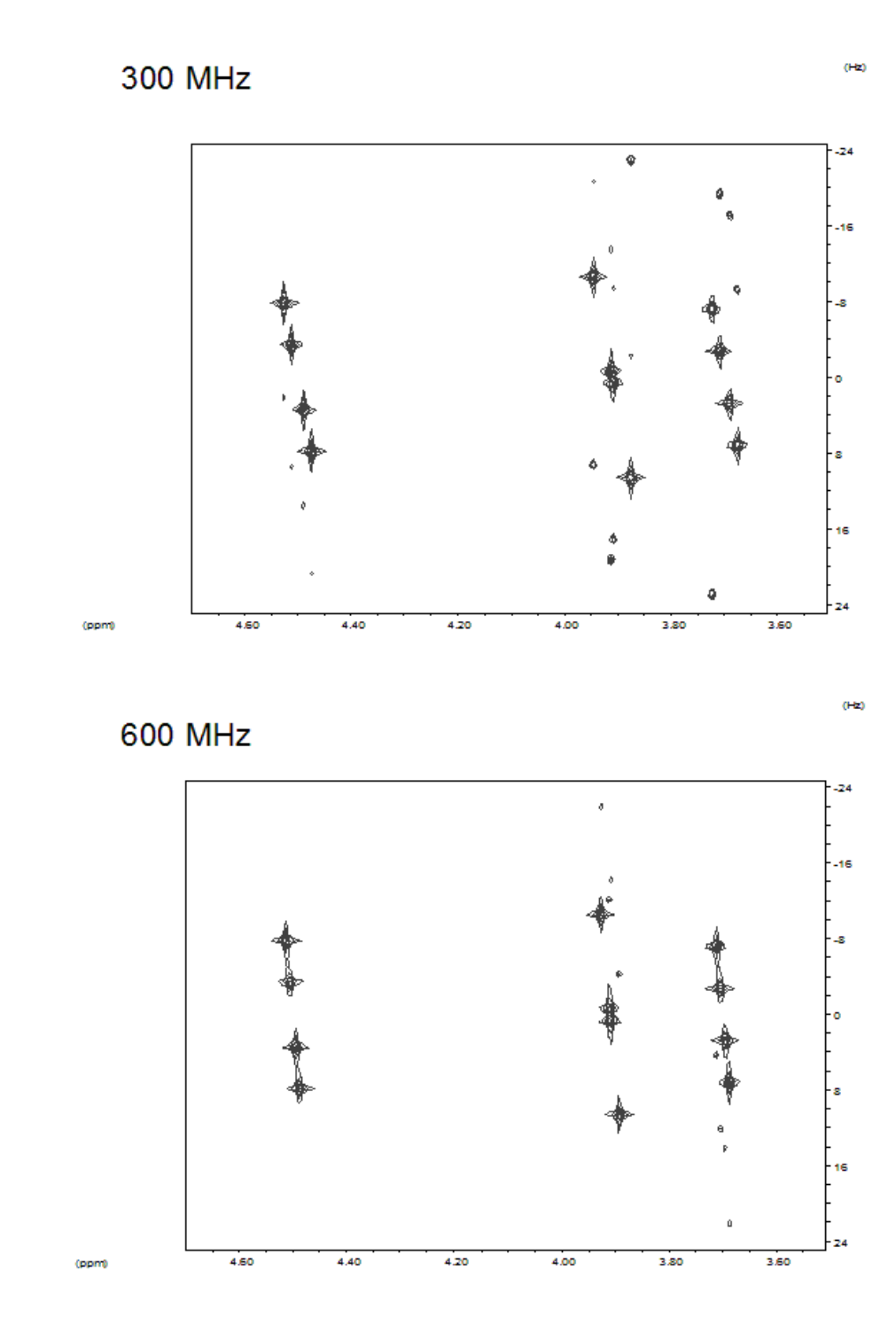

Figure 11.9: The Comparison of J-resolved Experiment for two Different Frequencies.

# 11.8 Phase Sensitive DQ COSY Experiment

The experiment definition is stored in cosydtp.cfg.

[NMR-Sim-Experiment]

sequence=cosydftp

hamiltonian=dbpa.ham

| in0=sw       |
|--------------|
| Relaxation=1 |
| TD=1024      |
| NS=4         |
| HL1=100000   |
| SF=300.13    |
| SF01=4.1     |
| SW=1.2       |
|              |

Table 11.7: Experiment Definition cosydtp.cfg

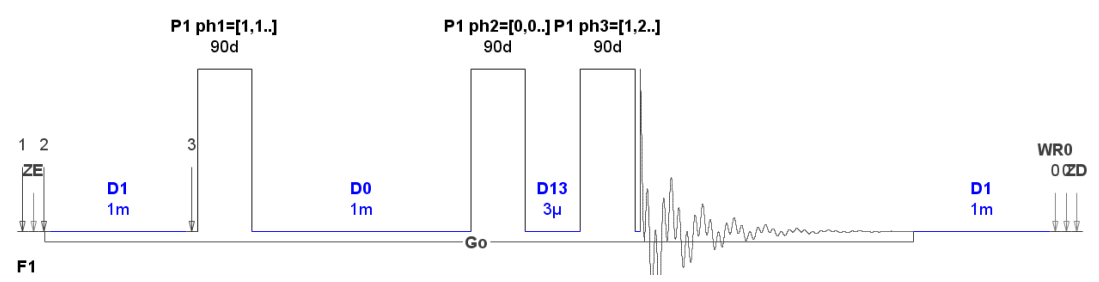

Figure 11.10: Double Quantum Filtered COSY Pulse Program Scheme.

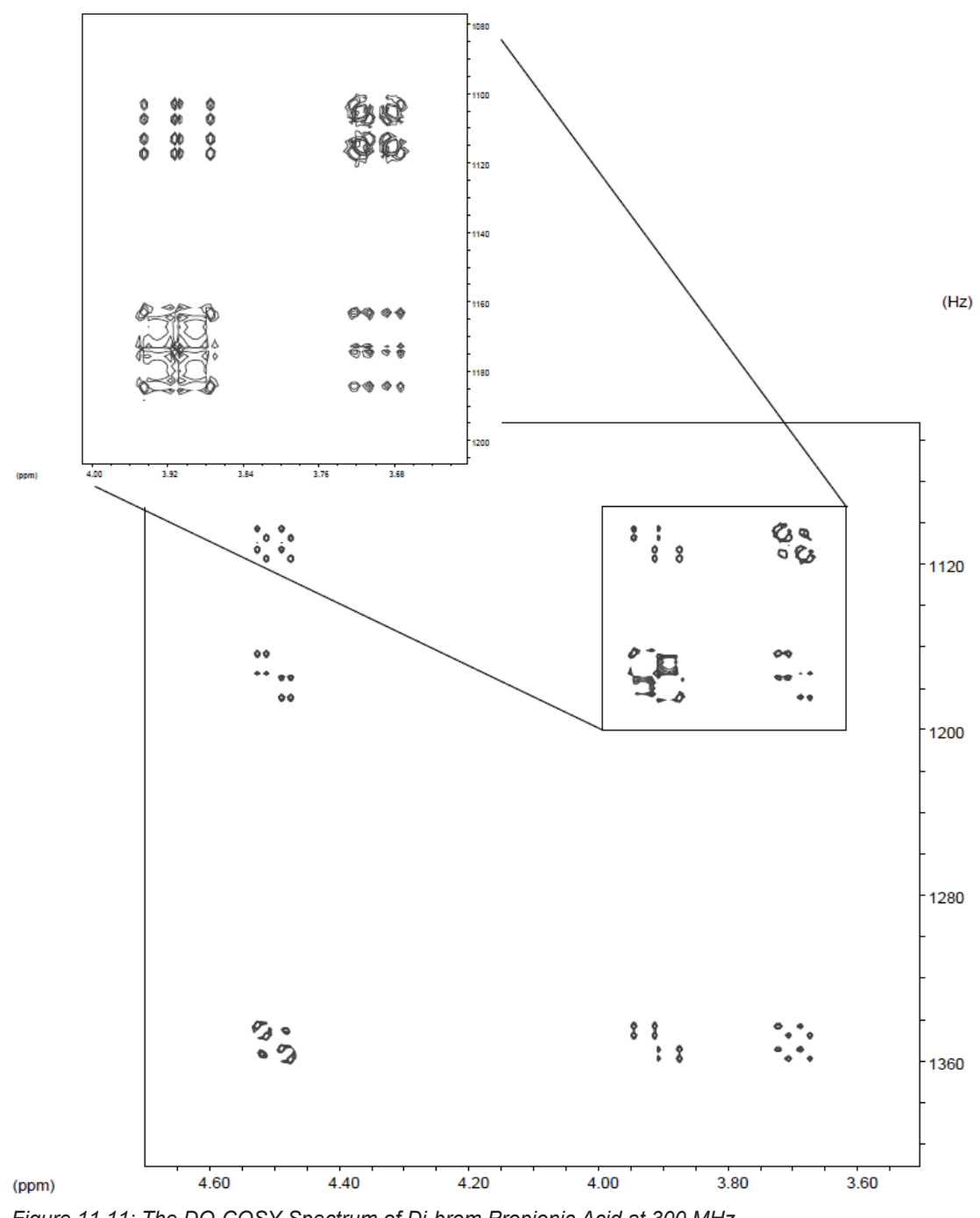

Figure 11.11: The DQ-COSY Spectrum of Di-brom Propionic Acid at 300 MHz.

#### 11.9 **Inversion Recovery Experiment**

The configuration file *invreco.cfg* contains a simple inversion recovery experiment setup.

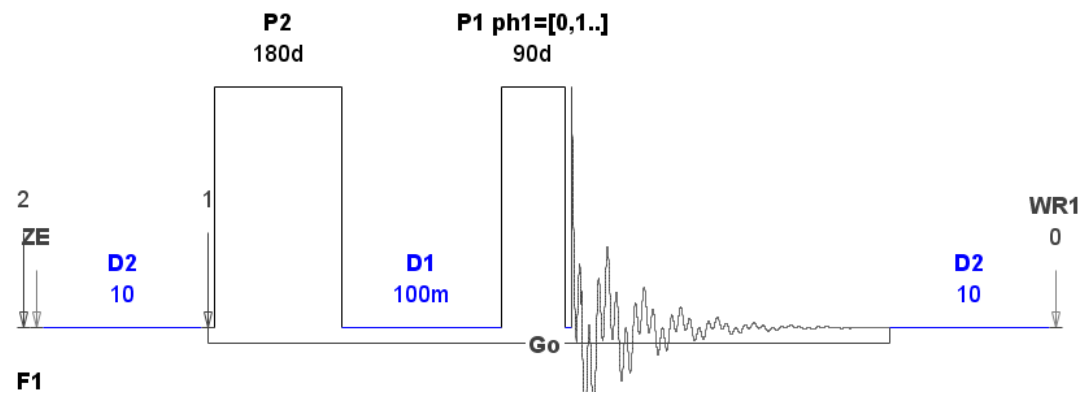

Figure 11.12: The invreco Pulse Program.

The picture shows the relaxation procedure on 10 1D spectra. It may also be possible to present the experiment in 2D form, just change the experiment type from 1D to 2D. Transforming the acquisition dimension f2, you will get an equivalent picture.

| [NMR-Sim-Experiment]                   |
|----------------------------------------|
| sequence=\$root\$\usr\demo\invreco.seq |
| hamiltonian=\$root\$\usr\demo\abc.ham  |
| p1=-90                                 |
| p2=-180                                |
| d1=0.0                                 |
| d2=10                                  |
| in1=0.03                               |
| 11=1                                   |
| Relaxation=2                           |
| TD=16304                               |
| NS=1                                   |
| HL1=100000                             |
| SF=200                                 |
| AQ_mod=1                               |
| SW=12                                  |

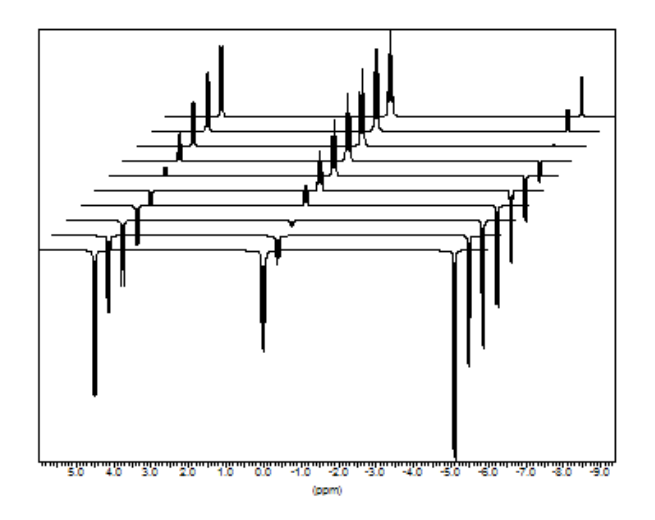

Figure 11.13: Inversion Recovery Experiment.

# 11.10 Heteronuclear Correlation

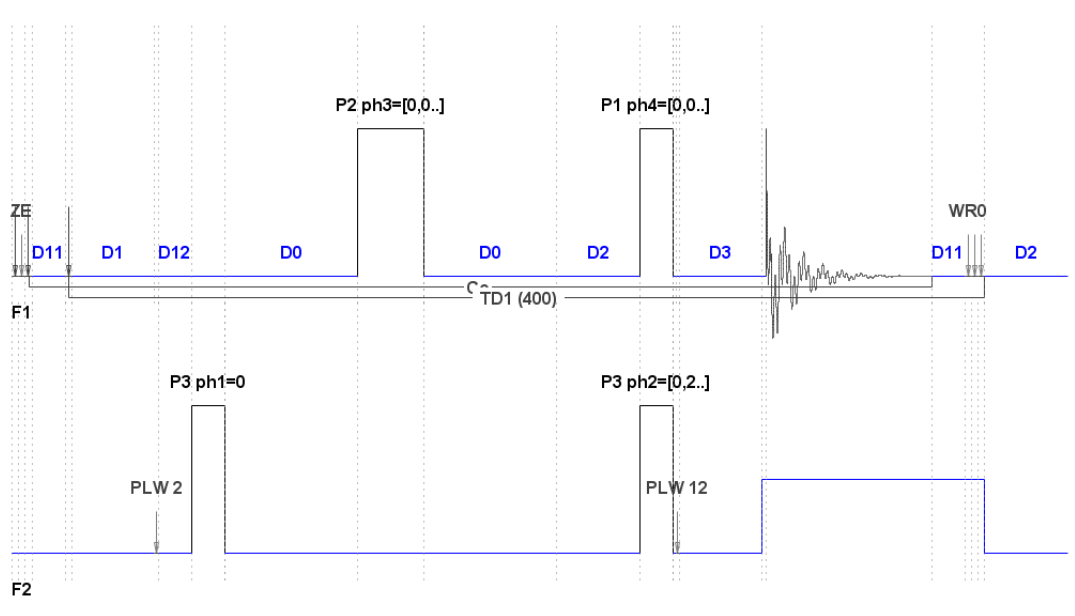

Figure 11.14: The hxco Pulse Program.

This example presents a simple heteronuclear correlation experiment. The sample CH3-CH2-CH spin system (*chmodel.ham*) was used. The result of the simulation is shown below:

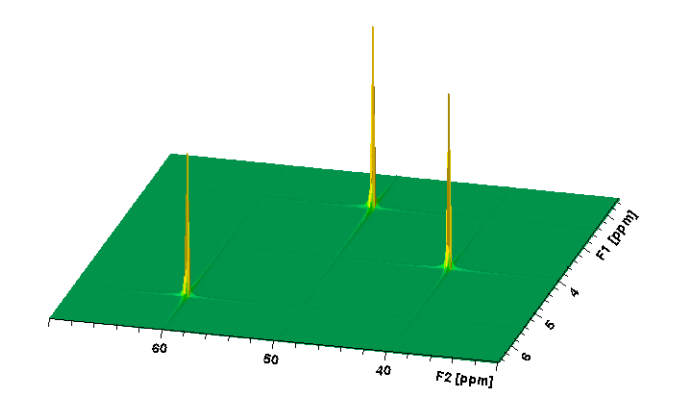

Figure 11.15: Result of the Heteronuclear Correlation Experiment.

# 11.11 Inverse Experiment

The configuration file *invitp.cfg* contains a setup for a sample inverse experiment.

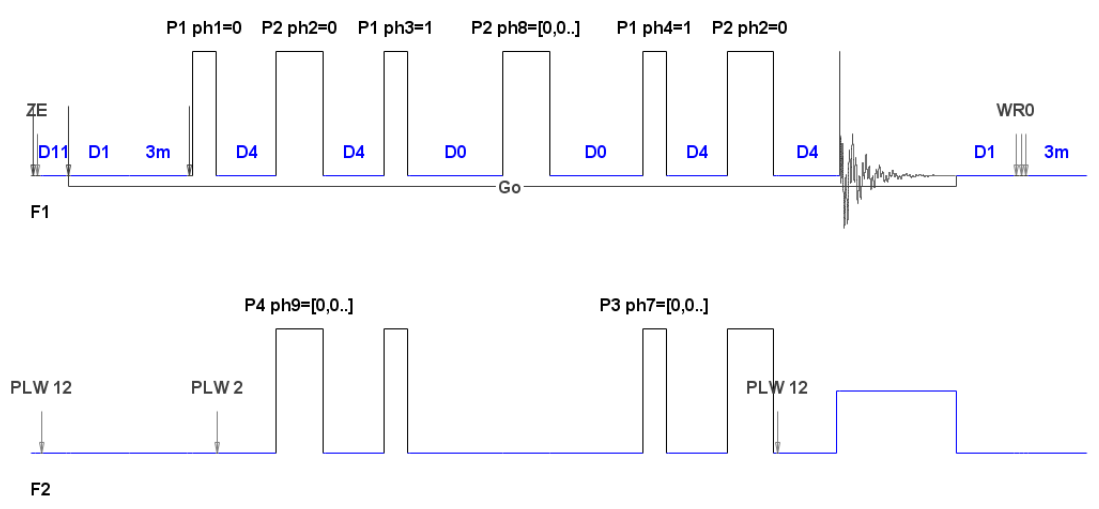

Figure 11.16: invitp Pulse Program - Inverse Correlation Using the inept Sequence.

The double inept sequence is used for the magnetization transfer.

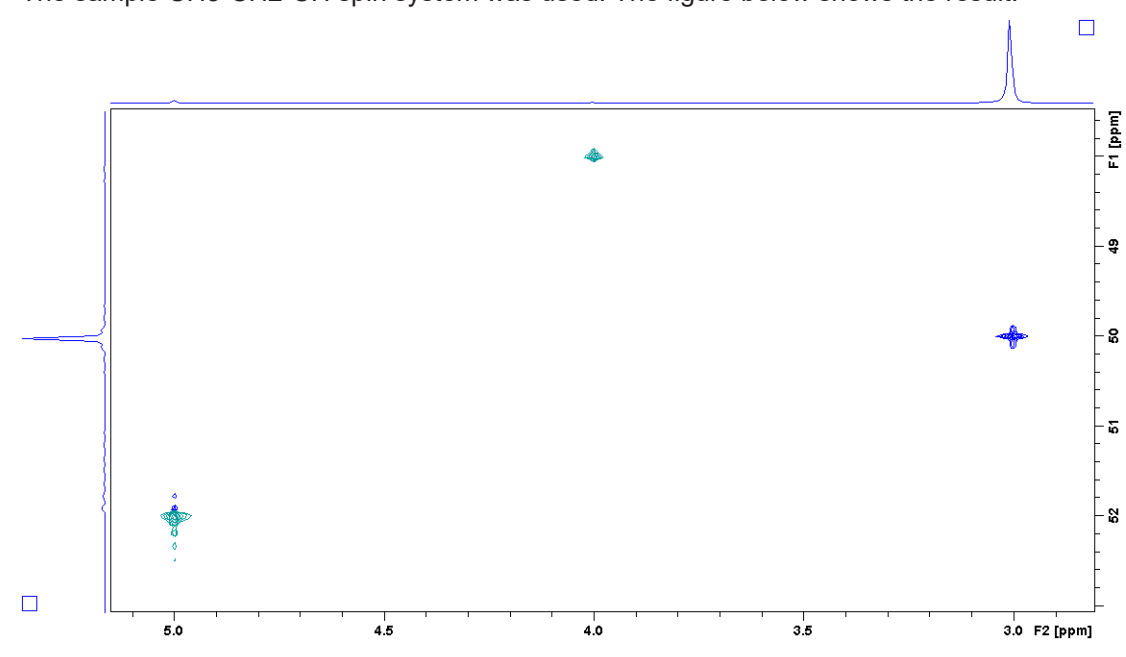

The sample CH3-CH2-CH spin system was used. The figure below shows the result:

#### **1D Heteronuclear Correlation** 11.12

The 1D inverse heteronuclear correlation experiment may be used to detect the protons attached to selected X nuclei.

Two versions of this experiment exist: The classical one uses a phase cycle to select attached nuclei. The second one uses magnetic field gradient for the coherence selection.

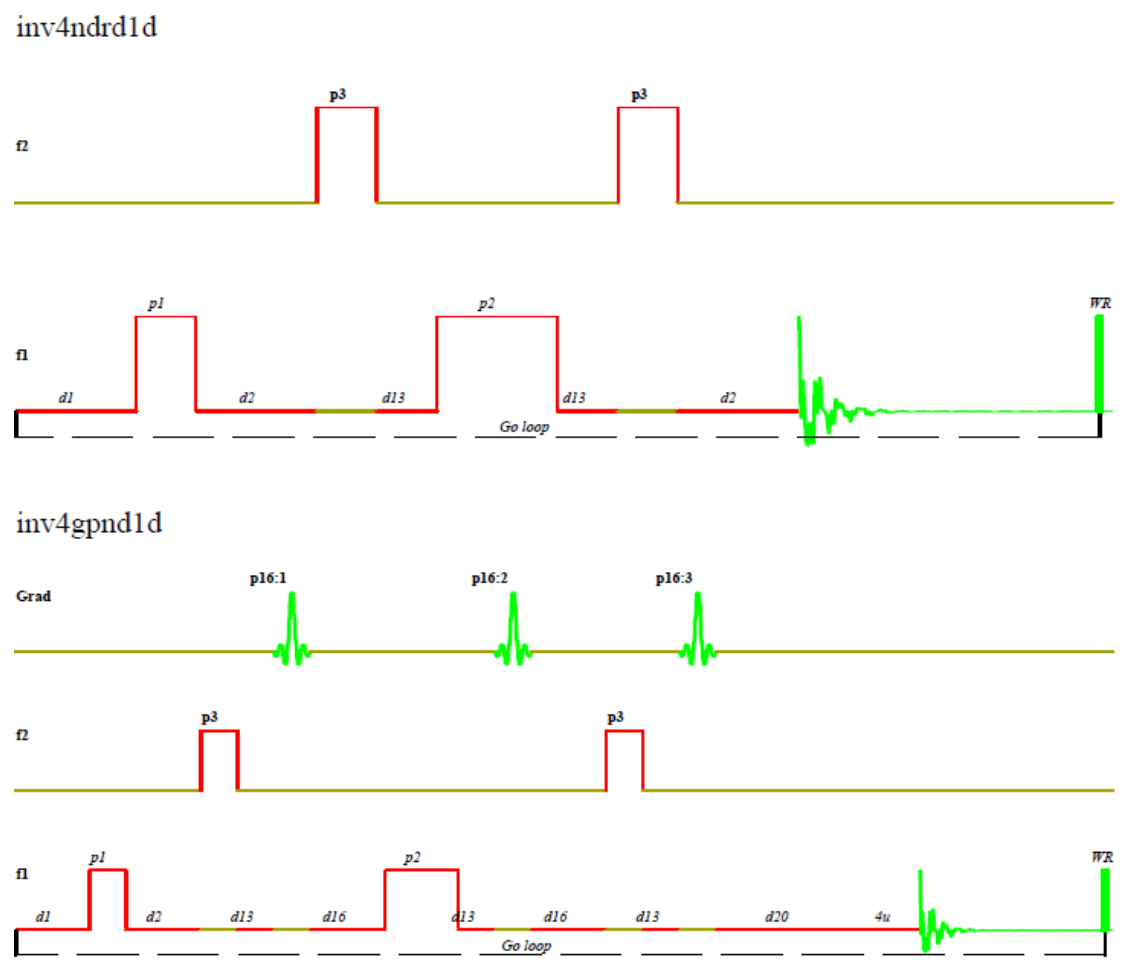

Figure 11.17: Comparison of the "Classical" and Gradient Versions of the Inverse 1D Correlation Experiment.

The experiment parameters are stored in the configuration file *inv\_1d.cfg*. Ethanol (*ethanol2.ham*) was used as a model spin system.

The gradient version should use the gradient intensity ratio 50:30:40. This ratio is valid for the H-C13 spin systems. Other X nuclei will require different values.

Examples

The results are shown in the next figure. The signals of protons without the C13 coupling are suppressed and we see only the C13 coupled nuclei. A 1D spectrum of the molecule is shown for comparison.

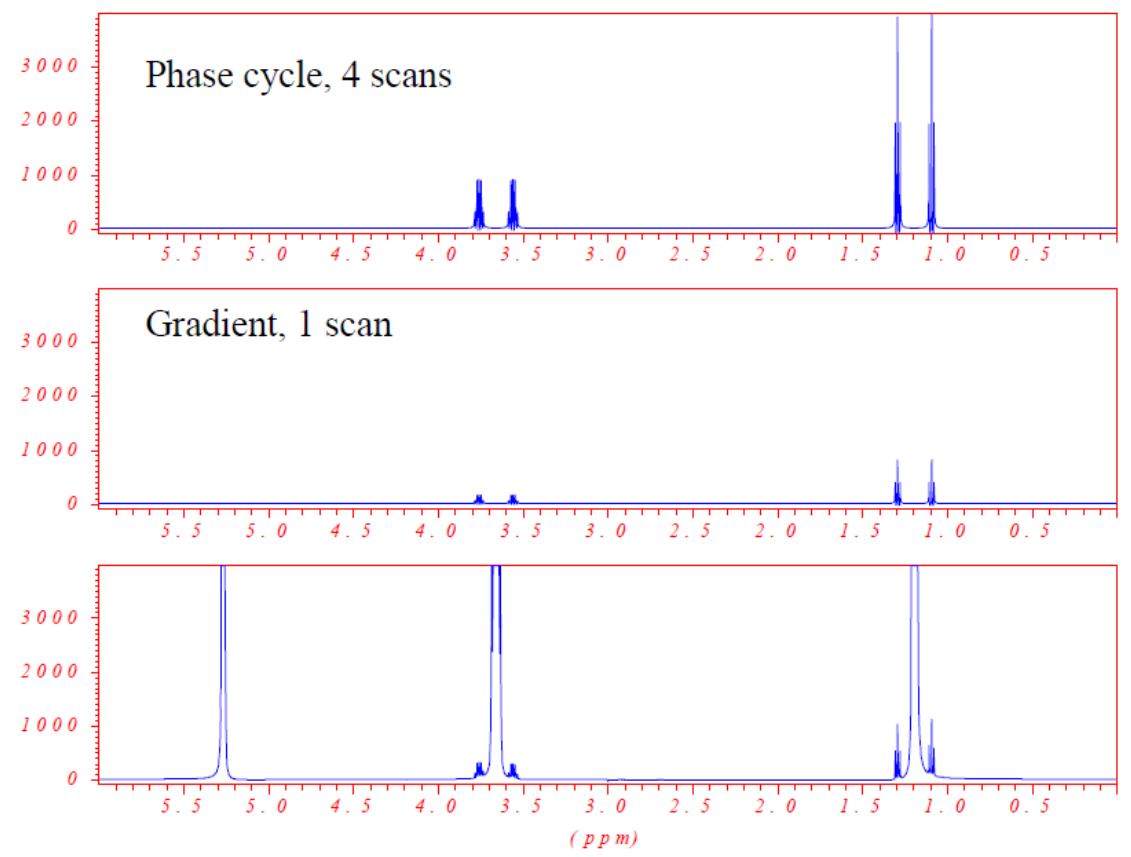

Figure 11.18: Comparison of the 1D Inversion Experiment Using a Traditional Pulse Program with Phase Cycling to Gradient Version.

No decoupling was used during the acquisition. The gradient version uses only one scan, so the signal intensities are lower.

#### 11.13 Gradient Experiments

The details of the implementation of gradient spectroscopy are described in the chapter *Gradient Spectroscopy* [> 73].

#### 11.13.1 Gradient COSY Experiment

The basic gradient experiment is the *cosygp* pulse program. Here we use the *cosygpmfph* pulse program: multiple quantum filtered COSY using gradients.

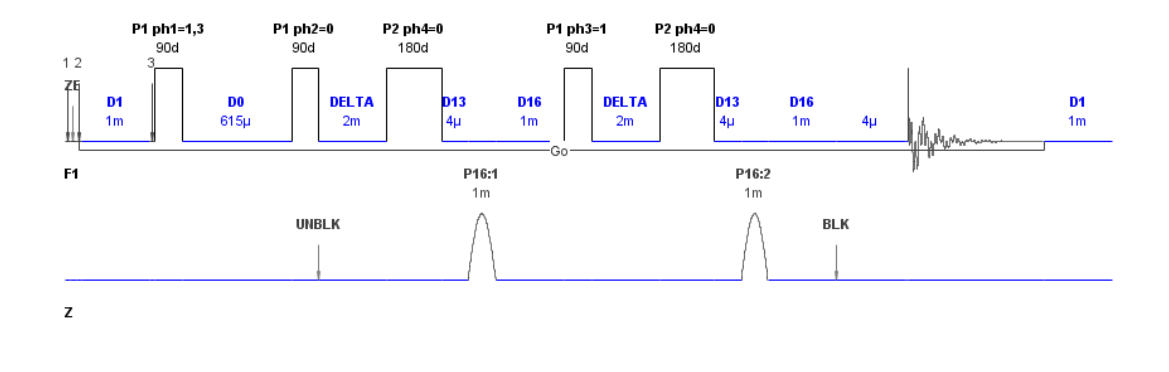

Figure 11.19: COSYGPMFPH Pulse Program.

This pulse program may use different gradient intensity ratios for the coherence selection. Ratio 10:20 gives a double-quantum filtered experiment, ratio 10:30 gives a triple quantum spectrum. The experiment is phase sensitive using the TPPI phase modulation, only one transient (scan) is required.

Please, note the required phase correction: it is always a part of the pulse program documentation.

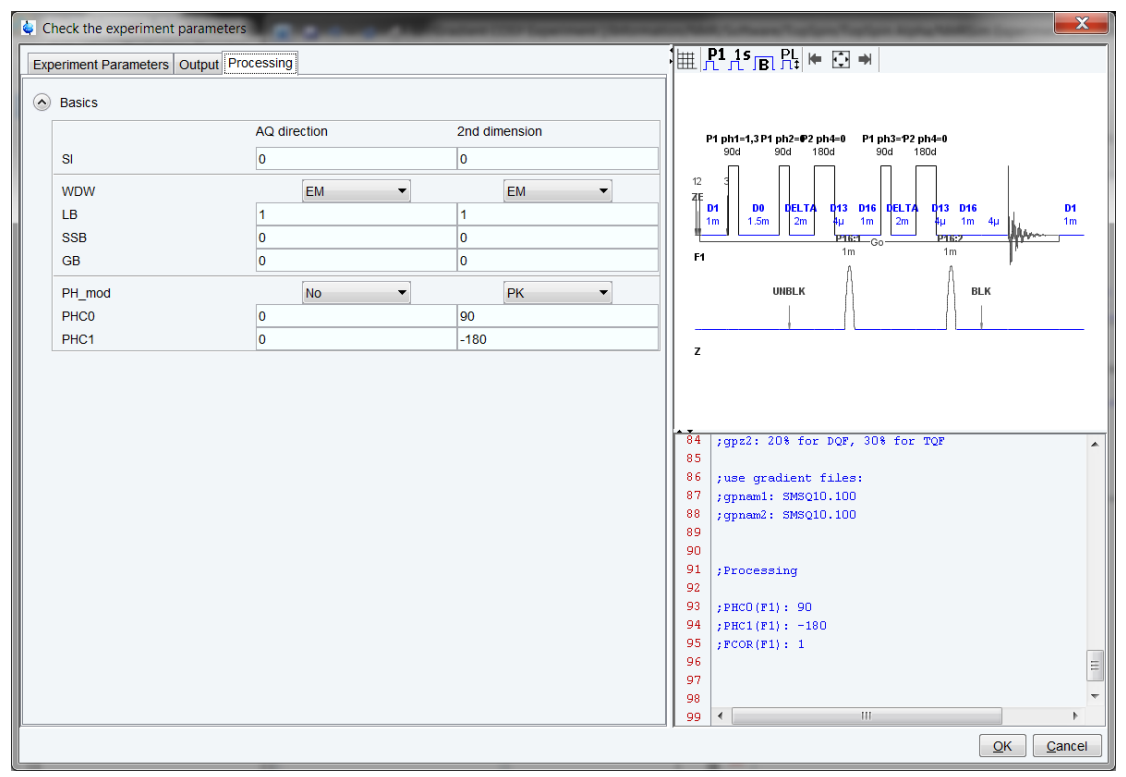

*Figure 11.20: Required phase correction as a comment in pulse program text* 

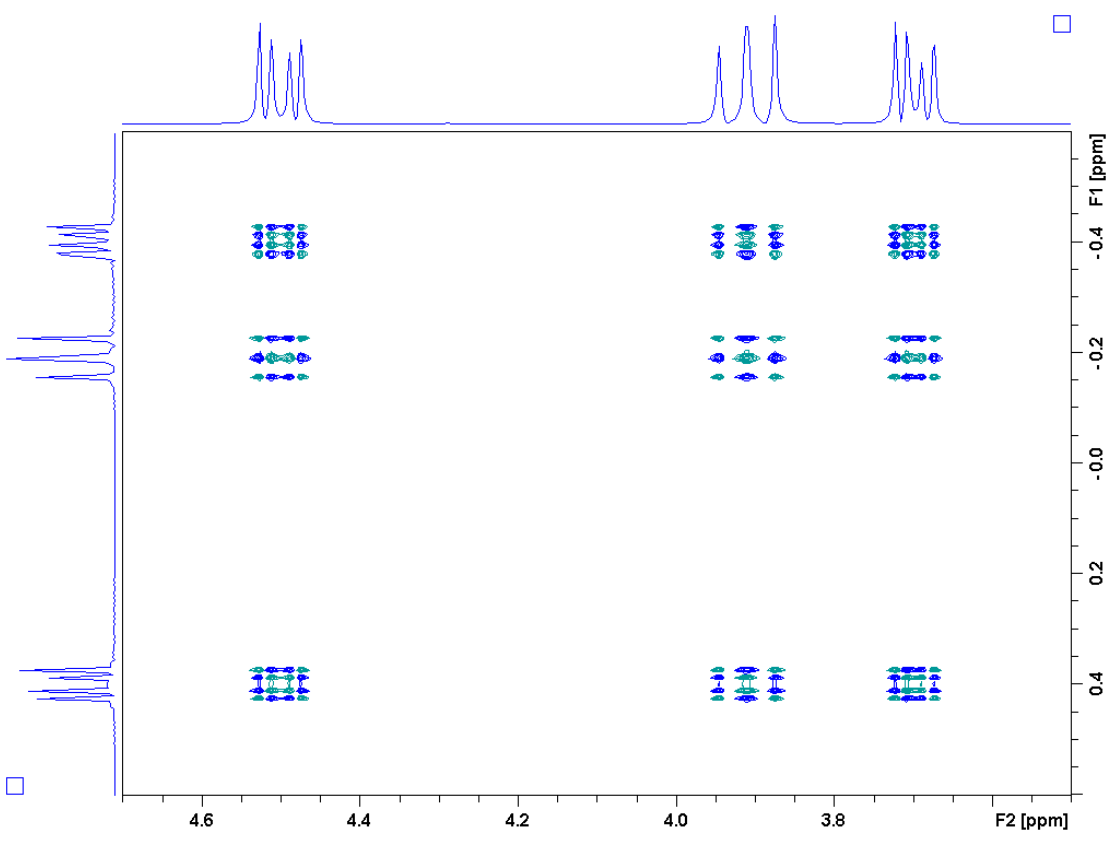

Figure 11.21: Triple-Quantum Filtered Gradient COSY Spectrum of a Di-brom-propionic Acid.

#### 11.13.2 Watergate

The watergate pulse program is used for the efficient suppression of solvent signals. The pulse sequence contains a "sandwich" of two gradients separated by a selective inversion pulse. The version presented here uses a popular binomial sequence of hard pulses as the inversion pulse.

The following pulse program calculates the excitation profile of the watergate sequence. It uses the NMRSim spin system manipulation commands to imitate the shift of the spectrometer carrier frequency which is necessary to measure such a dependence. The name of the pulse program is *watergate.seq*, the configuration file is *watergate.cfg*.

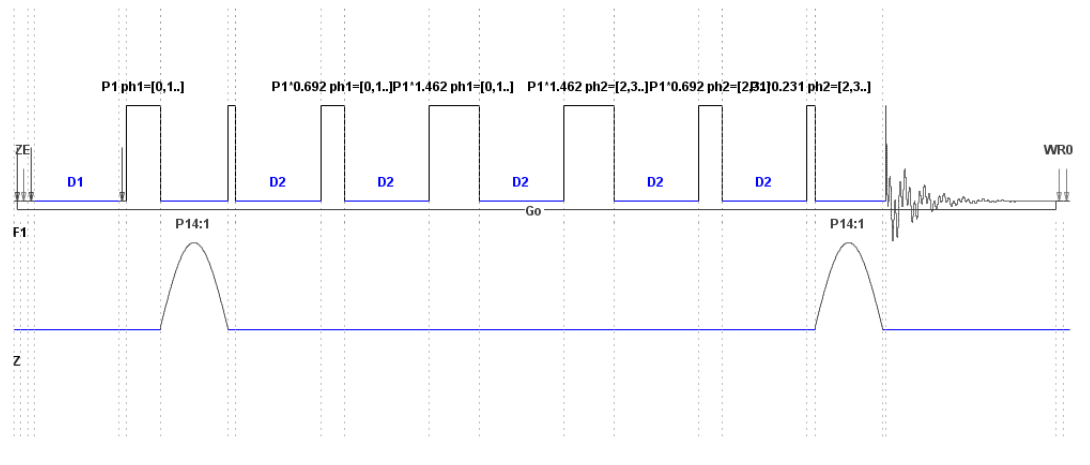

Figure 11.22: Watergate Pulse Program.

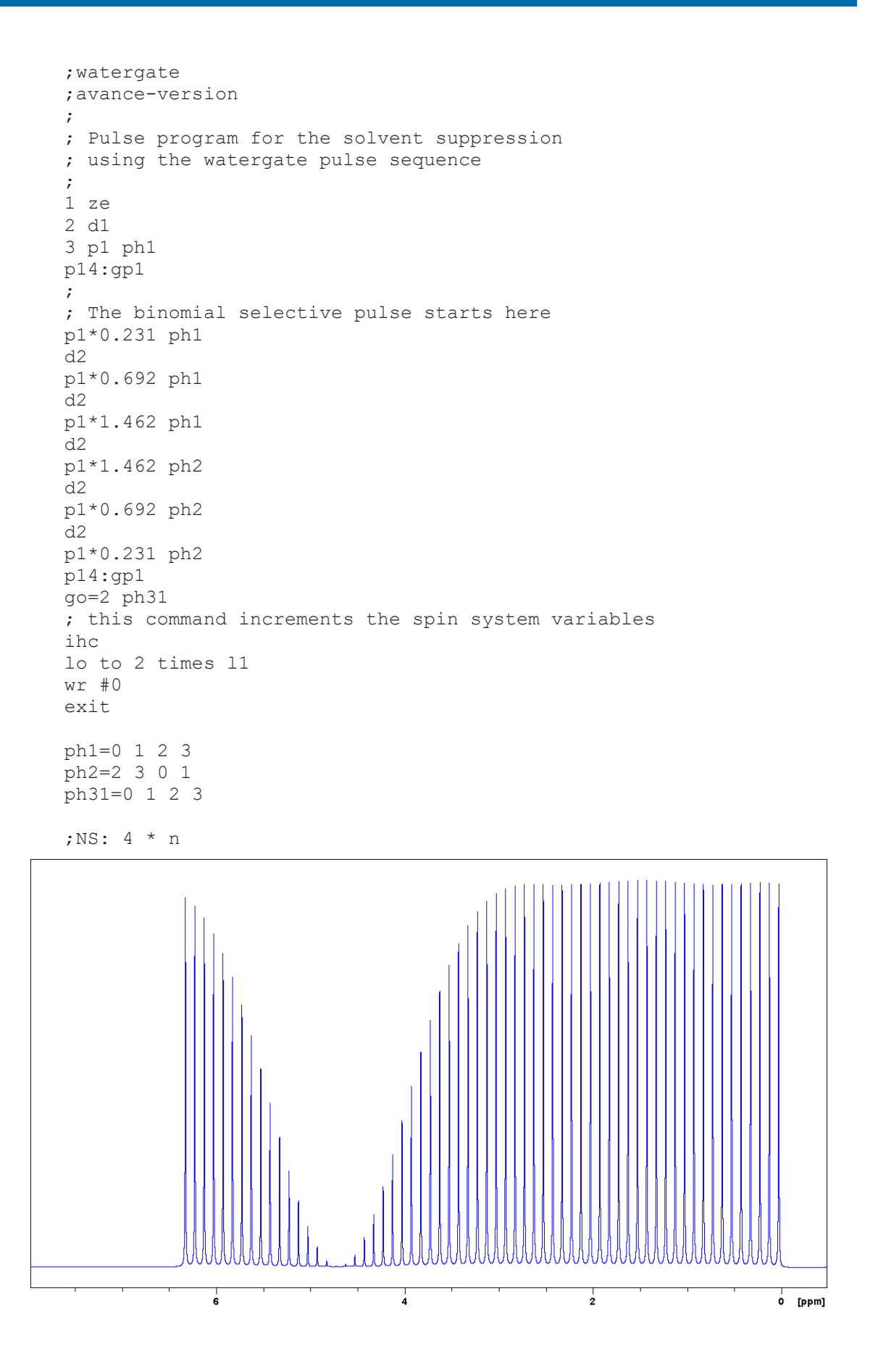

The experiment requires 4 transients (scans), the gradient pulse length was 2 ms, the gradient power GPZ1 10%.

The delay D2 is an important parameter defining the periodicity of the binomial inversion pulse. The value 0.3  $\mu$ s used here, guaranties that the next minimum lies always outside of the spectrum bandwidth.

#### 11.14 Phase Sensitive COSY Experiment Using the mc Command

The configuration file *cosyph.cfg* contains a setup for a sample experiment using the cosyph pulse program.

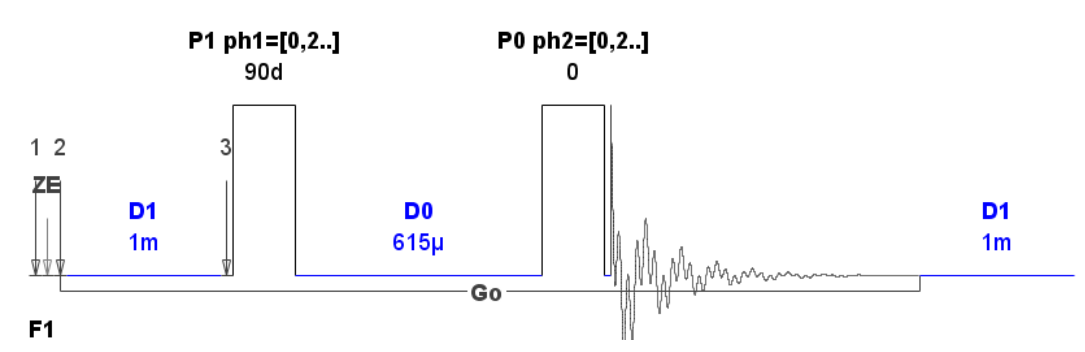

The **mc** command was introduced to the Bruker pulse programming language to simplify the usage of different techniques for the phase sensitive detection in the indirect detection directions. The next table compares the new *cosyph* sequence and the old *cosytp* pulse program.

```
COSYPH
                              COSYTP
1 ze
                              1 ze
                              2 d1
2 d1
3 p1 ph1
                              3 p1 ph1
d0
                              d0
                              p0 ph2
p0 ph2
go=2 ph31
                              go=2 ph31
d1 mc #0 to 2 F1PH(ip1,
                              d1 wr #0 if #0 id0 ip1 zd
id0) exit
                              lo to 3 times td1
                              exit
```

Table 11.8: Comparison of COSYPH and COSY Sequences

You see, that the original handling necessary for the TPPI quadrature detection was replaced with much simpler syntax.

The pulse programs containing the **mc** command are expanded in the pulse programming language compiler to a new pulse program, which is similar to the original cosytp.

The way, in which the pulse programs are expanded is defined using the *FnMODE* parameter. These parameters (for each indirect detection dimension one) may be set in the **Check Experiment Parameters** dialog:

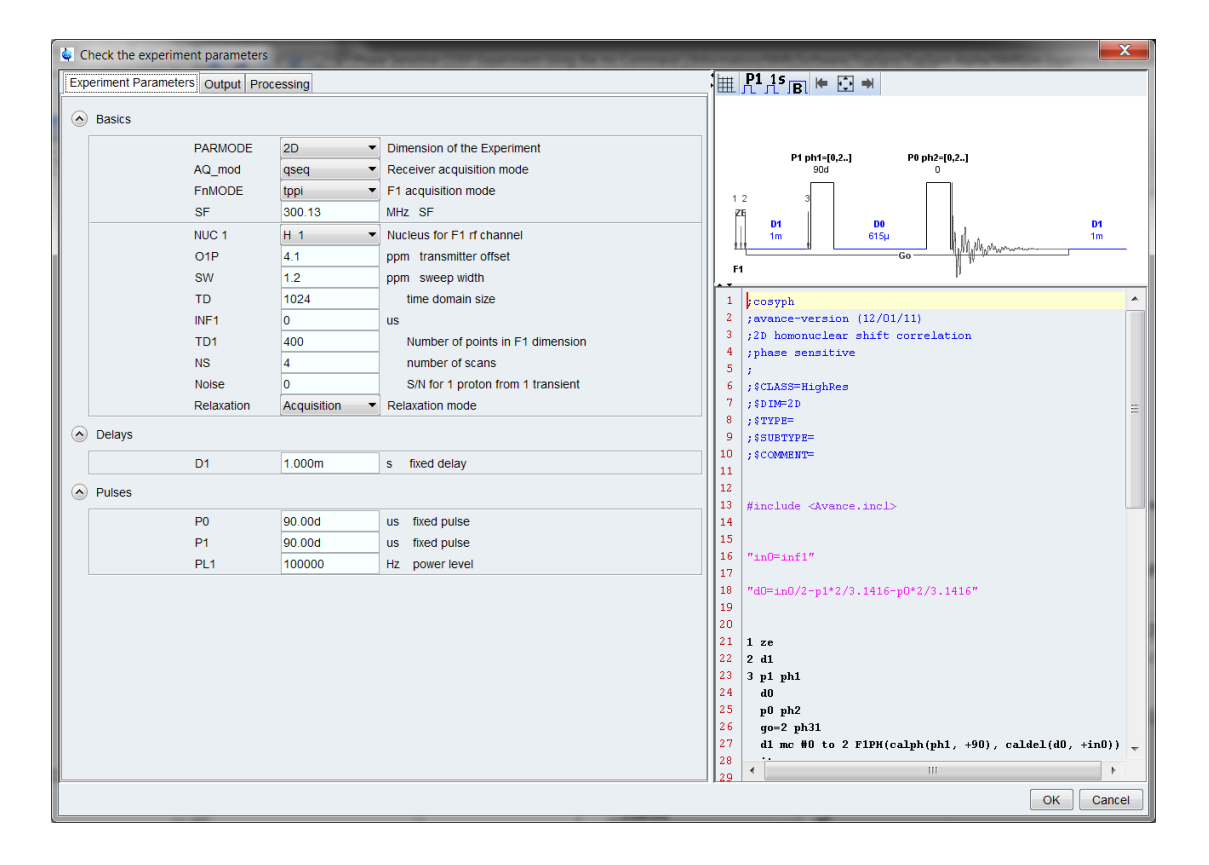

The cosyph pulse program contains a macro F1PH. This means, that this pulse program may use any phase sensitive scheme (tppi, states, statest-tppi). The non-phase sensitive schemes and the echo- anti echo require other macros. Details are discussed in the TopSpin acquisition manual.

# **12 Contact**

#### Manufacturer

Bruker BioSpin GmbH Rudolf-Plank-Str. 23 D-76275 Ettlingen Germany

E-Mail: nmr-support@bruker.com http://www.bruker.com WEEE DE43181702

#### **Bruker BioSpin Hotlines**

Contact our Bruker BioSpin service centers.

Bruker BioSpin provides dedicated hotlines and service centers, so that our specialists can respond as quickly as possible to all your service requests, applications questions, software or technical needs.

Please select the service center or hotline you wish to contact from our list available at:

https://www.bruker.com/service/information-communication/helpdesk.html

# **List of Figures**

| Figure 3.1:  | File Menu                                                                                                    | 15 |
|--------------|----------------------------------------------------------------------------------------------------|----|
| Figure 3.2:  | Edit Menu                                                                                                    | 16 |
| Figure 3.3:  | NMRSIm Go Menu                                                                                                    | 18 |
| Figure 3.4:  | Check Parameters Dialog Box                                                                                                    | 18 |
| Figure 3.5:  | Options Dialog                                                                                                    | 19 |
| Figure 3.6:  | Processing Parameters Dialog                                                                                                    | 20 |
| Figure 3.7:  | Editing the Spin System: The Molecular Structure Editor                                                                                           | 21 |
| Figure 3.8:  | Editing the Spin system: The Text Editor                                                                                                    | 22 |
| Figure 4.1:  | Time evolution of a nuclear magnetization vector during an adiabatic pulse calculated for several offsets, is shown as a projection on the sphere | 25 |
| Figure 4.2:  | Parameters for the Calculation of the Time Evolution of the Magnetization Vector                                                                  | 27 |
| Figure 4.3:  | The Time Evolution of the Magnetization Vector Shown as a Projection on the Sphere.                                                               | 28 |
| Figure 4.4:  | Parameters for the Excitation Profile Calculation                                                                                                 | 29 |
| Figure 4.5:  | The Excitation Profile of the Gaussian 90 Degree Pulse                                                                                            | 30 |
| Figure 4.6:  | Parameters Used for the Calculation of Radio Frequency Profiles                                                                                   | 31 |
| Figure 4.7:  | Calculated Radio Frequency Profile.                                                                                                    | 32 |
| Figure 4.8:  | Parameters Used for the Waveform Analysis                                                                                                    | 33 |
| Figure 4.9:  | Excitation Profile                                                                                                    | 34 |
| Figure 4.10: | On Resonance                                                                                                    | 35 |
| Figure 4.11: | Off Resonance, the Adiabatic Condition is Violated                                                                                                | 36 |
| Figure 4.12: | Excitation Profile of Shaped Gauss Pulse.                                                                                                    | 37 |
| Figure 4.13: | TopSpin Shape Tool and Bloch Simulator Windows.                                                                                                   | 38 |
| Figure 5.1:  | Window with the Pulse Program Scheme                                                                                                    | 39 |
| Figure 5.2:  | Pulse Program Display from TopSpin PulseProg Table                                                                                                | 40 |
| Figure 5.3:  | Releasing the left mouse button displays the selected part of pulse program                                                                       | 41 |
| Figure 5.4:  | Pulse Program Display Window with the MS-Windows Explorer Window in Background                                                                    | 41 |
| Figure 5.5:  | Pulse Program Editor                                                                                                    | 44 |
| Figure 5.6:  | Example of a Virtual Channel.                                                                                                    | 45 |
| Figure 9.1:  | NMRSim Expert Window                                                                                                    | 63 |
| Figure 9.2:  | NMRSim NMR Wizard Window                                                                                                    | 63 |
| Figure 9.3:  | TopSpin Manuals Selector. The "Structure Analysis Tools" Document                                                                                 | 64 |
| Figure 9.4:  | NMR-Sim Wizard during the Calculation                                                                                                    | 66 |
| Figure 9.5:  | A Simulated Spectra after the Simulation is Finished                                                                                              | 67 |
| Figure 9.6:  | NMRSim Options                                                                                                    | 68 |
| Figure 9.7:  | Visible Signal Splitting though the Fluorine Coupling in H <sup>1</sup> and C <sup>13</sup> Spectra                                               | 69 |
| Figure 9.8:  | 4-[2-(3,5-Dimethyl-2-oxocyclohexyl)-2-hydroxyethyl]-2,6-piperidinedione                                                                           | 70 |
| Figure 9.9:  | Caryophyllene Oxide alias (4R)-4,12,12-Trimethyl-9-methylene-5-<br>oxatricyclo[8.2.0.04,6]dodecane                                                | 71 |
| Figure 9.10: | Comparison of simulated and experimental C <sub>13</sub> spectra of Caryophyllene Oxide                                                           | 71 |

| Figure 9.11:  | Caryophyllene Oxide, simulated COSY spectrum,                                                                       | 72  |
|---------------|----------------------------------------------------------------------------------------------------|-----|
| Figure 10.1:  | The Magnetization Decay During a Gradient Pulse                                                                     | 74  |
| Figure 10.2:  | The cosygp Pulse Program.                                                                                           | 75  |
| Figure 10.3:  | Gradient COSY Spectrum, Gradient Ratio 10:10 and 10:-10.                                                            | 76  |
| Figure 11.1:  | The Proton Spectrum of Ethanol at 200 MHz, Experiment Definition File demo1d.cfg                                    | 80  |
| Figure 11.2:  | The Comparison of Excitation Profiles of Three Different Selective Pulses.                                          | 81  |
| Figure 11.3:  | Schema of 1D Selective COSY Experiment                                                                              | 81  |
| Figure 11.4:  | Selective COSY Experiment                                                                                           | 83  |
| Figure 11.5:  | Scheme of 1D HOHAHA Z-filtered Experiment                                                                           | 84  |
| Figure 11.6:  | The Scheme of DEPT Pulse Sequence without Decoupling                                                                | 86  |
| Figure 11.7:  | Comparison of Simulated C13 DEPT Spectra for Three Different Leading Pulses P0                                      | 88  |
| Figure 11.8:  | The 300 MHz Spectrum Shown as a Stacked Plot                                                                        | 90  |
| Figure 11.9:  | The Comparison of J-resolved Experiment for two Different Frequencies.                                              | 91  |
| Figure 11.10: | Double Quantum Filtered COSY Pulse Program Scheme.                                                                  | 92  |
| Figure 11.11: | The DQ-COSY Spectrum of Di-brom Propionic Acid at 300 MHz.                                                          | 93  |
| Figure 11.12: | The invreco Pulse Program                                                                                           | 94  |
| Figure 11.13: | Inversion Recovery Experiment                                                                                       | 95  |
| Figure 11.14: | The hxco Pulse Program                                                                                              | 95  |
| Figure 11.15: | Result of the Heteronuclear Correlation Experiment.                                                                 | 96  |
| Figure 11.16: | invitp Pulse Program - Inverse Correlation Using the inept Sequence                                                 | 96  |
| Figure 11.17: | Comparison of the "Classical" and Gradient Versions of the Inverse 1D Correlation Experiment.                       | 98  |
| Figure 11.18: | Comparison of the 1D Inversion Experiment Using a Traditional Pulse Program with Phase Cycling to Gradient Version. | 99  |
| Figure 11.19: | COSYGPMFPH Pulse Program.                                                                                           | 100 |
| Figure 11.20: | Required phase correction as a comment in pulse program text                                                        | 100 |
| Figure 11.21: | Triple-Quantum Filtered Gradient COSY Spectrum of a Di-brom-propionic Acid                                          | 101 |
| Figure 11.22: | Watergate Pulse Program.                                                                                            | 101 |
## **List of Tables**

| Table 7.1:  | Nuclear isotopes defined in the NMRSim program    | 50  |
|-------------|---------------------------------------------------|-----|
| Table 11.1: | Example Configuration Files                       | 77  |
| Table 11.2: | Example Gradient Spectroscopy Configuration Files | 78  |
| Table 11.3: | Configuration File profile.cfg                    | 80  |
| Table 11.4: | Experiment definition selco.cfg                   | 82  |
| Table 11.5: | Experiment Definition File dept.cfg               | 88  |
| Table 11.6: | Experiment Definition jres.cfg                    | 89  |
| Table 11.7: | Experiment Definition cosydtp.cfg                 | 91  |
| Table 11.8: | Comparison of COSYPH and COSY Sequences           | 103 |

# Index

## Symbols

#define

## Α

| 55 |
|----|
| 60 |
| 61 |
|    |

## В

| Bloch equation | 25 |
|----------------|----|
| bor11          | 50 |

## С

| 50     |
|--------|
| 52, 53 |
| 76     |
| 77     |
| 52     |
|        |

## D

| D031           | 61 |
|----------------|----|
| DECB           | 60 |
| Density matrix | 9  |
| dept           | 87 |
| deuterium      | 50 |
| dhc            | 56 |
| DS             | 61 |

## Ε

| endmol                | 55             |
|-----------------------|----------------|
| Environment variables | 8              |
| Excitation profile    | 25, 29, 57, 80 |
| Experiment setup      | 15             |
| Expressions           | 61             |

### F

| F1       | 60      |
|----------|---------|
| F2       | 60      |
| fluorine | 50      |
| FnMODE   | 61, 103 |

## G

| GPZ    | 73 |
|--------|----|
| GPZ031 | 61 |

#### Н

57

| HS1-32 | 61     |
|--------|--------|
| HV1-32 | 22, 61 |

#### I

| IN031                     | 61 |
|---------------------------|----|
| inept                     | 88 |
| Initial spin system state | 56 |

### L

| L031               | 61    |
|--------------------|-------|
| Liouville equation | 9, 25 |
| lithium6           | 50    |
| lithium7           | 50    |
|                    |       |

## Μ

| mc                  | 61, 103 |
|---------------------|---------|
| Mixture             | 79      |
| Molecule definition | 53      |
| Multiplicity        | 51      |

#### Ν

| 50     |
|--------|
| 15, 63 |
| 61     |
| 49     |
|        |

### 0

| 01  | 60 |
|-----|----|
| 02  | 60 |
| O3  | 60 |
| OFS | 60 |
|     |    |

#### Ρ

| P031                  | 61 |
|-----------------------|----|
| Parmod                | 59 |
| phosphor              | 50 |
| PL031                 | 61 |
| Preprocessor commands | 57 |
| proton                | 50 |
| Pulse programs        | 47 |

## R

| 59 |
|----|
| 10 |
| 51 |
| 47 |
|    |

#### rhv1-32

#### S

| •                      |                |
|------------------------|----------------|
| sample                 | 48             |
| Selective excitation   | 81, 84         |
| session.cfg            | 15             |
| SF                     | 60             |
| SFO1                   | 60             |
| silicon                | 50             |
| SP032                  | 61             |
| spdisp                 | 39             |
| Spin system definition | 49             |
| Spin system variable   | 22, 47, 56, 61 |
| SPNAM                  | 61             |
| stdisp                 | 38             |
|                        |                |

#### Т

| 61 |
|----|
| 61 |
|    |

## U

| Update Examples | 77 |
|-----------------|----|

### W

| weak | 52 |
|------|----|

# Lastpage

| 1 | Introducti | on                                               | 7  |
|---|------------|--------------------------------------------------|----|
|   | 1.1        | New Features                                     | 7  |
|   | 1.1.1      | NMRSim 6.4                                       | 7  |
|   | 1.1.2      | NMRSim 6.0                                       | 7  |
|   | 1.1.3      | NMRSim 5.7                                       | 8  |
|   | 1.2        | Installation                                     | 8  |
|   | 1.2.1      | TopSpin                                          | 8  |
| 2 | Theoretica | al Background                                    | 9  |
|   | 2.1        | Liouville Equation                               | 9  |
|   | 2.2        | Relaxation                                       | 10 |
|   | 2.3        | Flow of the Simulation                           | 11 |
| 3 | Using the  | Program                                          | 13 |
| • | 3 1        | Program Start                                    | 13 |
|   | 3.1.1      | Parameter Definitions                            | 13 |
|   | 3.2        | Exiting NMRSim                                   | 14 |
|   | 3.3        | User Data Directory                              | 14 |
|   | 3.4        | Main Menu Commands                               | 14 |
|   | 3.4.1      | File                                             | 14 |
|   | 3.4.2      | NMR Wizard                                       | 15 |
|   | 3.4.3      | Edit                                             | 16 |
|   | 3.4.4      | Go                                               | 17 |
|   | 3.4.5      | Utilities                                        | 19 |
|   | 3.4.6      | Options                                          | 19 |
|   | 3.4.6.1    | Options Dialog                                   | 19 |
|   | 3.4.6.2    | Processing Parameters                            | 20 |
|   | 3.4.6.3    | Output File                                      | 20 |
|   | 3.5        | The "sample" - Spin System Definition            | 21 |
|   | 3.6        | Pulse Sequence Definition                        | 22 |
|   | 3.7        | Running the Simulation                           | 23 |
| 4 | Bloch Sim  | nulator                                          | 25 |
|   | 4 1        | Toolbar                                          | 26 |
|   | 4.2        | Calculate                                        | 26 |
|   | 4.2.1      | Time Evolution                                   | 26 |
|   | 4.2.2      | Excitation Profile                               | 29 |
|   | 4.2.3      | RF Field Profile                                 | 31 |
|   | 4.2.4      | Waveform Analysis                                | 32 |
|   | 4.3        | Examples                                         | 36 |
|   | 4.4        | . Waveform Analysis using the TopSpin Shape Tool | 38 |
| 5 | Pulso Pro  | gram Display                                     | 30 |
| 0 | 51         | Display Control                                  | 42 |
|   | 52         | Pulse Program Text Editor                        | 43 |
|   | 0.2        | - also - regram rok Eakon                        | +0 |

## Lastpage

|    | 5.3       | Pulse Program Visualization Details                       | 44        |
|----|-----------|-----------------------------------------------------------|-----------|
|    | 5.3.1     | Spectrometer Channels                                     | 44        |
|    | 5.3.2     | Pulse Trains, Virtual Channels                            | 44        |
| 6  | Pulse Pro | orams                                                     | 47        |
| -  | 6.1       | Pulse Program Commands Implemented in NMRSim              | 47        |
|    | 6.2       | Decoupling                                                | 47        |
|    | 6.3       | New Commands                                              | 47        |
| 7  | Onin Over | om Definition Summen                                      | 40        |
| 1  |           | Support                                                   | <b>49</b> |
|    | 7.1       | Syntax                                                    | 49        |
|    | 7.1.1     |                                                           | 49        |
|    | 7.1.2     |                                                           | 51        |
|    | 7.1.3     |                                                           | 52        |
|    | 7.1.4     | weak                                                      | 52        |
|    | 7.1.5     | Dipolar                                                   | 52        |
|    | 7.1.6     | Qpolar                                                    | 53        |
|    | 7.1.7     | Molecule                                                  | 53        |
|    | 7.1.8     | Endmol                                                    | 55        |
|    | 7.1.9     | Add                                                       | 55        |
|    | 7.2       | Initial Spin System State                                 | 56        |
|    | 7.3       | Spin System Variables                                     | 56        |
|    | 7.4       | Preprocessor Commands                                     | 57        |
|    | 7.5       | Spin System Limitations                                   | 58        |
| 8  | NMRSim    | Parameter Definition                                      | 59        |
| -  | 8.1       | Durations                                                 | 59        |
|    | 8.2       | Radio Frequency Field Intensities                         | 59        |
|    | 8.3       | Size Parameters                                           | 59        |
|    | 8.4       | Error Checking                                            | 59        |
|    | 8.5       | Parameter Description                                     | 59        |
|    | 8.6       | Expressions in Pulse Programs                             | 61        |
|    | 0.0       |                                                           | 01        |
| 9  | NMR Wiza  | ard                                                       | 63        |
|    | 9.1       | What is NMR-Wizard                                        | 63        |
|    | 9.2       | Using NMR-Wizard                                          | 63        |
|    | 9.3       | Where are the limits ?                                    | 69        |
| 10 | Gradient  | Spectroscopy                                              | 73        |
|    | 10.1      | Gradients in Pulse Programs                               | 73        |
|    | 10.2      | Gradients in NMRSim                                       | 73        |
|    | 10.2.1    | Numerical Simulation of Gradients                         | 73        |
|    | 10.2.1    | Examples of Gradient Experiments                          | 73        |
|    | 10.3 1    | Decay of Magnetization I Inder the Influence of Gradients | 74        |
|    | 10.3.2    | COSY Experiment                                           | 74        |
|    | 10.0.2    |                                                           | , 4       |
| 11 | Examples  |                                                           | 77        |
|    | 11.1      | How to Setup a New Experiment                             | 78        |
|    | 11.2      | The First 1D Experiment                                   | 78        |
|    | 11.3      | Excitation Profiles of Shaped Pulses                      | 80        |
|    | 11.4      | Selective COSY                                            | 81        |

|                 | 11.5           | 1D HOHAHA with Z-filter                              | 84  |
|-----------------|----------------|------------------------------------------------------|-----|
|                 | 11.6           | DEPT Experiment                                      | 86  |
|                 | 11.7           | J Resolved Experiment                                | 89  |
|                 | 11.8           | Phase Sensitive DQ COSY Experiment                   | 91  |
|                 | 11.9           | Inversion Recovery Experiment                        | 93  |
|                 | 11.10          | Heteronuclear Correlation                            | 95  |
|                 | 11.11          | Inverse Experiment                                   | 96  |
|                 | 11.12          | 1D Heteronuclear Correlation                         | 97  |
|                 | 11.13          | Gradient Experiments                                 | 99  |
|                 | 11.13.1        | Gradient COSY Experiment                             | 99  |
|                 | 11.13.2        | Watergate                                            | 101 |
|                 | 11.14          | Phase Sensitive COSY Experiment Using the mc Command | 103 |
| 12              | Contact        |                                                      | 105 |
| List of Figures |                | ures                                                 | 107 |
|                 | List of Tables |                                                      | 109 |
|                 | Index          |                                                      | 111 |

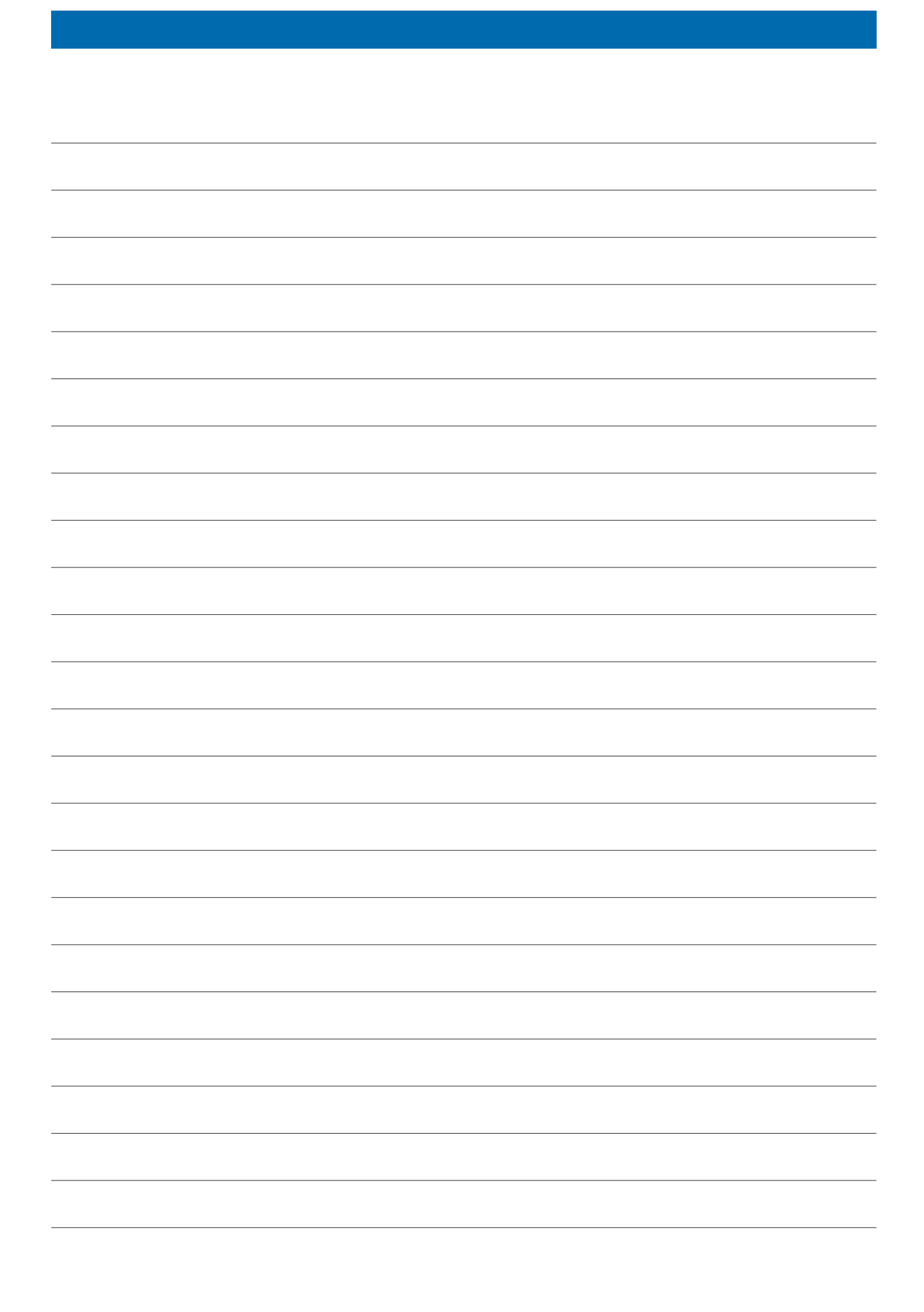

#### **Bruker Corporation**

info@bruker.com www.bruker.com

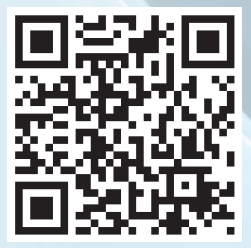